# Introduction to Routing Techniques and Theory (CCNA 2)

# Lab Portfolio Spring 2006

Rich Simms May 12, 2006 CIS 82 Cabrillo College

# **Table of Contents**

Lab 1: Introduction to using the router Lab 2: Router configuration Lab 3: Password Recovery and TFTP Lab 4: Static Routes Lab 5: RIP Lab 5: RIP Lab 6: IGRP Lab 7: ACL Case Study Example Commands Worksheets (additional lab work)

### CIS 82 - LAB 1: Introduction To Using The Router Rich Simms February 21, 2006

Teammates:

- Louis Arbanas
- Eric Jett
- Alf Popp

# 1 – Scenario

We used one Cisco Model 1720 Router attached to one Windows XP PC console. On the console PC we used the TeraTerm terminal emulation software. The objective of this lab was to learn how to cable a console to the router and explore some basic IOS commands.

# 2 – Diagram

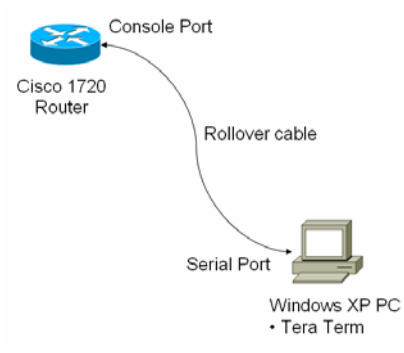

Lab 1 scenario

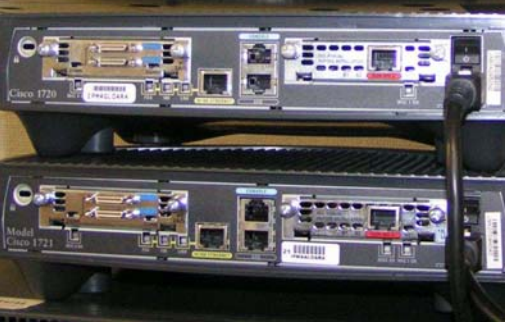

Cisco models 1720 (upper) and 1721 (lower)

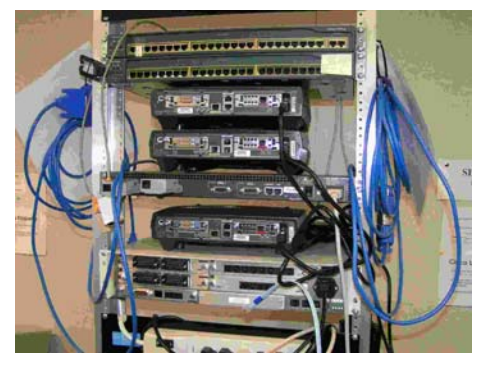

"Cape Town" pod

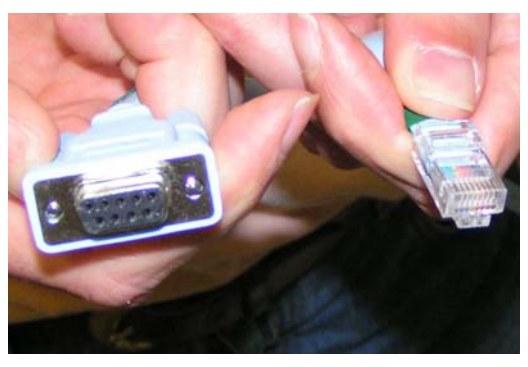

Flat rollover cable

# **3 – Running Configurations**

| Router#show running-config<br>Building configuration |
|------------------------------------------------------|
| Current configuration : 513 bytes                    |
| version 12.1                                         |
| service single-slot-reload-enable                    |
| service timestamps log uptime                        |
| l<br>I<br>Instrume Deuter                            |
| li                                                   |
| memory-size iomem 15<br>in subnet-zero               |
| <br>                                                 |
| "<br>interface Serial0                               |
| no ip address<br>shutdown                            |
| l<br>interface Serial1                               |
| no ip address                                        |
| shutdown<br>!                                        |
| interface BRID                                       |
| shutdown                                             |
| interface FastEthernet0                              |
| no ip address<br>shutdown                            |
| speed auto                                           |
| ip classless                                         |
| no ip http server<br>!                               |
| !<br>line con 0                                      |
| line aux 0                                           |
| inie wy o 4                                          |
| no scheduler allocate<br>end                         |
| Router#                                              |
|                                                      |

# 4 – Troubleshooting/Reflections

This lab went smoothly without any real problems. It took a little while to become familiar with the pods, the router backplanes, the various cables and how to power up everything. We started with HyperTerminal then switched to TeraTerm. We had to increase the number of lines TeraTerm would save so we could record everything. We copy and pasted console output from TeraTerm into a Word document and transferred that to a USB memory stick. We created an online collaboration website and data repository using Yahoo Groups to keep our lab data.

# 5 – Questions from the lab

| Router Interface/Port | Cable Type | Connector | Device And Port To Which The<br>Cable Is Connected |
|-----------------------|------------|-----------|----------------------------------------------------|
| Console               | Rollover   | RJ-45     | PC COM port 1 (with DB-9 connector)                |

| Serial1         | Serial (v.35) | Smart<br>Serial<br>Connector | Another router or WAN device |
|-----------------|---------------|------------------------------|------------------------------|
| SerialO         | Serial (v.35) | Smart<br>Serial<br>Connector | Another router or WAN device |
| Aux             | Rollover      | RJ-45                        | Modem                        |
| 10/100 Ethernet | Straight      | RJ-45                        | Switch                       |
| ISDN BRI U      |               | RJ-45                        | ISDN device                  |

Regarding Show Interface

- What does this command show you? (Shows detailed information and status for each router interface)
- Lots if information is shown, some of which we will discuss this semester. Is there any information you recognize? (Port names, MTUs, Ethernet parameters).
- How many interfaces does your router have and what are there names? (BRI0, BRI0:1, BRI0:2, FastEthernet0, Serial0, Serial1)
- How would you show a specific interfaces? (show interface serial 0)

Regarding show ip interface brief

- What kind of information does this command give you? (concise summary of interfaces)
- What is the state of the interfaces? (all down)
- Do they have IP addresses configured yet? (no, all unassigned)
- No is correct, but why not? That's right you have not configured them yet.

Match the interfaces displayed in the previous commands with the physical interfaces on the router.

BRI0, BRI0:1, BRI0:2 all go with ISDN BRI port Serial0 goes with Serial0 port Serial1 goes with Serial1 port FastEthernet goes with 10/100 Ethernet port

Question: What do each of the following features do? (Short-term CCNA v2 exam knowledge.)

- CTRL-B = go "Back One Character". (can also use LEFT Arrow key)
- CTRL-F = go "Forward One Character". (can also use RIGHT Arrow key)
- CTRL-A = goes to the "Beginning" of the Line.
- CTRL-E = goes to the "End" of the Line.
- ESCAPE and B = go "Backward to the Beginning of the Next Word".

• ESCAPE and F = go "Forward to the Beginning of the Next Word".

### **6 – Example Commands**

#### Erasing NVRAM

Router>enable Router#erase startup-config Erasing the nvram filesystem will remove all files! Continue? [confirm] [OK] Erase of nvram: complete Router#

#### The penalty for making a typo

Router#confirm Translating "confirm"...domain server (255.255.255.255)

Translating "confirm"...domain server (255.255.255.255) (255.255.255.255)% Unknown command or computer name, or unable to find computer address Router#

#### Power router off and on

System Bootstrap, Version 12.0(3)T, RELEASE SOFTWARE (fcl) Copyright (c) 1999 by cisco Systems, Inc. C1700 platform with 20480 Kbytes of main memory

#### Restricted Rights Legend

Use, duplication, or disclosure by the Government is subject to restrictions as set forth in subparagraph (c) of the Commercial Computer Software - Restricted Rights clause at FAR sec. 52.227-19 and subparagraph (c) (1) (ii) of the Rights in Technical Data and Computer Software clause at DFARS sec. 252.227-7013.

> cisco Systems, Inc. 170 West Tasman Drive San Jose, California 95134-1706

Cisco Internetwork Operating System Software IOS (tm) C1700 Software (C1700-SY-M), Version 12.1(19), RELEASE SOFTWARE (fcl) Copyright (c) 1986-2003 by cisco Systems, Inc. Compiled Tue 04-Mar-03 16:01 by kellythw Image text-base: 0x8008088, data-base: 0x807A62C8

cisco 1720 (MPC860) processor (revision 0x501) with 17408K/3072K bytes of memory

Processor board ID JAD04170G6P (2336786490), with hardware revision 0000 M860 processor: part number 0, mask 32 Bridging software. X.25 software, Version 3.0.0. Basic Rate ISDN software, Version 1.1. 1 FastEthernet/IEEE 802.3 interface(s)
2 Low-speed serial(sync/async) network interface(s)
1 ISDN Basic Rate interface(s)
32K bytes of non-volatile configuration memory.
16384K bytes of processor board System flash (Read/Write)

--- System Configuration Dialog ---

Would you like to enter the initial configuration dialog? [yes/no]: no

Would you like to terminate autoinstall? [yes]: yes

Press RETURN to get started!

00:00:03: %LINK-3-UPDOWN: Interface FastEthernet0, changed state to up 00:00:07: %LINEPROTO-5-UPDOWN: Line protocol on Interface FastEthernet0, changed state to up 00:00:08: %LINK-3-UPDOWN: Interface Serial0, changed state to down 00:00:08: %LINK-3-UPDOWN: Interface Serial1, changed state to down 00:00:09: %LINEPROTO-5-UPDOWN: Line protocol on Interface Serial0, changed state to down 00:00:09: %LINEPROTO-5-UPDOWN: Line protocol on Interface Serial1, changed state to down 00:00:12: %LINEPROTO-5-UPDOWN: Line protocol on Interface FastEthernet0, changed state to down 00:00:36: %LINK-5-CHANGED: Interface BRI0, changed state to administratively dow n 00:00:37: %LINEPROTO-5-UPDOWN: Line protocol on Interface BRIO, changed state to down 00:00:38: %LINK-5-CHANGED: Interface Serial0, changed state to administratively down 00:00:38: %LINK-5-CHANGED: Interface FastEthernet0, changed state to administrat ively down 00:00:38: %LINK-5-CHANGED: Interface Seriall, changed state to administratively down 00:00:45: %SYS-5-RESTART: System restarted --Cisco Internetwork Operating System Software IOS (tm) C1700 Software (C1700-SY-M), Version 12.1(19), RELEASE SOFTWARE (fc1) Copyright (c) 1986-2003 by cisco Systems, Inc. Compiled Tue 04-Mar-03 16:01 by kellythw Router>

### STEP 4 - Basic Commands

#### Help (non-privileged level)

| Router> <mark>?</mark> |                                                           |
|------------------------|-----------------------------------------------------------|
| Exec commands:         |                                                           |
| access-enable          | Create a temporary Access-List entry                      |
| access-profile         | Apply user-profile to interface                           |
| clear                  | Reset functions                                           |
| connect                | Open a terminal connection                                |
| disable                | Turn off privileged commands                              |
| disconnect             | Disconnect an existing network connection                 |
| enable                 | Turn on privileged commands                               |
| exit                   | Exit from the EXEC                                        |
| help                   | Description of the interactive help system                |
| lock                   | Lock the terminal                                         |
| login                  | Log in as a particular user                               |
| logout                 | Exit from the EXEC                                        |
| mrinfo                 | Request neighbor and version information from a multicast |
|                        | router                                                    |
| mstat                  | Show statistics after multiple multicast traceroutes      |
| mtrace                 | Trace reverse multicast path from destination to source   |
| name-connection        | Name an existing network connection                       |
| pad                    | Open a X.29 PAD connection                                |

| ping       | Send echo messages                       |
|------------|------------------------------------------|
| ppp        | Start IETF Point-to-Point Protocol (PPP) |
| resume     | Resume an active network connection      |
| rlogin     | Open an rlogin connection                |
| show       | Show running system information          |
| slip       | Start Serial-line IP (SLIP)              |
| systat     | Display information about terminal lines |
| telnet     | Open a telnet connection                 |
| terminal   | Set terminal line parameters             |
| traceroute | Trace route to destination               |
| tunnel     | Open a tunnel connection                 |
| where      | List active connections                  |
| x28        | Become an X.28 PAD                       |
| x3         | Set X.3 parameters on PAD                |
|            |                                          |

### Router>

### Help (privileged level)

| Router> <mark>enable</mark> |                                                           |
|-----------------------------|-----------------------------------------------------------|
| Router# <mark>?</mark>      |                                                           |
| Exec commands:              |                                                           |
| access-enable               | Create a temporary Access-List entry                      |
| access-profile              | Apply user-profile to interface                           |
| access-template             | Create a temporary Access-List entry                      |
| archive                     | manage archive files                                      |
| bfe                         | For manual emergency modes setting                        |
| cd                          | Change current directory                                  |
| clear                       | Reset functions                                           |
| clock                       | Manage the system clock                                   |
| configure                   | Enter configuration mode                                  |
| connect                     | Open a terminal connection                                |
| сору                        | Copy from one file to another                             |
| debug                       | Debugging functions (see also 'undebug')                  |
| delete                      | Delete a file                                             |
| dir                         | List files on a filesystem                                |
| disable                     | Turn off privileged commands                              |
| disconnect                  | Disconnect an existing network connection                 |
| elog                        | Event-logging control commands                            |
| enable                      | Turn on privileged commands                               |
| erase                       | Erase a filesystem                                        |
| exit                        | Exit from the EXEC                                        |
| help                        | Description of the interactive help system                |
| isdn                        | Make/disconnect an isdn data call on a BRI interface      |
| lock                        | Lock the terminal                                         |
| login                       | Log in as a particular user                               |
| logout                      | Exit from the EXEC                                        |
| more                        | Display the contents of a file                            |
| mrinfo                      | Request neighbor and version information from a multicast |
|                             | router                                                    |
| mrm                         | IP Multicast Routing Monitor Test                         |
| mstat                       | Show statistics after multiple multicast traceroutes      |
| mtrace                      | Trace reverse multicast path from destination to source   |
| name-connection             | Name an existing network connection                       |
| no                          | Disable debugging functions                               |
| pad                         | Open a X.29 PAD connection                                |
| ping                        | Send echo messages                                        |
| ppp                         | Start LETF Point-to-Point Protocol (PPP)                  |
| pwd                         | Display current working directory                         |
| reload                      | Halt and perform a cold restart                           |
| resume                      | Resume an active network connection                       |
| rlogin                      | Open an rlogin connection                                 |
| rsn                         | Execute a remote command                                  |
| send                        | Send a message to other tty lines                         |
| setup                       | Run the SETUP command facility                            |
| snow                        | Snow running system information                           |
| silp                        | Start Serial-line IP (SLIP)                               |
| start-chat                  | Start a cnat-script on a line                             |
| systat                      | Display information about terminal lines                  |
| Leinet                      | Open a Leiner Connection                                  |

| terminal   | Set terminal line parameters                                |
|------------|-------------------------------------------------------------|
| test       | Test subsystems, memory, and interfaces                     |
| traceroute | Trace route to destination                                  |
| tunnel     | Open a tunnel connection                                    |
| undebug    | Disable debugging functions (see also 'debug')              |
| verify     | Verify a file                                               |
| where      | List active connections                                     |
| write      | Write running configuration to memory, network, or terminal |
| x28        | Become an X.28 PAD                                          |
| x3         | Set X.3 parameters on PAD                                   |

Router#

### More Help showing drill down to sub-level commands

| Router> <mark>show ?</mark> |                                                           |
|-----------------------------|-----------------------------------------------------------|
| backup                      | Backup status                                             |
| c1700                       | Show c1700 information                                    |
| cca                         | CCA information                                           |
| cdapi                       | CDAPI information                                         |
| cef                         | Cisco Express Forwarding                                  |
| class-map                   | Show QoS Class Map                                        |
| clock                       | Display the system clock                                  |
| compress                    | Show compression statistics                               |
| controllers                 | Interface controller status                               |
| dialer                      | Dialer parameters and statistics                          |
| exception                   | exception informations                                    |
| flash:                      | display information about flash: file system              |
| history                     | Display the session command history                       |
| hosts                       | IP domain-name, lookup style, nameservers, and host table |
| isdn                        | ISDN information                                          |
| location                    | Display the system location                               |
| modemcap                    | Show Modem Capabilities database                          |
| policy-map                  | Show QoS Policy Map                                       |
| ppp                         | PPP parameters and statistics                             |
| queue                       | Show queue contents                                       |
| queueing                    | Show queueing configuration                               |
| radius                      | Shows radius information                                  |
| rmon                        | rmon statistics                                           |
| rtr                         | Response Time Reporter (RTR)                              |
| sessions                    | Information about Telnet connections                      |
| snmp                        | snmp statistics                                           |
| tacacs                      | Shows tacacs+ server statistics                           |
| template                    | Template information                                      |
| terminal                    | Display terminal configuration parameters                 |
| traffic-shape               | traffic rate shaping configuration                        |
| users                       | Display information about terminal lines                  |
| version                     | System hardware and software status                       |
| vpdn                        | VPDN information                                          |

### Router><mark>show interface ?</mark>

| BRI            | ISDN Basic Rate Interface                                  |
|----------------|------------------------------------------------------------|
| FastEthernet   | FastEthernet IEEE 802.3                                    |
| Null           | Null interface                                             |
| Serial         | Serial                                                     |
| accounting     | Show interface accounting                                  |
| crb            | Show interface routing/bridging info                       |
| fair-queue     | Show interface Weighted Fair Queueing (WFQ) info           |
| irb            | Show interface routing/bridging info                       |
| mac-accounting | Show interface MAC accounting info                         |
| precedence     | Show interface precedence accounting info                  |
| random-detect  | Show interface Weighted Random Early Detection (WRED) info |
| rate-limit     | Show interface rate-limit info                             |
| type           | Show vlan types                                            |
|                | Output modifiers                                           |
| <cr></cr>      |                                                            |

### Help system

Router>help Help may be requested at any point in a command by entering a question mark '?'. If nothing matches, the help list will be empty and you must backup until entering a '?' shows the available options.

Two styles of help are provided:

- Full help is available when you are ready to enter a command argument (e.g. 'show ?') and describes each possible argument.
- Partial help is provided when an abbreviated argument is entered and you want to know what arguments match the input (e.g. 'show pr?'.)

#### Privilege Mode

Router> Router>enable Router#disable Router>enable

#### Ending session

Router#<mark>exit</mark>

Router con0 is now available

Press RETURN to get started.

#### Setting the date and Time

Router#<mark>clock set 18:00:00 9 Feb 2006</mark> Router#<mark>show clock</mark> 18:00:09.619 UTC Thu Feb 9 2006 Router#

```
Router#show running-config
Building configuration...
Current configuration : 560 bytes
! No configuration change since last restart
!
version 12.1
no service single-slot-reload-enable
service timestamps debug uptime
service timestamps log uptime
no service password-encryption
1
hostname Router
1
!
1
1
1
memory-size iomem 15
ip subnet-zero
1
```

```
!
!
!
interface Serial0
no ip address
shutdown
1
interface Serial1
no ip address
shutdown
1
interface BRI0
no ip address
shutdown
!
interface FastEthernet0
no ip address
shutdown
speed auto
!
ip classless
no ip http server
1
Ţ
line con 0
line aux 0
line vty 0 4
1
no scheduler allocate
end
Router#
```

```
Router#<mark>show startup-config</mark>
%% Non-volatile configuration memory is not present
Router#
```

#### Copy

```
Router#<mark>copy running-config startup-config</mark>
Destination filename [startup-config]?
Building configuration...
[OK]
Router#
```

Router#copy run start Destination filename [startup-config]? Building configuration... [OK] Router#

```
Router#show startup-config
Using 620 out of 29688 bytes
!
! No configuration change since last restart
! NVRAM config last updated at 02:12:25 UTC Fri Feb 10 2006
1
version 12.1
no service single-slot-reload-enable
service timestamps debug uptime
service timestamps log uptime
no service password-encryption
1
hostname Router
!
!
1
!
!
```

```
1
memory-size iomem 15
ip subnet-zero
1
!
!
interface Serial0
no ip address
shutdown
1
interface Serial1
no ip address
shutdown
interface BRI0
no ip address
shutdown
!
interface FastEthernet0
no ip address
shutdown
speed auto
Ţ
ip classless
no ip http server
!
1
line con 0
line aux 0
line vty 0 4
no scheduler allocate
end
Router#
```

#### Reload (without clearing startup-config)

Router#<mark>reload</mark> Proceed with reload? [confirm]

00:43:29: %SYS-5-RELOAD: Reload requested System Bootstrap, Version 12.0(3)T, RELEASE SOFTWARE (fcl) Copyright (c) 1999 by cisco Systems, Inc. C1700 platform with 20480 Kbytes of main memory

#### Restricted Rights Legend

Use, duplication, or disclosure by the Government is subject to restrictions as set forth in subparagraph (c) of the Commercial Computer Software - Restricted Rights clause at FAR sec. 52.227-19 and subparagraph (c) (1) (ii) of the Rights in Technical Data and Computer Software clause at DFARS sec. 252.227-7013.

> cisco Systems, Inc. 170 West Tasman Drive San Jose, California 95134-1706

Cisco Internetwork Operating System Software IOS (tm) C1700 Software (C1700-SY-M), Version 12.1(19), RELEASE SOFTWARE (fcl) Copyright (c) 1986-2003 by cisco Systems, Inc. Compiled Tue 04-Mar-03 16:01 by kellythw Image text-base: 0x80008088, data-base: 0x807A62C8 cisco 1720 (MPC860) processor (revision 0x501) with 17408K/3072K bytes of memory Processor board ID JAD04170G6P (2336786490), with hardware revision 0000 M860 processor: part number 0, mask 32 Bridging software. X.25 software, Version 3.0.0. Basic Rate ISDN software, Version 1.1. 1 FastEthernet/IEEE 802.3 interface(s) 2 Low-speed serial(sync/async) network interface(s) 1 ISDN Basic Rate interface(s) 32K bytes of non-volatile configuration memory. 16384K bytes of processor board System flash (Read/Write) Press RETURN to get started! 00:00:03: %LINK-3-UPDOWN: Interface FastEthernet0, changed state to up 00:00:07: %LINEPROTO-5-UPDOWN: Line protocol on Interface FastEthernet0, changed state to up 00:00:07: %LINK-5-CHANGED: Interface BRI0, changed state to administratively dow n 00:00:08: %SYS-5-CONFIG\_I: Configured from memory by console 00:00:08: %LINK-5-CHANGED: Interface Serial0, changed state to administratively down 00:00:08: %LINK-5-CHANGED: Interface Seriall, changed state to administratively down 00:00:08: %LINK-5-CHANGED: Interface FastEthernet0, changed state to administrat ively down 00:00:09: %LINEPROTO-5-UPDOWN: Line protocol on Interface BRIO, changed state to down 00:00:09: %LINEPROTO-5-UPDOWN: Line protocol on Interface Serial0, changed state to down 00:00:09: %LINEPROTO-5-UPDOWN: Line protocol on Interface Serial1, changed state to down 00:00:09: %LINEPROTO-5-UPDOWN: Line protocol on Interface FastEthernet0, changed state to down 00:00:10: %SYS-5-RESTART: System restarted --Cisco Internetwork Operating System Software IOS (tm) C1700 Software (C1700-SY-M), Version 12.1(19), RELEASE SOFTWARE (fcl) Copyright (c) 1986-2003 by cisco Systems, Inc. Compiled Tue 04-Mar-03 16:01 by kellythw Router>enable Router#

#### Reload (after clearing startup-config)

Router#<mark>erase startup-config</mark> Erasing the nvram filesystem will remove all files! Continue? [confirm] [OK] Erase of nvram: complete Router#reload Proceed with reload? [confirm]

00:04:15: %SYS-5-RELOAD: Reload requested System Bootstrap, Version 12.0(3)T, RELEASE SOFTWARE (fcl) Copyright (c) 1999 by cisco Systems, Inc. C1700 platform with 20480 Kbytes of main memory

 

#### Restricted Rights Legend

Use, duplication, or disclosure by the Government is subject to restrictions as set forth in subparagraph (c) of the Commercial Computer Software - Restricted Rights clause at FAR sec. 52.227-19 and subparagraph (c) (1) (ii) of the Rights in Technical Data and Computer Software clause at DFARS sec. 252.227-7013.

> cisco Systems, Inc. 170 West Tasman Drive San Jose, California 95134-1706

Cisco Internetwork Operating System Software IOS (tm) C1700 Software (C1700-SY-M), Version 12.1(19), RELEASE SOFTWARE (fcl) Copyright (c) 1986-2003 by cisco Systems, Inc. Compiled Tue 04-Mar-03 16:01 by kellythw Image text-base: 0x80008088, data-base: 0x807A62C8

cisco 1720 (MPC860) processor (revision 0x501) with 17408K/3072K bytes of memory

Processor board ID JAD04170G6P (2336786490), with hardware revision 0000
M860 processor: part number 0, mask 32
Bridging software.
X.25 software, Version 3.0.0.
Basic Rate ISDN software, Version 1.1.
1 FastEthernet/IEEE 802.3 interface(s)
2 Low-speed serial(sync/async) network interface(s)
1 ISDN Basic Rate interface(s)
32K bytes of non-volatile configuration memory.
16384K bytes of processor board System flash (Read/Write)

--- System Configuration Dialog ---

#### Would you like to enter the initial configuration dialog? [yes/no]: no

Would you like to terminate autoinstall? [yes]: yes

Press RETURN to get started!

00:00:03: %LINK-3-UPDOWN: Interface FastEthernet0, changed state to up 00:00:07: %LINEPROTO-5-UPDOWN: Line protocol on Interface FastEthernet0, changed state to up 00:00:08: %LINK-3-UPDOWN: Interface Serial0, changed state to down 00:00:08: %LINK-3-UPDOWN: Interface Serial1, changed state to down 00:00:09: %LINEPROTO-5-UPDOWN: Line protocol on Interface Serial0, changed state to down 00:00:09: %LINEPROTO-5-UPDOWN: Line protocol on Interface Serial1, changed state to down 00:00:12: %LINEPROTO-5-UPDOWN: Line protocol on Interface FastEthernet0, changed state to down 00:00:31: %LINK-5-CHANGED: Interface BRI0, changed state to administratively dow n 00:00:32: %LINEPROTO-5-UPDOWN: Line protocol on Interface BRIO, changed state to down 00:00:32: %LINK-5-CHANGED: Interface Serial0, changed state to administratively down 00:00:32: %LINK-5-CHANGED: Interface FastEthernet0, changed state to administrat ively down 00:00:32: %LINK-5-CHANGED: Interface Seriall, changed state to administratively down 00:00:35: %SYS-5-RESTART: System restarted --

```
Cisco Internetwork Operating System Software
IOS (tm) C1700 Software (C1700-SY-M), Version 12.1(19), RELEASE SOFTWARE (fc1)
Copyright (c) 1986-2003 by cisco Systems, Inc.
Compiled Tue 04-Mar-03 16:01 by kellythw
Router>setup
Translating "setup"...domain server (255.255.255.255)
Translating "setup"...domain server (255.255.255.255)
(255.255.255.255)% Unknown command or computer name, or unable to find computer
address
Router>enable
Router#setup
         --- System Configuration Dialog ---
Continue with configuration dialog? [yes/no]: no
Router#
Router#show interface
BRIO is administratively down, line protocol is down
 Hardware is PQUICC BRI with U interface
 MTU 1500 bytes, BW 64 Kbit, DLY 20000 usec,
     reliability 255/255, txload 1/255, rxload 1/255
  Encapsulation HDLC, loopback not set
 Last input never, output never, output hang never
  Last clearing of "show interface" counters never
  Input queue: 0/75/0/0 (size/max/drops/flushes); Total output drops: 0
  Queueing strategy: weighted fair
  Output queue: 0/1000/64/0 (size/max total/threshold/drops)
     Conversations 0/0/16 (active/max active/max total)
     Reserved Conversations 0/0 (allocated/max allocated)
  5 minute input rate 0 bits/sec, 0 packets/sec
  5 minute output rate 0 bits/sec, 0 packets/sec
     0 packets input, 0 bytes, 0 no buffer
     Received 0 broadcasts, 0 runts, 0 giants, 0 throttles
     0 input errors, 0 CRC, 0 frame, 0 overrun, 0 ignored, 0 abort
     0 packets output, 0 bytes, 0 underruns
     0 output errors, 0 collisions, 0 interface resets
     0 output buffer failures, 0 output buffers swapped out
     0 carrier transitions
BRI0:1 is administratively down, line protocol is down
 Hardware is PQUICC BRI with U interface
 MTU 1500 bytes, BW 64 Kbit, DLY 20000 usec,
    reliability 255/255, txload 1/255, rxload 1/255
  Encapsulation HDLC, loopback not set
 Keepalive set (10 sec)
  Last input never, output never, output hang never
  Last clearing of "show interface" counters never
  Input queue: 0/75/0/0 (size/max/drops/flushes); Total output drops: 0
  Queueing strategy: weighted fair
  Output queue: 0/1000/64/0 (size/max total/threshold/drops)
     Conversations 0/0/16 (active/max active/max total)
     Reserved Conversations 0/0 (allocated/max allocated)
  5 minute input rate 0 bits/sec, 0 packets/sec
  5 minute output rate 0 bits/sec, 0 packets/sec
     0 packets input, 0 bytes, 0 no buffer
     Received 0 broadcasts, 0 runts, 0 giants, 0 throttles
     0 input errors, 0 CRC, 0 frame, 0 overrun, 0 ignored, 0 abort
     0 packets output, 0 bytes, 0 underruns
     0 output errors, 0 collisions, 0 interface resets
     0 output buffer failures, 0 output buffers swapped out
     0 carrier transitions
BRI0:2 is administratively down, line protocol is down
  Hardware is PQUICC BRI with U interface
  MTU 1500 bytes, BW 64 Kbit, DLY 20000 usec,
     reliability 255/255, txload 1/255, rxload 1/255
  Encapsulation HDLC, loopback not set
```

Keepalive set (10 sec) Last input never, output never, output hang never Last clearing of "show interface" counters never Input queue: 0/75/0/0 (size/max/drops/flushes); Total output drops: 0 Queueing strategy: weighted fair Output queue: 0/1000/64/0 (size/max total/threshold/drops) Conversations 0/0/16 (active/max active/max total) Reserved Conversations 0/0 (allocated/max allocated) 5 minute input rate 0 bits/sec, 0 packets/sec 5 minute output rate 0 bits/sec, 0 packets/sec 0 packets input, 0 bytes, 0 no buffer Received 0 broadcasts, 0 runts, 0 giants, 0 throttles 0 input errors, 0 CRC, 0 frame, 0 overrun, 0 ignored, 0 abort 0 packets output, 0 bytes, 0 underruns 0 output errors, 0 collisions, 0 interface resets 0 output buffer failures, 0 output buffers swapped out 0 carrier transitions FastEthernet0 is administratively down, line protocol is down Hardware is PQUICC\_FEC, address is 00b0.c289.49b2 (bia 00b0.c289.49b2) MTU 1500 bytes, BW 100000 Kbit, DLY 100 usec, reliability 252/255, txload 1/255, rxload 1/255 Encapsulation ARPA, loopback not set Keepalive set (10 sec) Auto-duplex, 10Mb/s, 100BaseTX/FX ARP type: ARPA, ARP Timeout 04:00:00 Last input never, output 00:31:32, output hang never Last clearing of "show interface" counters never Input queue: 0/75/0/0 (size/max/drops/flushes); Total output drops: 0 Queueing strategy: fifo Output queue :0/40 (size/max) 5 minute input rate 0 bits/sec, 0 packets/sec 5 minute output rate 0 bits/sec, 0 packets/sec 0 packets input, 0 bytes Received 0 broadcasts, 0 runts, 0 giants, 0 throttles 0 input errors, 0 CRC, 0 frame, 0 overrun, 0 ignored 0 watchdog 0 input packets with dribble condition detected 9 packets output, 1104 bytes, 0 underruns 9 output errors, 0 collisions, 0 interface resets 0 babbles, 0 late collision, 0 deferred 9 lost carrier, 0 no carrier 0 output buffer failures, 0 output buffers swapped out SerialO is administratively down, line protocol is down Hardware is PowerQUICC Serial MTU 1500 bytes, BW 128 Kbit, DLY 20000 usec, reliability 255/255, txload 1/255, rxload 1/255 Encapsulation HDLC, loopback not set Keepalive set (10 sec) Last input never, output never, output hang never Last clearing of "show interface" counters 00:31:21 Input queue: 0/75/0/0 (size/max/drops/flushes); Total output drops: 0 Queueing strategy: weighted fair Output queue: 0/1000/64/0 (size/max total/threshold/drops) Conversations 0/0/32 (active/max active/max total) Reserved Conversations 0/0 (allocated/max allocated) 5 minute input rate 0 bits/sec, 0 packets/sec 5 minute output rate 0 bits/sec, 0 packets/sec 0 packets input, 0 bytes, 0 no buffer Received 0 broadcasts, 0 runts, 0 giants, 0 throttles 0 input errors, 0 CRC, 0 frame, 0 overrun, 0 ignored, 0 abort 0 packets output, 0 bytes, 0 underruns 0 output errors, 0 collisions, 1 interface resets 0 output buffer failures, 0 output buffers swapped out 0 carrier transitions DCD=down DSR=down DTR=down RTS=down CTS=down Seriall is administratively down, line protocol is down Hardware is PowerQUICC Serial MTU 1500 bytes, BW 128 Kbit, DLY 20000 usec, reliability 255/255, txload 1/255, rxload 1/255 Encapsulation HDLC, loopback not set

Keepalive set (10 sec) Last input never, output never, output hang never Last clearing of "show interface" counters never Input queue: 0/75/0/0 (size/max/drops/flushes); Total output drops: 0 Queueing strategy: weighted fair Output queue: 0/1000/64/0 (size/max total/threshold/drops) Conversations 0/0/32 (active/max active/max total) Reserved Conversations 0/0 (allocated/max allocated) 5 minute input rate 0 bits/sec, 0 packets/sec 5 minute output rate 0 bits/sec, 0 packets/sec 0 packets input, 0 bytes, 0 no buffer Received 0 broadcasts, 0 runts, 0 giants, 0 throttles 0 input errors, 0 CRC, 0 frame, 0 overrun, 0 ignored, 0 abort 0 packets output, 0 bytes, 0 underruns 0 output errors, 0 collisions, 0 interface resets 0 output buffer failures, 0 output buffers swapped out 0 carrier transitions DCD=down DSR=down DTR=down RTS=down CTS=down

Router#

| Router#show ip interface b | rief       |        |       |                  |      |      |
|----------------------------|------------|--------|-------|------------------|------|------|
| Interface                  | IP-Address | OK? Me | ethod | Status           |      | Prot |
| ocol                       |            |        |       |                  |      |      |
| BRI0                       | unassigned | YES ur | nset  | administratively | down | down |
|                            |            |        |       | _                |      |      |
| BRI0:1                     | unassigned | YES ur | nset  | administratively | down | down |
|                            | 5          |        |       | -                |      |      |
| BRI0:2                     | unassigned | YES ur | nset  | administratively | down | down |
|                            | 5          |        |       | -                |      |      |
| FastEthernet0              | unassigned | YES ur | nset  | administratively | down | down |
|                            | 5          |        |       | -                |      |      |
| Serial0                    | unassigned | YES ur | nset  | administrativelv | down | down |
|                            | ,          |        |       | 1                |      |      |
| Serial1                    | unassigned | YES ur | nset  | administrativelv | down | down |
|                            |            |        |       |                  |      |      |

Router#

Router#<mark>show int serial 0</mark> Serial0 is administratively down, line protocol is down Hardware is PowerQUICC Serial MTU 1500 bytes, BW 128 Kbit, DLY 20000 usec, reliability 255/255, txload 1/255, rxload 1/255 Encapsulation HDLC, loopback not set Keepalive set (10 sec) Last input never, output never, output hang never Last clearing of "show interface" counters 00:02:13 Input queue: 0/75/0/0 (size/max/drops/flushes); Total output drops: 0 Queueing strategy: weighted fair Output queue: 0/1000/64/0 (size/max total/threshold/drops) Conversations 0/0/32 (active/max active/max total) Reserved Conversations 0/0 (allocated/max allocated) 5 minute input rate 0 bits/sec, 0 packets/sec 5 minute output rate 0 bits/sec, 0 packets/sec 0 packets input, 0 bytes, 0 no buffer Received 0 broadcasts, 0 runts, 0 giants, 0 throttles 0 input errors, 0 CRC, 0 frame, 0 overrun, 0 ignored, 0 abort 0 packets output, 0 bytes, 0 underruns 0 output errors, 0 collisions, 1 interface resets 0 output buffer failures, 0 output buffers swapped out 0 carrier transitions DCD=down DSR=down DTR=down RTS=down CTS=down

Router#<mark>erase startup-config</mark> Erasing the nvram filesystem will remove all files! Continue? [confirm] [OK] Erase of nvram: complete Router#

### CIS 82 LAB 2: Router Configuration Rich Simms February 28, 2006

Teammates:

- Louis Arbanas
- Eric Jett
- Alf Popp

### 1 – Scenario

For this lab we used three Cisco routers, one switch and three PC's acting as both hosts and consoles. The routers were connected using the serial interfaces and the hosts were attached to the Ethernet interfaces. The switch was used between the hosts and the routers which allowed us to use all straight LAN cables.

The objective of this lab was to learn how to configure interfaces, use telnet, set passwords & banners, explore CDP and debug capabilities.

# 2 – Diagram

Logical view:

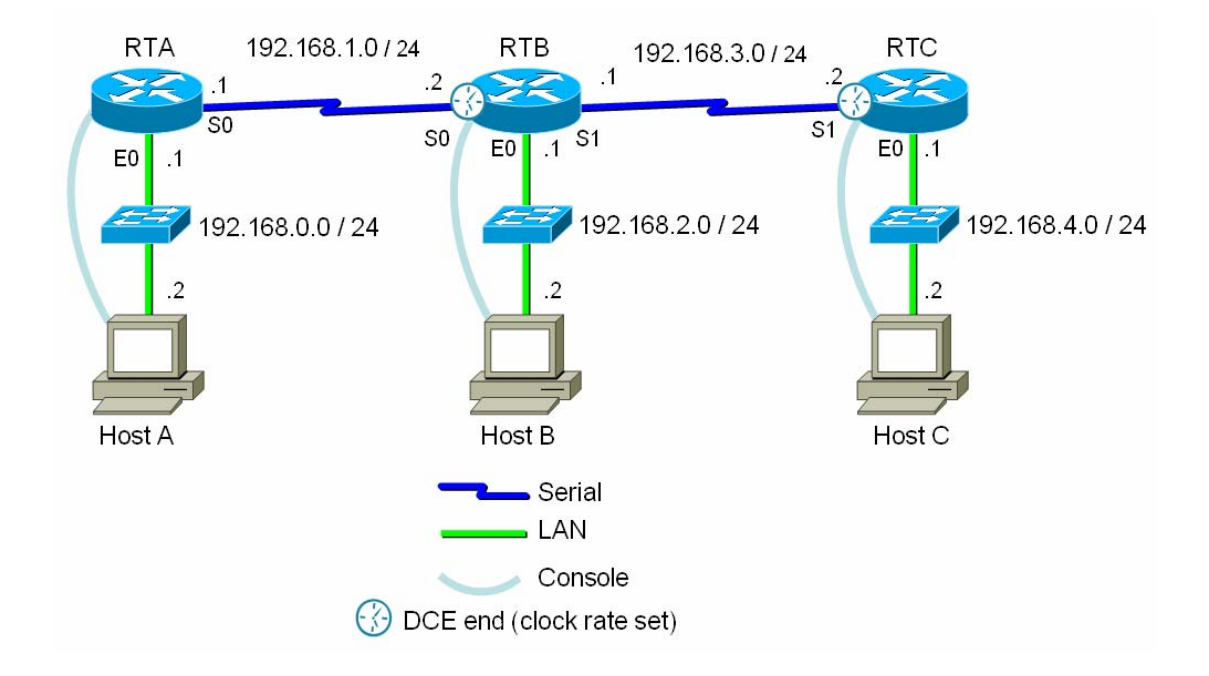

### Physical view:

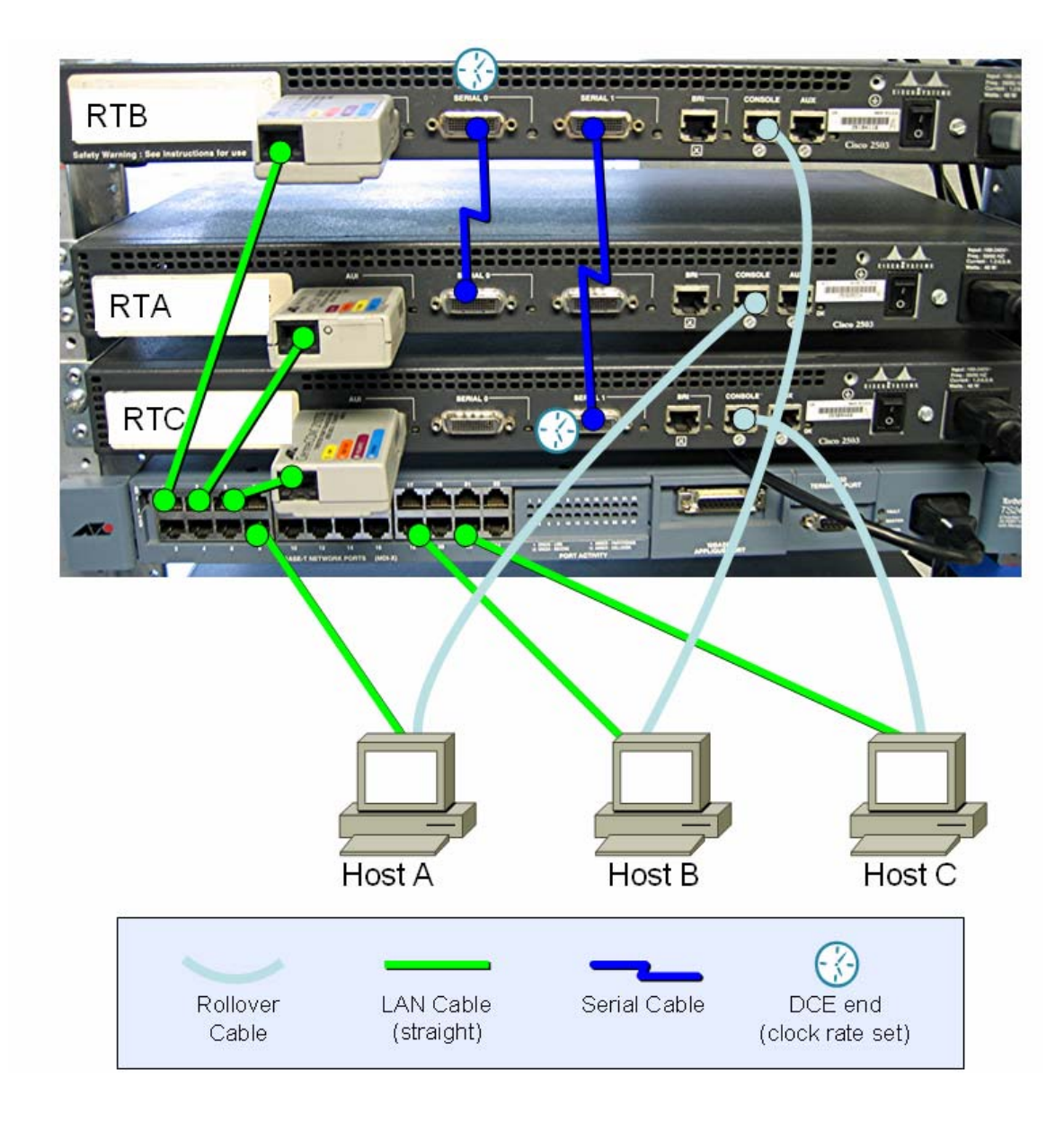

# **3 – Running Configurations**

```
RTA#show running-config
                                  RTB#show running-config
                                                                     RTC#show running-config
Building configuration...
                                  Building configuration ...
                                                                     Building configuration ...
< output omitted >
                                  < output omitted >
                                                                     < output omitted >
hostname RTA
                                  hostname RTB
                                                                     hostname RTC
1
                                  1
                                                                     1
enable secret 5
                                  enable secret 5
                                                                     enable secret 5
$1$ckL4$pSY1fZN8awVfqyUPXBDeN0
                                  $1$X3KC$M9zTojEIrd7En5c34OuN8.
                                                                     $1$4KBP$4.icrRsYHXx5nx5cYgx/6.
< output omitted >
                                                                     memory-size iomem 15
                                  ip subnet-zero
                                  no ip domain-lookup
                                                                     ip subnet-zero
no ip domain-lookup
                                  ip host RTA 192.168.1.1
                                                                     no ip domain-lookup
                                  ip host RTC 192.168.3.2
ip host RTB 192.168.1.2
                                                                     ip host RTC 192.168.3.2
ip host RTA 192.168.1.1
                                  ip host RTB 192.168.3.1
                                                                     ip host RTB 192.168.3.1
ip name-server 192.168.0.50
                                  ip name-server 192.168.2.50
                                                                     ip name-server 192.168.4.50
!
                                  1
                                                                     !
< output omitted >
                                  !< output omitted >
                                                                     !< output omitted >
interface FastEthernet0
                                  interface Ethernet0
                                                                     interface FastEthernet0
description Blue LAN
                                   description White LAN
                                                                     description Red LAN
ip address 192.168.0.1
                                   ip address 192.168.2.1
                                                                      ip address 192.168.4.1
255.255.255.0
                                  255.255.255.0
                                                                     255.255.255.0
speed auto
                                   no ip directed-broadcast
                                                                      speed auto
!
                                  !
                                                                     1
!
                                  !< output omitted >
                                                                     !< output omitted >
1
                                  1
                                                                     1
interface Serial0
                                  interface Serial0
                                                                     interface Serial1
                                                                     description Serial link to
description Serial Link to
                                   description Serial link to
RTB
                                  RTA
                                                                     RTR
ip address 192.168.1.1
                                   ip address 192.168.1.2
                                                                     ip address 192.168.3.2
255.255.255.0
                                  255.255.255.0
                                                                     255,255,255,0
                                   no ip directed-broadcast
                                                                     clockrate 64000
interface Serial1
                                   no ip mroute-cache
                                                                     1
no ip address
                                   clockrate 64000
                                                                     < output omitted >
shutdown
T
                                  interface Serial1
                                                                     ip classless
ip classless
                                   description Serial link to
                                                                     no ip http server
                                  RTC
no ip http server
                                                                     1
                                   ip address 192.168.3.1
                                                                     banner motd ^C
ip pim bidir-enable
                                                                     Warning!
                                  255.255.255.0
1
                                   no ip directed-broadcast
                                                                     Authorized Access Only ^C
1
banner motd ^C
                                  ip classless
                                                                     line con O
Warning! Authorized Access
                                                                     password cisco
Only ^C
                                  banner motd ^C
                                                                      login
                                  WARNING KEEP OFF THE ROUTER ^C
                                                                     line aux 0
line con O
                                                                     line vty 0 4
password cisco
                                  line con O
                                                                     password cisco
 login
                                   password cisco
                                                                      login
                                   login
line aux 0
                                                                     1
line vty 0 4
                                                                     no scheduler allocate
                                   transport input none
password cisco
                                  line aux O
                                                                     end
login
                                  line vty 0 4
                                   password cisco
                                                                     RTC#
1
no scheduler allocate
                                   login
end
                                  end
RTA#
                                  RTB#
```

# 4 – Troubleshooting /Reflections

Probably the most trouble with this lab was getting the cabling correct and understanding which end of the serial cables were DCE or DTE. Cabling required a slow, systematic and methodical

approach. The ping command was absolutely invaluable for making sure each connection worked. The show ip int brief was very helpful to make sure the interfaces were up and configured correctly.

# 5 – Questions from the lab

### Regarding

Regarding clock rate command:

• Do you need to include this command on this serial interface? It is always needed for the DCE interface.

Regarding interface status:

- What might cause your Ethernet interface to be down? Unconnected cable, forgetting the no shut command.
- What might cause your Serial interface to be down? Unconnected, faulty or incorrect cabling, forgetting the no shut command, no clock rate set on the DCE end.
- What might cause your Serial or Ethernet interface to be administratively down? Forgetting the no shut command.

Regarding Show interface:

- Do you see your interface description? yes
- Do you see the ip address information? yes
- What else do you notice? There is a great deal of information about each interface including encapsulation, MTU, bandwidth, reliability, timers, traffic statistics etc.

Issue an extended ping command. How did you do that?

An extended ping lets you specify both source and destination IP addresses as well as other options. To run an extended ping just type ping and then you get prompted for the rest. The extended ping command works only in privileged EXEC mode while the normal ping works both in the user and privileged EXEC modes.

Regarding Telnet:

- What is the difference between telnetting into a device and accessing it via the console port? Telnet sessions access routers on the network from anywhere on the network. The console port requires a physical connection to the router using the special rollover cable from the serial COM port on a PC.
- What must you have configured before telnetting into the router? A password.

# **6 – Example Commands**

### Ping

RTA#<mark>ping rta</mark>

Type escape sequence to abort. Sending 5, 100-byte ICMP Echos to 162.168.1.2, timeout is 2 seconds: ..... Success rate is 0 percent (0/5)

RTA#<mark>ping rta</mark>

Type escape sequence to abort. Sending 5, 100-byte ICMP Echos to 192.168.1.1, timeout is 2 seconds: !!!!! Success rate is 100 percent (5/5), round-trip min/avg/max = 56/56/56 ms RTA#rtb

### RTA#<mark>ping 192.168.0.2</mark>

Type escape sequence to abort. Sending 5, 100-byte ICMP Echos to 192.168.0.2, timeout is 2 seconds: !!!!! Success rate is 100 percent (5/5), round-trip min/avg/max = 1/2/4 ms

RTA#config term Enter configuration commands, one per line. End with CNTL/Z. RTA(config)#ip host rta 192.168.1.2 RTA(config)#ip host rta 192.168.1.1 RTA(config)#exit

reliability 255/255, txload 1/255, rxload 1/255

### Interfaces

| RTB# <mark>show ip int brief</mark>                                            |                                                            |                                 |                  |           |
|--------------------------------------------------------------------------------|------------------------------------------------------------|---------------------------------|------------------|-----------|
| Interface                                                                      | IP-Address                                                 | OK? Meth                        | od Status        | Protocol  |
| Ethernet0                                                                      | 192.168.2.1                                                | YES manu                        | al up            | up        |
| Ethernet1                                                                      | unassigned                                                 | YES unse                        | administratively | down down |
| Serial0                                                                        | 192.168.1.2                                                | YES manu                        | al up            | up        |
| Seriall<br>RTB#                                                                | 192.168.3.1                                                | YES manu                        | al up            | up        |
| RTA# <mark>show hosts</mark><br>Default domain is not<br>Name/address lookup u | : set<br>uses static mappi                                 | ings                            |                  |           |
| -                                                                              |                                                            | -                               |                  |           |
| Codes: UN - unknown,<br>temp - tempora<br>NA - Not Appl:                       | EX - expired, OK<br>ary, perm - perma<br>icable None - Not | K - OK, ?<br>anent<br>: defined | ' – revalidate   |           |
| Host Port                                                                      | : Flags Age                                                | e Type                          | Address(es)      |           |
| rtb None                                                                       | e (perm, OK) 0                                             | IP                              | 92.168.1.2       |           |
| rta None<br>RTA#                                                               | e (perm, OK) 0                                             | IP                              | 92.168.1.1       |           |
| RTA#show interface se                                                          | erial O                                                    |                                 |                  |           |
| Serial0 is up, line p                                                          | protocol is up                                             |                                 |                  |           |
| Hardware is PowerQU                                                            | JICC Serial                                                |                                 |                  |           |
| Description: Serial                                                            | l Link to RTB                                              |                                 |                  |           |
| Internet address is                                                            | s 192.168.1.1/24                                           |                                 |                  |           |
| MTU 1500 bytes, BW                                                             | 128 Kbit, DLY 20                                           | 000 usec                        |                  |           |

```
Encapsulation HDLC, loopback not set
 Keepalive set (10 sec)
 Last input 00:00:05, output 00:00:01, output hang never
 Last clearing of "show interface" counters 01:34:06
 Input queue: 0/75/0/0 (size/max/drops/flushes); Total output drops: 0
 Queueing strategy: weighted fair
 Output queue: 0/1000/64/0 (size/max total/threshold/drops)
    Conversations 0/2/32 (active/max active/max total)
    Reserved Conversations 0/0 (allocated/max allocated)
    Available Bandwidth 96 kilobits/sec
  5 minute input rate 0 bits/sec, 0 packets/sec
  5 minute output rate 0 bits/sec, 0 packets/sec
    193 packets input, 12224 bytes, 0 no buffer
    Received 193 broadcasts, 0 runts, 0 giants, 0 throttles
     0 input errors, 0 CRC, 0 frame, 0 overrun, 0 ignored, 0 abort
     226 packets output, 22896 bytes, 0 underruns
     0 output errors, 0 collisions, 73 interface resets
     0 output buffer failures, 0 output buffers swapped out
     33 carrier transitions
    DCD=up DSR=up DTR=up RTS=up CTS=up
RTA#<br/>show interface fastethernet 0
FastEthernet0 is up, line protocol is up
 Hardware is PQUICC_FEC, address is 000b.5f70.e2d0 (bia 000b.5f70.e2d0)
 Description: Blue LAN
 Internet address is 192.168.0.1/24
 MTU 1500 bytes, BW 100000 Kbit, DLY 100 usec,
    reliability 255/255, txload 1/255, rxload 1/255
 Encapsulation ARPA, loopback not set
 Keepalive set (10 sec)
 Full-duplex, 100Mb/s, 100BaseTX/FX
 ARP type: ARPA, ARP Timeout 04:00:00
 Last input 00:00:00, output 00:00:01, output hang never
 Last clearing of "show interface" counters never
 Input queue: 0/75/0/0 (size/max/drops/flushes); Total output drops: 0
 Queueing strategy: fifo
 Output queue :0/40 (size/max)
  5 minute input rate 0 bits/sec, 0 packets/sec
  5 minute output rate 0 bits/sec, 0 packets/sec
     424 packets input, 155778 bytes
    Received 424 broadcasts, 0 runts, 0 giants, 0 throttles
    0 input errors, 0 CRC, 0 frame, 0 overrun, 0 ignored
     0 watchdog
     0 input packets with dribble condition detected
     347 packets output, 43219 bytes, 0 underruns
     18 output errors, 0 collisions, 14 interface resets
     0 babbles, 0 late collision, 0 deferred
     18 lost carrier, 0 no carrier
     0 output buffer failures, 0 output buffers swapped out
```

RTA#

### CDP

```
RTA#<mark>show cdp</mark>
Global CDP information:
Sending CDP packets every 60 seconds
Sending a holdtime value of 180 seconds
Sending CDPv2 advertisements is enabled
RTC#<mark>show cdp neighbor</mark>
Capability Codes: R = Router T = Trans Bridge R = Source Route R
```

Capability Codes: R - Router, T - Trans Bridge, B - Source Route Bridge S - Switch, H - Host, I - IGMP, r - Repeater Device ID Local Intrfce Holdtme Capability Platform Port ID 151 S I WS-C2950-2Fas 0/12 Switch Fas O RTB Ser 1 152 R 2500 Ser 1 RTC# RTA#show cdp entry RTB Device ID: RTB Entry address(es): IP address: 192.168.1.2 Platform: cisco 2500, Capabilities: Router Interface: Serial0, Port ID (outgoing port): Serial0 Holdtime : 126 sec Version : Cisco Internetwork Operating System Software IOS (tm) 2500 Software (C2500-D-L), Version 12.0(5), RELEASE SOFTWARE (fc1) Copyright (c) 1986-1999 by cisco Systems, Inc. Compiled Tue 15-Jun-99 20:08 by phanguye advertisement version: 1 RTA#show cdp interface BRIO is administratively down, line protocol is down Encapsulation HDLC Sending CDP packets every 60 seconds Holdtime is 180 seconds BRI0:1 is administratively down, line protocol is down Encapsulation HDLC Sending CDP packets every 60 seconds Holdtime is 180 seconds BRI0:2 is administratively down, line protocol is down Encapsulation HDLC Sending CDP packets every 60 seconds Holdtime is 180 seconds FastEthernet0 is up, line protocol is up Encapsulation ARPA Sending CDP packets every 60 seconds Holdtime is 180 seconds SerialO is up, line protocol is up Encapsulation HDLC Sending CDP packets every 60 seconds Holdtime is 180 seconds Seriall is administratively down, line protocol is down Encapsulation HDLC Sending CDP packets every 60 seconds Holdtime is 180 seconds RTA#<mark>show cdp neighbor detail</mark> \_\_\_\_\_ Device ID: Switch Entry address(es): Platform: cisco WS-C2950-24, Capabilities: Switch IGMP Interface: FastEthernet0, Port ID (outgoing port): FastEthernet0/11 Holdtime : 143 sec Version : Cisco Internetwork Operating System Software IOS (tm) C2950 Software (C2950-I6Q4L2-M), Version 12.1(19)EA1c, RELEASE SOFTWARE (fc2) Copyright (c) 1986-2004 by cisco Systems, Inc.

Compiled Mon 02-Feb-04 23:29 by yenanh

advertisement version: 2
Protocol Hello: OUI=0x00000C, Protocol ID=0x0112; payload len=27, value=000000
OFFFFFFF010231FF00000000000115CD1BC00FF0000
VTP Management Domain: 'group1'
Native VLAN: 1
Duplex: full

Device ID: RTB Entry address(es): IP address: 192.168.1.2 Platform: cisco 2500, Capabilities: Router Interface: Serial0, Port ID (outgoing port): Serial0 Holdtime : 139 sec

Version : Cisco Internetwork Operating System Software IOS (tm) 2500 Software (C2500-D-L), Version 12.0(5), RELEASE SOFTWARE (fcl) Copyright (c) 1986-1999 by cisco Systems, Inc. Compiled Tue 15-Jun-99 20:08 by phanguye

advertisement version: 1

### Debug

RTC#debug ip packet IP packet debugging is on RTC# 02:42:24: IP: s=192.168.4.2 (FastEthernet0), d=192.168.4.1 (FastEthernet0), len 60, rcvd 3 02:42:24: IP: s=192.168.4.1 (local), d=192.168.4.2 (FastEthernet0), len 60, sending 02:42:25: IP: s=192.168.4.2 (FastEthernet0), d=192.168.4.1 (FastEthernet0), len 60, rcvd 3 02:42:26: IP: s=192.168.4.1 (local), d=192.168.4.2 (FastEthernet0), len 60, sending 02:42:26: IP: s=192.168.4.2 (FastEthernet0), d=192.168.4.1 (FastEthernet0), len 60, rcvd 3 02:42:26: IP: s=192.168.4.2 (FastEthernet0), d=192.168.4.1 (FastEthernet0), len 60, rcvd 3 02:42:27: IP: s=192.168.4.2 (FastEthernet0), d=192.168.4.1 (FastEthernet0), len 60, rcvd 3 02:42:27: IP: s=192.168.4.2 (FastEthernet0), d=192.168.4.1 (FastEthernet0), len 60, rcvd 3 02:42:27: IP: s=192.168.4.1 (local), d=192.168.4.2 (FastEthernet0), len 60, sending 02:42:34: IP: s=0.0.0.0 (FastEthernet0), d=255.255.255, len 604, rcvd 2 02:42:48: IP: s=0.0.0.0 (FastEthernet0), d=255.255.255, len 604, rcvd 2 RTC#undebug ip packet

# CIS 82 Lab 3 – WebCT submittal

Rich Simms March 8, 2006

The objective of Lab 3 was to learn how to do password recovery and utilize an TFTP server. This abbreviated WebCT write-up contains the following sections:

1) Post password recovery configuration files.

2) Step-by-Step instructions for doing a password recovery.

3) Step-by-Step instructions for backing up and restoring configuration files with TFTP.

### 1) Post Password Recovery Configuration Files

Router: Cisco 2503 (Carmel in pod Istanbul) Date: 03-Mar-2007 Time: 4:00 PM

```
simms#show version
Cisco Internetwork Operating System Software
IOS (tm) 2500 Software (C2500-D-L), Version 12.0(5), RELEASE SOFTWARE
(fc1)
Copyright (c) 1986-1999 by cisco Systems, Inc.
Compiled Tue 15-Jun-99 20:08 by phanguye
Image text-base: 0x030380DC, data-base: 0x00001000
ROM: System Bootstrap, Version 5.2(8a), RELEASE SOFTWARE
BOOTFLASH: 3000 Bootstrap Software (IGS-RXBOOT), Version 10.2(8a),
RELEASE SOFTW
ARE (fc1)
```

```
simms uptime is 4 minutes
System restarted by power-on
<mark>System image file is "flash:c2500-d-1_120-5.bin"</mark>
```

(The image file the router booted from)

Interpretation of image filename "c2500-d-l\_120-5.bin":

- Platform "C2500" = Cisco core router model 2500 platform
- Feature set "d" = Desktop subset (SNMP, IP, Bridging, WAN, Remote Node, Terminal Services, IPX, Atalk, ARAP)
- File format "I" = relocatable (runs from RAM)
- Version "120-5" = version 12.0, revision 5

```
cisco 2500 (68030) processor (revision D) with 8192K/2048K bytes of
memory.
Processor board ID 01730642, with hardware revision 00000000
Bridging software.
X.25 software, Version 3.0.0.
Basic Rate ISDN software, Version 1.1.
1 Ethernet/IEEE 802.3 interface(s)
2 Serial network interface(s)
1 ISDN Basic Rate interface(s)
32K bytes of non-volatile configuration memory.
```

### 8192K bytes of processor board System flash (Read ONLY)

```
Configuration register is 0x42 (will be 0x2102 at next reload)
      (this is the configuration register, we are leaving it at 0x2102)
simms#show flash
System flash directory:
File Length
               Name/status
      6830452 c2500-d-1 120-5.bin (size of image in flash)
  1
[6830516 bytes used, 1558092 available, 8388608 total]
8192K bytes of processor board System flash (Read ONLY)
simms#show start
Using 693 out of 32762 bytes
I
version 12.0
service timestamps debug uptime
service timestamps log uptime
no service password-encryption
!
hostname simms
!
enable secret 5 $1$8ubm$MMdf0mrVS7PxV6z8nqiLK0
!
ip subnet-zero
no ip domain-lookup
ip host CON 10.1.1.2
I
I
process-max-time 200
1
interface Ethernet0
 ip address 10.1.1.1 255.255.255.0
no ip directed-broadcast
 shutdown
interface Serial0
no ip address
no ip directed-broadcast
no ip mroute-cache
 shutdown
interface Serial1
no ip address
no ip directed-broadcast
 shutdown
н
interface BRI0
 no ip address
no ip directed-broadcast
shutdown
!
ip classless
```

```
!
!
line con 0
password cisco
login
transport input none
line aux 0
line vty 0 4
login
!
end
```

simms#

## 2) Step-by-Step Password Recovery Instructions

The passwords for a router are stored in the startup-config file in NVRAM. Recovering the password involves "breaking-in" during the router bootup process and configuring the configuration register so that the startup-config file is bypassed. This allows the router to start in an un-configured state with no password. From that point the network administrator has control again of the router and can both recover configuration information as well as reset the password

The instructions below apply to the Cisco router model 2503. For specific instructions relating to other routers models see:

http://www.cisco.com/warp/public/474/

Step 1 – Attach a PC console to the router

• Connect a flat rollover cable from the router's console port to the Serial COM port on a PC that will act as the console.

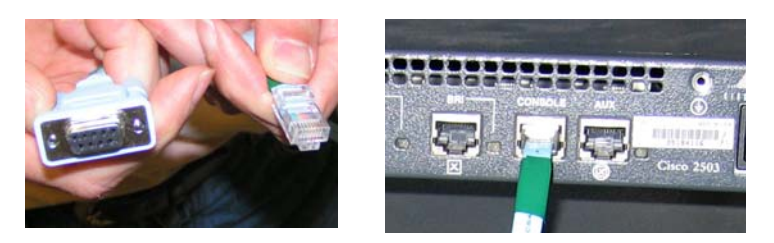

- Insure TeraTerm terminal emulation software is installed on the console PC. <u>http://hp.vector.co.jp/authors/VA002416/teraterm.html</u>
- Configure TeraTerm to connect using the serial COM 1 port with 9600 baud, no parity, 8 databits, 1 stop bit, no flow control. Other COM ports can be used as well if COM 1 is not available.

Step 2 – Record current configuration register setting

• If you still have access to the router, enter a show version command and record the setting of the configuration register at the end of the version information:

```
Configuration register is 0x2102
```

We will use this later to restore the routers configuration register after changing it.

Step 3 – Reboot and "break in" into the router.

- Note, if this is a production router you will need to schedule this operation accordingly and notify users the network will be down.
- Reboot power off the router, then power it back on using the router's power switch.
- Break in send a break sequence within 60 seconds of powering on the router. With TeraTerm this is done by typing **Alt-b** (pressing alt and b keys at the same time)
- If you hit the **alt-b** enough times during the 60 second window you will enter ROMmon mode which looks as follows:

```
System Bootstrap, Version 5.2(8a), RELEASE SOFTWARE
Copyright (c) 1986-1995 by cisco Systems
2500 processor with 8192 Kbytes of main memory
Abort at 0x10EA82E (PC)
```

If you don't get into ROMmon mode the first time, keep rebooting and entering multiple Alt-b's till you hit the right time window.

Step 4 – In ROMmon mode, reconfigure router boot to bypass startup-config and reboot again

• Use the following commands to reset the configuration register and reboot:

```
>o/r 0x42
>i
```

• When the router comes up type no to the setup prompt or ctrl-c

```
--- System Configuration Dialog ---
```

```
Would you like to enter the initial configuration dialog? [yes/no]: no
```

Step 5 – Perform password recovery

• Enter privileged mode

Router>enable Router#

• Restore previous startup configuration:

```
Router#copy startup-config running-config
Destination filename [running-config]?
683 bytes copied in 4.784 secs (170 bytes/sec)
simms#
```

• Set new password:

```
simms#configure terminal
Enter configuration commands, one per line. End with
CNTL/Z.
simms(config)#enable secret class
```

• Restore the configuration register to the value recorded in Step 2:

```
simms(config)#config-register 0x2102
simms(config)#exit
simms#
```

• Save new configuration (with reset password):

simms#copy running-config startup-config

• Verify configuration register change by issuing show version command and looking at the end of the output for the restored setting of the configuration register:

Configuration register is 0x42 (will be 0x2102 at next reload)

• Reboot the router now and check that your new password is correct.

# **3**) Step-by-Step instructions for backing up and restoring configuration files with TFTP.

IOS can copy files to and from a TFTP server. TFTP stands for trivial File Transfer Protocol and is a way to transfer files over a network. In this case we will use the SolarWinds TFTP server software on the console PC to act as the TFTP server.

The following instructions show how to backup and restore files. The example shows a particular configuration which has the TFTP server running on the console PC. This is for this example only as the TFTP server could be elsewhere on the network.

Step 1 – Connect console (and TFTP server) to the router

• Make the following connections

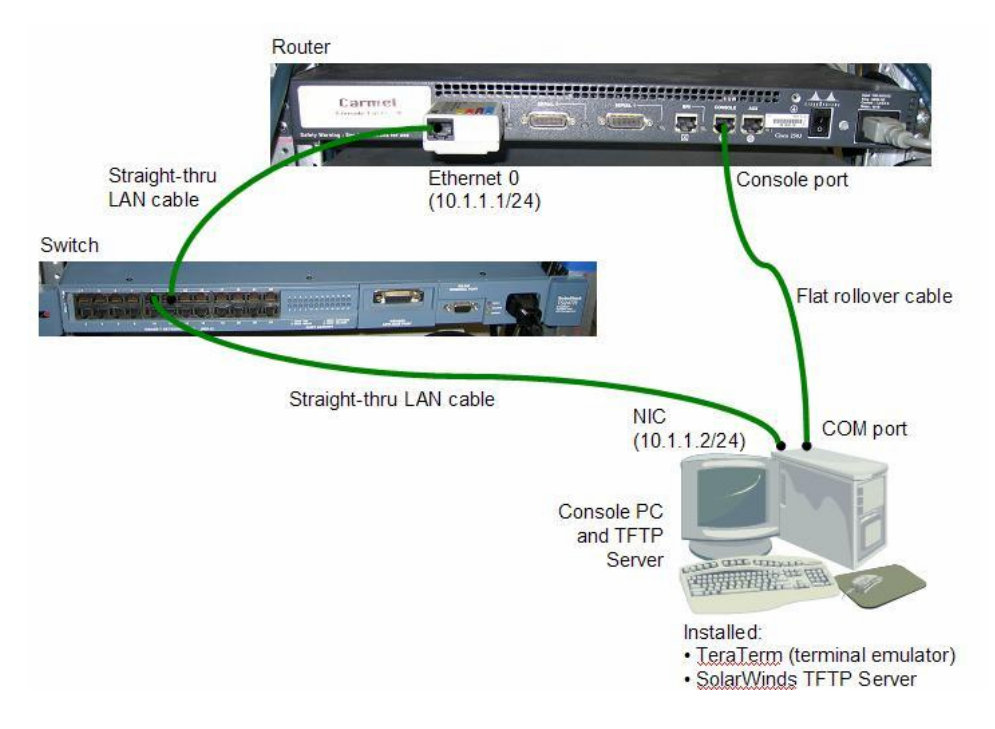

- Insure TeraTerm terminal emulation software is installed on the console PC. <u>http://hp.vector.co.jp/authors/VA002416/teraterm.html</u>
- Configure TeraTerm to connect using the serial COM 1 port with 9600 baud, no parity, 8 databits, 1 stop bit, no flow control. Other COM ports can be used as well if COM 1 is not available.
- Insure SolarWinds TFTP server is installed and running. http://www.solarwinds.net/FreeTools.htm

Step 2 – Configure the interfaces

- Note: for this example we will configure a 10.1.1.0/24 network for the router and TFTP server to use for file transfer. This does not have to be this specific network for TFTP transfers and other correctly configured networks can be used instead.
- On the Console PC (which is also the TFTP server) configure the LAN interface as follows:

IP 10.1.1.2

```
Subnet mask: 255.255.255.0
Default gateway: 10.1.1.1
```

• On the router, configure the Ethernet interface.

```
simms#conf t
Enter configuration commands, one per line. End with
CNTL/Z.
simms(config)#interface ethernet 0
simms(config)#ip address 10.1.1.1 255.255.255.0
simms(config)#no shut
simms(config)#end
```

- At this time it is a good idea to check all interfaces with the ping command on the router and on the Console PC. From the router ping the PC and from the PC ping the router.
- Make sure the TFTP server is running on the Console PC.

Step 3 – Backup a configuration file to the TFTP server

• Use the copy command to back up running-config or startup-config file. In this example we will backup the startup-config file and name it lab3-config on the TFTP server:

```
simms#
simms#copy startup-config tftp
Address or name of remote host []? 10.1.1.2
Destination filename [startup-config]? lab3-config
!!
676 bytes copied in 0.240 secs
simms#
```

• Look at SolarWinds TFTP server to verify the transfer. In this example the startup-config file on the router was copied to a file named lab3-config on the TFTP server:

| 🗄 TFTP Server                                              |
|------------------------------------------------------------|
| File Tools Help                                            |
| SolarWinds.Net TFTP Server                                 |
| Received c2500-d-L120-5 bin from (10.1.1.1), 6830452 bytes |
| Received lab3-config from (10.1.1.1), 676 bytes            |
|                                                            |
| C:\TFTP-Root 127.0.0.1                                     |

• The files on the TFTP server (Console PC) are placed in the TFTP-Root directory on the C: drive by default. Use Windows Explorer to view and manage these files as needed. Best practices include adding your initials and dates to the names of these files.

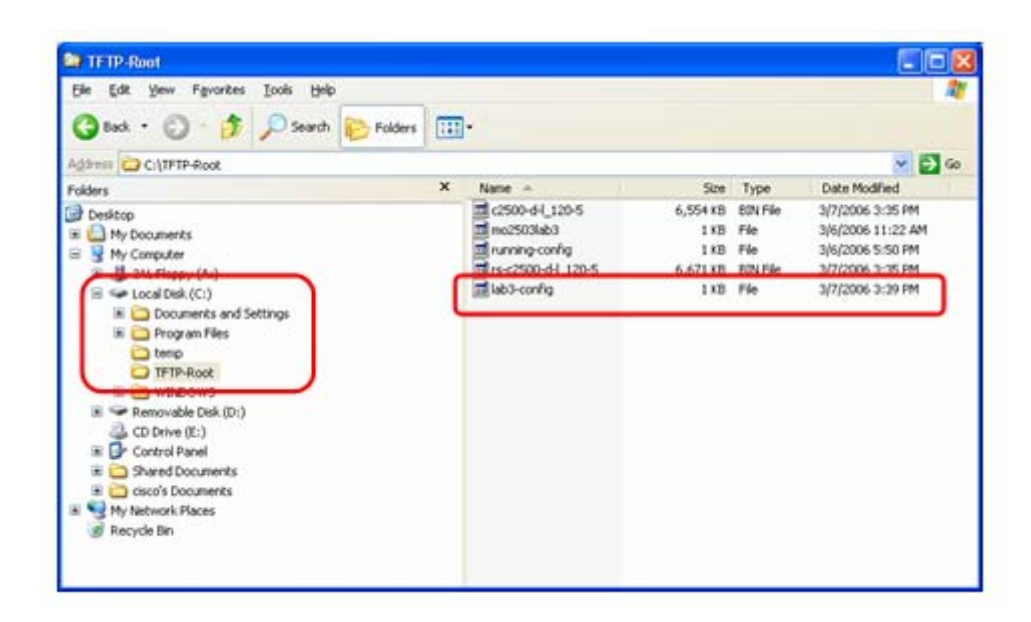

Step 4 - Restore a configuration file from the TFTP server

• Use the copy command as follows to restore the startup-config file:

```
oops#copy tftp startup-config
Address or name of remote host []? 10.1.1.2
Source filename []? lab3-config
Destination filename [startup-config]?
Accessing tftp://con/lab3-config...
Loading lab3-config from 10.1.1.2 (via Ethernet0): !
[OK - 676/1024 bytes]
```

• Look at SolarWinds TFTP server to verify it sent the file. In this example we transferred the file named lab3-config on the TFTP server back to startup-config file on the router. Note, this overwrites the file on the router.

| E TFTP Server                                                                                                    |                    |
|----------------------------------------------------------------------------------------------------|--------------------|
| Eile Iools Help                                                                                                    |                    |
| SolarWinds.Net TFTP Server                                                                                                    |                    |
| Received c2500-d-I 120-5.bin from (10.1.1.1),<br>Received lab3-config from (10.1.1.1), 676 byte<br>Sent lab3-config to (10.1.1.1), 676 bytes<br>Sent lab3-config to (10.1.1.1), 676 bytes<br>Sent lab3-config to (10.1.1.1), 676 bytes | 6830452 bytes<br>s |
| Sent lab3-config to (10.1.1.1), 676 bytes<br>Sent lab3-config to (10.1.1.1), 676 bytes                                                                                                    |                    |
| C:\TFTP-Root                                                                                                    | 127.0.0.1          |

- At this point you can view the new startup configuration file using show startup-config to insure it is what you wanted.
- Note the copy command could just as easily be used to backup or restore other configuration files such as running-config. It is also capable of backing up and restoring image files in flash.

## CIS 82 LAB 3: Password Recovery and TFTP Rich Simms March 7, 2006

Teammates:

- Louis Arbanas
- Eric Jett
- Alf Popp

# 1 – Scenario

The objective of this lab was to learn how to perform password recovery, utilize a TFTP server to backup and to boot up form a TFTP server. For this lab we used one Cisco router, one switch and one PC. The PC played the role of both console and TFTP server.

### 2 – Diagram

Logical view:

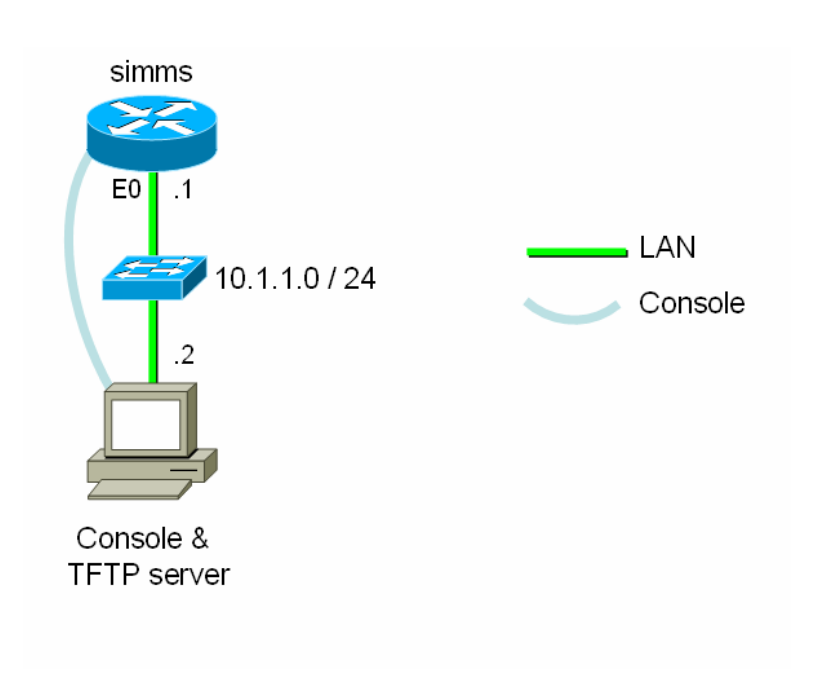
## Physical view:

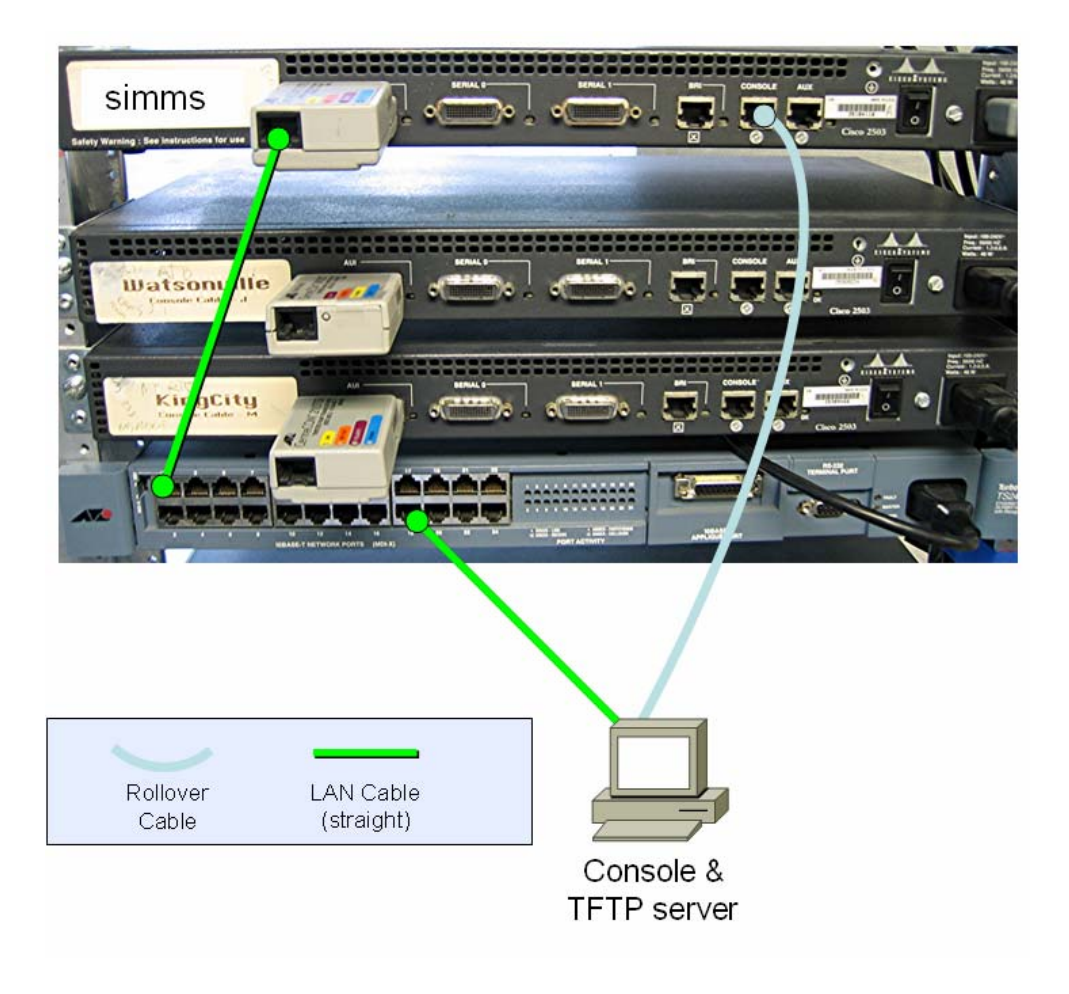

## **3 – Running Configurations**

```
simms#show start
Using 693 out of 32762 bytes
!
version 12.0
service timestamps debug uptime
service timestamps log uptime
no service password-encryption
1
hostname simms
1
enable secret 5
$1$8ubm$MMdf0mrVS7PxV6z8nqiLK0
1
ip subnet-zero
no ip domain-lookup
ip host CON 10.1.1.2
!
1
process-max-time 200
1
interface Ethernet0
ip address 10.1.1.1 255.255.255.0
no ip directed-broadcast
shutdown
I
interface Serial0
no ip address
no ip directed-broadcast
no ip mroute-cache
shutdown
1
interface Serial1
no ip address
no ip directed-broadcast
shutdown
1
interface BRI0
no ip address
no ip directed-broadcast
shutdown
1
ip classless
1
!
line con 0
password cisco
login
transport input none
line aux 0
line vty 0 4
login
!
end
simms#
```

## 4 – Troubleshooting/Reflection

The most time consuming problem was trying to get the router to boot from the TFTP server. Instead of booting it would time out with the following message:

```
%SYS-6-READ_BOOTFILE_FAIL: tftp://255.255.255.255/rs-c1700-k9o3sy7-mz.122-8.T5.b
in File read failed -- Timed out.
```

Note that normal TFTP file copies worked fine and it was only the boot from TFTP that had a problem.

The Cisco web site recommended:

%SYS-6-READ\_BOOTFILE\_FAIL : [chars] [chars]. Explanation A configured boot system command has failed.

Recommended Action If this message recurs, copy the error message exactly as it appears on the console or in the system log, contact your Cisco technical support representative, and provide the representative with the gathered information.

And the Cisco site also recommended:

Q. Why do I get "Timeout" error messages?

A. Verify that the TFTP server is open on your PC. Also, make sure the file is in the root directory (from the TFTP application software menu bar, choose View > Options).

Try to eliminate extraneous networking complexities between the router and the TFTP server, such as hubs and switches, or reduce the hop count between the router and server. This may involve moving the TFTP server or setting up a new server on a network segment topologically closer to the router, or on the same LAN segment as the router.

Finally, if these actions fail to resolve the problem, try using different TFTP server software.

Trying different routers did not resolve the problem. Only when trying a different host PC did everything work properly.

Many weeks later, one of the lab techs also looked into this problem. He was able to reproduce the same boot failure. He discovered another work-around which entailed replacing the switch between the TFTP server and the router with a cross-over cable.

## 5 – Lab Questions

After breaking in during boot and changing the configuration register to x42 from x2102

- What does the running-config look like? Clean (no password set)
- What does the startup-config look like? Has configured settings including password
- Why is the startup-config still there? not erased, just ignored
- What happens the next time you reboot the router if you do not reset the configuration register to x2102? will bypass startup-config again

Regarding TFTP

- What is the difference between copying the running-config to the TFTP server or the startup-config to the TFTP server? Running-config will have any unsaved changes
- When does it matter which one you choose? Should save whichever one you wish to later restore from
- After copying the old startup-config file from the TFTP server, when will this version take effect?

Regarding booting from TFTP

- Where did the router boot from? Booted from tftp server
- Now, from the TFTP server's directory delete the IOS image. Reboot the router. Where do you think it will boot from now? From Flash
- Does it make a difference if the TFTP server is on? Fails if tftp server is not available
- What is the command to prevent the router from attempting to boot from the image on the TFTP server? Just use boot system flash and delete commands to boot from tftp server

## **6 – Example Commands**

```
Router>
Router>enable
Router#conf t
Enter configuration commands, one per line. End with CNTL/Z.
Router(config)#hostname simms
simms(config)#
Router#conf t
Enter configuration commands, one per line. End with CNTL/Z.
simms(config)#int e0
simms(config-if)#ip add 10.1.1.1 255.255.255.0
simms(config-if)#no shut
simms(config-if)#
00:03:44: %LINK-3-UPDOWN: Interface Ethernet0, changed state to up
00:03:45: %LINEPROTO-5-UPDOWN: Line protocol on Interface Ethernet0, changed sta
te to up
simms(config-if)#ip host CON 10.1.1.2
simms(config)#enable secret class
simms(config)#line console 0
simms(config-line)#login
simms(config-line)#password cisco
simms(config-line)#end
simms#
00:05:37: %SYS-5-CONFIG_I: Configured from console by consolecopy run
simms#
simms#show flash
System flash directory:
```

File Length Name/status 1 6830452 c2500-d-1\_120-5.bin [6830516 bytes used, 1558092 available, 8388608 total] 8192K bytes of processor board System flash (Read ONLY)

simms#copy flash tftp
Source filename []? c2500-d-1\_120-5.bin
Address or name of remote host []? con
Destination filename [c2500-d-1\_120-5.bin]?

6830452 bytes copied in 93.972 secs (73445 bytes/sec) simms#

Booting from tftp server

boot system tftp rs-c2500-d-l\_120-5.bin 10.1.1.2 boot system flash

Now reboot router

System Bootstrap, Version 5.2(8a), RELEASE SOFTWARE Copyright (c) 1986-1995 by cisco Systems 2500 processor with 8192 Kbytes of main memory

.......... [OK - 6830452/7735282 bytes] F3: 6741816+88604+453712 at 0x1000

#### Restricted Rights Legend

Use, duplication, or disclosure by the Government is subject to restrictions as set forth in subparagraph (c) of the Commercial Computer Software - Restricted Rights clause at FAR sec. 52.227-19 and subparagraph (c) (1) (ii) of the Rights in Technical Data and Computer Software clause at DFARS sec. 252.227-7013. cisco Systems, Inc. 170 West Tasman Drive San Jose, California 95134-1706

Cisco Internetwork Operating System Software IOS (tm) 2500 Software (C2500-D-L), Version 12.0(5), RELEASE SOFTWARE (fcl) Copyright (c) 1986-1999 by cisco Systems, Inc. Compiled Tue 15-Jun-99 20:08 by phanguye Image text-base: 0x0000144C, data-base: 0x00637308

cisco 2500 (68030) processor (revision D) with 8192K/2048K bytes of memory. Processor board ID 01730642, with hardware revision 00000000 Bridging software. X.25 software, Version 3.0.0. Basic Rate ISDN software, Version 1.1. 1 Ethernet/IEEE 802.3 interface(s) 2 Serial network interface(s) 1 ISDN Basic Rate interface(s) 32K bytes of non-volatile configuration memory. 8192K bytes of processor board System flash (Read/Write)

Press RETURN to get started!

simms#show version Cisco Internetwork Operating System Software IOS (tm) 2500 Software (C2500-D-L), Version 12.0(5), RELEASE SOFTWARE (fcl) Copyright (c) 1986-1999 by cisco Systems, Inc. Compiled Tue 15-Jun-99 20:08 by phanguye Image text-base: 0x030380DC, data-base: 0x00001000

ROM: System Bootstrap, Version 5.2(8a), RELEASE SOFTWARE BOOTFLASH: 3000 Bootstrap Software (IGS-RXBOOT), Version 10.2(8a), RELEASE SOFTW ARE (fc1)

simms uptime is 4 minutes System restarted by power-on System image file is "flash:c2500-d-l\_120-5.bin"

cisco 2500 (68030) processor (revision D) with 8192K/2048K bytes of memory. Processor board ID 01730642, with hardware revision 00000000 Bridging software. X.25 software, Version 3.0.0. Basic Rate ISDN software, Version 1.1. 1 Ethernet/IEEE 802.3 interface(s) 2 Serial network interface(s) 1 ISDN Basic Rate interface(s) 32K bytes of non-volatile configuration memory. 8192K bytes of processor board System flash (Read ONLY)

Configuration register is 0x42 (will be 0x2102 at next reload)

simms#

## CIS 82 LAB 4: Static Routing Rich Simms March 14, 2006

Teammates:

- Louis Arbanas
- Eric Jett
- Alf Popp

## 1 – Scenario

The objective of this lab is to learn how to configure static routing including default gateways. The scenario will include three routers configured as shown in the diagram below. Serial links are used between the routers and the Ethernet interfaces are used for LANs of single hosts.

## 2 – Diagram

Logical view:

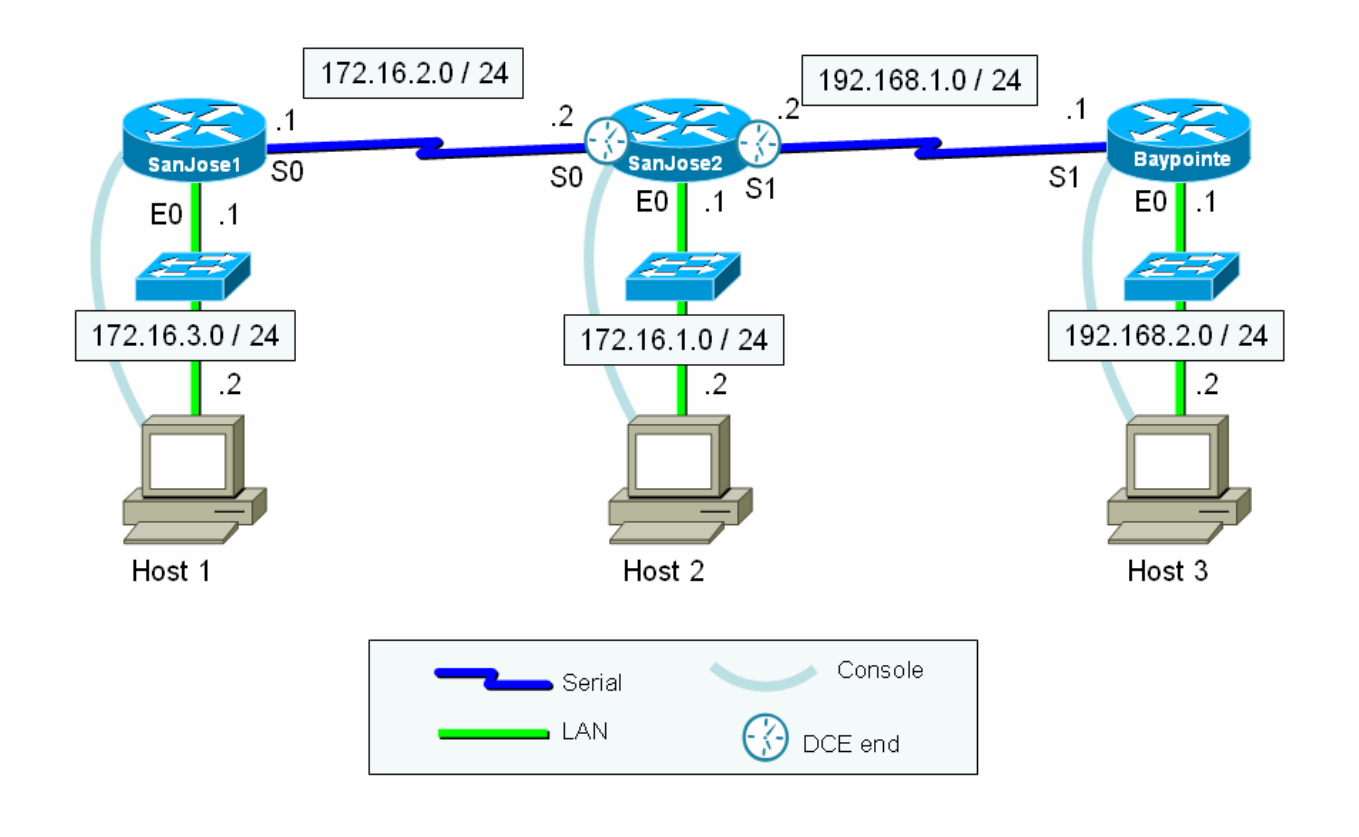

# **3 – Running Configurations**

| SanJose 1                                    | SanJose2                                     | Baypointe                                    |
|----------------------------------------------|----------------------------------------------|----------------------------------------------|
| SanJosel#show run                            | SanJose2#show run                            | Baypointe# show run                          |
| Building configuration                       | Building configuration                       | Building configuration                       |
| Current configuration : 1081<br>bytes        | Current configuration : 963<br>bytes         | Current configuration : 966<br>bytes         |
| !                                            | !                                            | !                                            |
| version 12.2                                 | version 12.2                                 | version 12.2                                 |
| service timestamps debug                     | service timestamps debug                     | service timestamps debug                     |
| uptime                                       | uptime                                       | uptime                                       |
| service timestamps log uptime                | no service password-encryption               | no service password-encryption               |
| I I I I I I I I I I I I I I I I I I I        | I service password-encryption                | I service password-encryption                |
| hostname SanJosel                            | hostname SanJose2                            | hostname Baypointe                           |
| 1                                            | 1                                            | !                                            |
| enable secret 5                              | enable secret 5                              | enable secret 5                              |
| <pre>\$1\$eNrg\$EWI.Yra3mZ16gZBiHFRj0.</pre> | <pre>\$1\$GGV/\$tNV7xIUARYhalHs1cVnt0.</pre> | <pre>\$1\$Deop\$sNWseKt9g6hb27y.Ac0Tw0</pre> |
| !                                            | !                                            | !                                            |
| mmi polling-interval 60                      | mmi polling-interval 60                      | mmi polling-interval 60                      |
| no mmi auto-configure                        | no mmi auto-configure                        | no mmi auto-configure                        |
| no mmi pvc                                   | no mmi pvc                                   | no mmi pvc                                   |
| mmi snmp-timeout 180                         | mmi snmp-timeout 180                         | mmi snmp-timeout 180                         |
| ip subnet-zero                               | ip subnet-zero                               | ip subnet-zero                               |
| 1                                            | 1                                            | 1                                            |
| !<br>no in domain lookun                     | !                                            | !<br>no in domain lookun                     |
| in host host $172 16 1 10$                   | in host harmointe 192 168 1 1                | in host SanJose2 172 16 2 1                  |
| ip host host $1/2.10.1.10$                   | ip host baypointe $192.108.1.1$              | ip host bost2 172.16.2.1                     |
| ip host host3 192 168 2 10                   | ip host host2 172.10.1.10                    | ip host host1 172 16 1 10                    |
| ip host Baypointe 192.168.1.1                | ip host host3 192.168.2.10                   | ip host SanJosel 192.168.1.2                 |
| ip host SanJose2 172.16.2.1                  | ip host SanJosel 172.16.2.2                  | ip host host3 192.168.2.10                   |
| -<br>!                                       | !                                            | !                                            |
| ip audit notify log                          | ip audit notify log                          | ip audit notify log                          |
| ip audit po max-events 100                   | ip audit po max-events 100                   | ip audit po max-events 100                   |
| !                                            | !                                            | !                                            |
| !                                            | !                                            | !                                            |
|                                              |                                              |                                              |
|                                              |                                              |                                              |
| nc in addrogg                                | nc in addrogg                                | nc in addrogg                                |
| shutdown                                     | shutdown                                     | shutdown                                     |
|                                              | !                                            | !                                            |
| interface FastEthernet0                      | interface FastEthernet0                      | interface FastEthernet0                      |
| ip address 172.16.1.1                        | ip address 172.16.3.1                        | ip address 192.168.2.1                       |
| 255.255.255.0                                | 255.255.255.0                                | 255.255.255.0                                |
| speed auto                                   | speed auto                                   | speed auto                                   |
| !                                            | !                                            | !                                            |
| interface Serial0                            | interface Serial0                            | interface Serial0                            |
| ip address 172.16.2.2                        | ip address 172.16.2.1                        | no ip address                                |
| 255.255.255.0                                | 255.255.255.0                                | shutdown                                     |
| no Iair-queue                                | !<br>interfage Corial1                       | !<br>interfage Corial1                       |
| CIOCKIALE 04000                              | no in address                                | in address 192 168 1 1                       |
| interface Seriall                            | shutdown                                     | 255, 255, 255, 0                             |
| ip address 192.168.1.2                       | !                                            | !                                            |
| 255.255.255.0                                | ip classless                                 | ip classless                                 |
| clockrate 64000                              | ip route 0.0.0.0 0.0.0.0                     | ip route 0.0.0.0 0.0.0.0                     |
| !                                            | 172.16.2.2                                   | 192.168.1.2                                  |
| ip classless                                 | no ip http server                            | no ip http server                            |
| ip route 172.16.3.0                          | ip pim bidir-enable                          | ip pim bidir-enable                          |
| 255.255.255.0 172.16.2.1                     | !                                            | 1                                            |
| 1p route 192.168.2.0                         |                                              |                                              |
| 255.255.255.0 192.168.1.1                    | !<br>bannor motd AC                          | !<br>hannor motd AC                          |
| in nim hidir-enable                          | Warning - Authorized users                   | Warning - authorized users                   |
| i<br>The brue profit cumpte                  | only! ^C                                     | only! ^C                                     |
|                                              | 1                                            | 1                                            |

| !                          | line con 0            | line con 0            |
|----------------------------|-----------------------|-----------------------|
| banner motd ^C             | password cisco        | password cisco        |
| Warning - authorized users | login                 | login                 |
| only! ^C                   | line aux 0            | line aux 0            |
| 1                          | line vty 0 4          | line vty 0 4          |
| line con O                 | password cisco        | password cisco        |
| password cisco             | login                 | login                 |
| login                      | !                     | !                     |
| line aux 0                 | no scheduler allocate | no scheduler allocate |
| line vty 0 4               | end                   | end                   |
| password cisco             |                       |                       |
| login                      |                       |                       |
| 1                          |                       |                       |
| no scheduler allocate      |                       |                       |
| end                        |                       |                       |
|                            |                       |                       |
|                            |                       |                       |

| SanJose1  | <pre>SanJosel#show ip route<br/>Codes: C - connected, S - static, I - IGRP, R - RIP, M - mobile, B - BGP<br/>D - EIGRP, EX - EIGRP external, O - OSPF, IA - OSPF inter area<br/>N1 - OSPF NSSA external type 1, N2 - OSPF NSSA external type 2<br/>E1 - OSPF external type 1, E2 - OSPF external type 2, E - EGP<br/>i - IS-IS, L1 - IS-IS level-1, L2 - IS-IS level-2, ia - IS-IS inter area<br/>* - candidate default, U - per-user static route, o - ODR<br/>P - periodic downloaded static route<br/>Gateway of last resort is not set<br/>172.16.0.0/24 is subnetted, 3 subnets<br/>C 172.16.1.0 is directly connected, FastEthernet0<br/>C 172.16.2.0 is directly connected, Serial0<br/>S 172.16.3.0 [1/0] via 172.16.2.1<br/>C 192.168.1.0/24 is directly connected, Serial1<br/>S 192.168.2.0/24 [1/0] via 192.168.1.1<br/>SanJosel#</pre> |
|-----------|----------------------------------------------------------------------------------------------------|
| SanJose2  | <pre>SanJose2# show ip route<br/>Codes: C - connected, S - static, I - IGRP, R - RIP, M - mobile, B - BGP<br/>D - EIGRP, EX - EIGRP external, O - OSPF, IA - OSPF inter area<br/>N1 - OSPF NSSA external type 1, N2 - OSPF NSSA external type 2<br/>E1 - OSPF external type 1, E2 - OSPF external type 2, E - EGP<br/>i - IS-IS, L1 - IS-IS level-1, L2 - IS-IS level-2, ia - IS-IS inter area<br/>* - candidate default, U - per-user static route, o - ODR<br/>P - periodic downloaded static route</pre> Gateway of last resort is 172.16.2.2 to network 0.0.0.0<br>172.16.0.0/24 is subnetted, 2 subnets<br>C 172.16.2.0 is directly connected, Serial0<br>C 172.16.3.0 is directly connected, FastEthernet0<br>S* 0.0.0.0/0 [1/0] via 172.16.2.2<br>SanJose2#                                                                                  |
| Baypointe | <pre>Baypointe#show ip route<br/>Codes: C - connected, S - static, I - IGRP, R - RIP, M - mobile, B - BGP<br/>D - EIGRP, EX - EIGRP external, O - OSPF, IA - OSPF inter area<br/>N1 - OSPF NSSA external type 1, N2 - OSPF NSSA external type 2<br/>E1 - OSPF external type 1, E2 - OSPF external type 2, E - EGP<br/>i - IS-IS, L1 - IS-IS level-1, L2 - IS-IS level-2, ia - IS-IS inter area<br/>* - candidate default, U - per-user static route, o - ODR<br/>P - periodic downloaded static route<br/>Gateway of last resort is 192.168.1.2 to network 0.0.0.0<br/>C 192.168.1.0/24 is directly connected, Serial1<br/>C 192.168.2.0/24 is directly connected, FastEthernet0<br/>S* 0.0.0.0/0 [1/0] via 192.168.1.2<br/>Baypointe#</pre>                                                                                                    |

## 4 – Troubleshooting/Reflection

This lab went quite smoothly (unlike the last lab!). I can see how static routes would allow precise routing flow control. I also see that on large networks they would be very tedious and network changes could lead to both large and subtle routing problems.

## 5 – Lab Questions

What are the different classful networks?

172.16.0.0/16 192.168.2.0/24 192.168.1.0/24 Are there any subnets? If so, what are they? 172.16.1.0/24 172.16.2.0/24 172.16.3.0/24

Regarding initial static route configuration

• What routes to networks do you see? SanJose2 Gateway of last resort is not set

172.16.0.0/24 is subnetted, 3 subnets

- S 172.16.1.0 [1/0] via 172.16.2.2
- C 172.16.2.0 is directly connected, Serial0
- C 172.16.3.0 is directly connected, FastEthernet0
- S 192.168.1.0/24 [1/0] via 172.16.2.2
- S 192.168.2.0/24 [1/0] via 172.16.2.2

SanJose1 Gateway of last resort is not set

172.16.0.0/24 is subnetted, 3 subnets

- C 172.16.1.0 is directly connected, FastEthernet0
- C 172.16.2.0 is directly connected, Serial0
- S 172.16.3.0 [1/0] via 172.16.2.1
- C 192.168.1.0/24 is directly connected, Serial1
- S 192.168.2.0/24 [1/0] via 192.168.1.1

Baypointe

Gateway of last resort is not set

172.16.0.0/24 is subnetted, 3 subnets

- S 172.16.1.0 [1/0] via 192.168.1.2
- S 172.16.2.0 [1/0] via 192.168.1.2
- S 172.16.3.0 [1/0] via 192.168.1.2
- C 192.168.1.0/24 is directly connected, Serial1
- C 192.168.2.0/24 is directly connected, FastEthernet0
- Which routes are static and which routes are directly connected? SanJose2
  - Static:
    - S 172.16.1.0 [1/0] via 172.16.2.2
    - S 192.168.1.0/24 [1/0] via 172.16.2.2
    - S 192.168.2.0/24 [1/0] via 172.16.2.2
  - Directly connected:
    - C 172.16.2.0 is directly connected, Serial0
    - C 172.16.3.0 is directly connected, FastEthernet0

#### SanJose1

- Static:
  - S 172.16.3.0 [1/0] via 172.16.2.1
  - S 192.168.2.0/24 [1/0] via 192.168.1.1
- Directly connected:
  - C 172.16.1.0 is directly connected, FastEthernet0
  - C 172.16.2.0 is directly connected, Serial0
  - C 192.168.1.0/24 is directly connected, Serial1

#### Baypointe

- Static:
  - S 172.16.1.0 [1/0] via 192.168.1.2
  - S 172.16.2.0 [1/0] via 192.168.1.2
  - S 172.16.3.0 [1/0] via 192.168.1.2
- Directly connected:
  - C 192.168.1.0/24 is directly connected, Serial1
  - C 192.168.2.0/24 is directly connected, FastEthernet0

What is the administrative distance for a static route? 1 What is the administrative distance for a directly connected network? 0

How does the next-hop-ip-address help with the routing process?

It identifies the specific destination to send the packet for the next portion of the journey through the routers.

Does it give the entire route?

Not necessarily, the next-hop-ip-address only indicates the path to the next router. This could be an intermediate hop and the routing process would have to continue through each router along the path to the final destination network.

What is it actually doing regarding the routing of the packet?

The next-hop-ip-address is used if the packet's destination network in not on one of the local interfaces. The basic routing algorithm and use of the next-hop-ip-address operates as follows:

- Compute the destination network number of the destination IP address
- If the destination network matches a local interface, then the packet is forwarded out that interface.
- Otherwise if the destination network matches an entry in the routing table, then the packet is forwarded to the next-hop/interface specified in the routing table.

#### How does a packet get from Host 2 to Host 3?

When a framed packet arrives at a router interface, the data-link identifies in the frame destination and the address field is examined. If it contains either the identifier of the routers interface or a broadcast identifiers. The router strips off the frame and passes the enclosed packet to the network layer. At the network layer, the destination address of the packet is examined. If the destination addresses is either the I.P. address of the router's interface or all-hosts broadcast address, the protocol field of the packet is examined and the enclosed data is sent to the appropriate process. Any other destination address calls for routing of the packet is routable, the router will do a route table lookup for the correct address

Instead of a next-hop-ip-address, what else could you have used?

The alternative to using the next-hop address would be to specify one of the router interfaces instead.

- What would you need to do if you added new networks or deleted/modified existing networks? The routing tables would have to be updated to reflect the changes in the topology
- Is there any way to summarize several static routes to multiple subnets into a single static route? You can "supernet" individual subnets together by using a mask that applies to multiple subnets. For example you could specify all three 17.16.x.x subnets with a 255.255.0.0 mask.

Regarding summary static routes

• What routes to networks do you see? SanJose2 (blue) Gateway of last resort is not set

172.16.0.0/24 is subnetted, 3 subnets

- S 172.16.1.0 [1/0] via 172.16.2.2
- C 172.16.2.0 is directly connected, Serial0
- C 172.16.3.0 is directly connected, FastEthernet0
- S 192.168.1.0/24 [1/0] via 172.16.2.2

S 192.168.2.0/24 [1/0] via 172.16.2.2

SanJose1 (white) Gateway of last resort is not set

172.16.0.0/24 is subnetted, 3 subnets

- C 172.16.1.0 is directly connected, FastEthernet0
- C 172.16.2.0 is directly connected, Serial0
- S 172.16.3.0 [1/0] via 172.16.2.1
- C 192.168.1.0/24 is directly connected, Serial1
- S 192.168.2.0/24 [1/0] via 192.168.1.1

Baypointe (white) Gateway of last resort is not set

#### 172.16.0.0/24 is subnetted, 3 subnets

- S 172.16.1.0 [1/0] via 192.168.1.2
- S 172.16.2.0 [1/0] via 192.168.1.2
- S 172.16.3.0 [1/0] via 192.168.1.2
- C 192.168.1.0/24 is directly connected, Serial1
- C 192.168.2.0/24 is directly connected, FastEthernet0
- Which routes are static and which routes are directly connected? SanJose2 (blue)
  - Static:
    - S 172.16.1.0 [1/0] via 172.16.2.2
    - S 192.168.1.0/24 [1/0] via 172.16.2.2
    - S 192.168.2.0/24 [1/0] via 172.16.2.2
  - Directly connected:
    - C 172.16.2.0 is directly connected, Serial0
    - C 172.16.3.0 is directly connected, FastEthernet0

SanJose1 (white)

- Static:
  - S 172.16.3.0 [1/0] via 172.16.2.1
  - S 192.168.2.0/24 [1/0] via 192.168.1.1
- Directly connected:
  - C 172.16.1.0 is directly connected, FastEthernet0
  - C 172.16.2.0 is directly connected, Serial0
  - C 192.168.1.0/24 is directly connected, Serial1

Baypointe (red)

- Static:
  - S 172.16.1.0 [1/0] via 192.168.1.2

- S 172.16.2.0 [1/0] via 192.168.1.2
- S 172.16.3.0 [1/0] via 192.168.1.2
- Directly connected:
  - C 192.168.1.0/24 is directly connected, Serial1
  - C 192.168.2.0/24 is directly connected, FastEthernet0

What is the administrative distance for a static route? 1 What is the administrative distance for a directly connected network? 0

How does the next-hop-ip-address help with the routing process?

It identifies the specific destination to send the packet for the next portion of the journey through the routers.

Does it give the entire route?

Not necessarily, the next-hop-ip-address only indicates the path to the next router. This could be an intermediate hop and the routing process would have to continue through each router along the path to the final destination network.

What is it actually doing regarding the routing of the packet?

The next-hop-ip-address is used if the packet's destination network in not on one of the local interfaces. The basic routing algorithm and use of the next-hop-ip-address operates as follows:

- Compute the destination network number of the destination IP address
- If the destination network matches a local interface, then the packet is forwarded out that interface.
- Otherwise if the destination network matches an entry in the routing table, then the packet is forwarded to the next-hop/interface specified in the routing table.

How does a packet get from Host 2 to Host 3?

When a framed packet arrives at a router interface, the data-link identifies in the frame destination and the address field is examined. If it contains either the identifier of the routers interface or a broadcast identifiers. The router strips off the frame and passes the enclosed packet to the network layer. At the network layer, the destination address of the packet is examined. If the destination addresses is either the I.P. address of the router's interface or all-hosts broadcast address, the protocol field of the packet is examined and the enclosed data is sent to the appropriate process. Any other destination address calls for routing of the packet is routable, the router will do a route table lookup for the correct address

Instead of a next-hop-ip-address, what else could you have used?

The alternative to using the next-hop address would be to specify one of the router interfaces instead.

What would you need to do if you added new networks or deleted/modified existing networks? The routing tables would have to be updated to reflect the changes in the topology

Is there any way to summarize several static routes to multiple subnets into a single static route? Yes all subnets can be summarized into their classful networks.

Do you think static routes still used even with dynamic routing (RIP, OSPF, etc.)?

Yes, It is common to use a static route where using a dynamic routing protocols would have disadvantages or where it just not needed. Static routes can be preferable for security, performance or administrative reasons. For example, stub networks are like dead-end streets with only one link to the main network.

Do you think default static routes still used even with dynamic routing (RIP, OSPF, etc.)? Yes, default static routers are useful for connecting stub networks.

What is the disadvantage of doing this? How would a default static route be properly used in a real world network? (How would a company's network use a default route when connecting to the Internet?)

As with other summary routes, the trade off with default routes is a loss of routing detail. The stub routers have no way of knowing if a destination is unreachable. All packets are forwarded to hub router, and only then is the reachability determined. Some example real world scenarios of networks that would benefit from default static routes are branch offices and home networks. The branch offices all connect back into the larger corporate network. Home networks will have a single connection to their ISP's router to get internet access.

### 6 – Example Commands

```
! Create static routes
!set route using net hop address
conf t
 ip route 172.16.1.0 255.255.255.0 192.168.1.2
 no ip route 172.16.1.0 255.255.255.0 192.168.1.2
!Setup default routes
conf t
 ip route 0.0.0.0 0.0.0.0 192.168.1.2
 no ip route 0.0.0.0 0.0.0.0 192.168.1.2
 ip route 0.0.0.0 0.0.0.0 s1
 exit
!Alternate default GW that works with RIP and IGRP advertisements
conf t
 ip default-network 10.0.0.0
 exit
! to verify routes
show ip route
show run
```

## CIS 82 LAB 5: RIP Rich Simms March 21, 2006

Teammates:

- Louis Arbanas
- Eric Jett
- Alf Popp

## Scenario 1

Scenario 1 examines RIPv1 running on classful networks. This scenario uses three routers and three hosts as shown below. All five networks are classful. RIP v1 is configured on each router. There are no static routes required for convergence.

## Scenario 1 Diagram

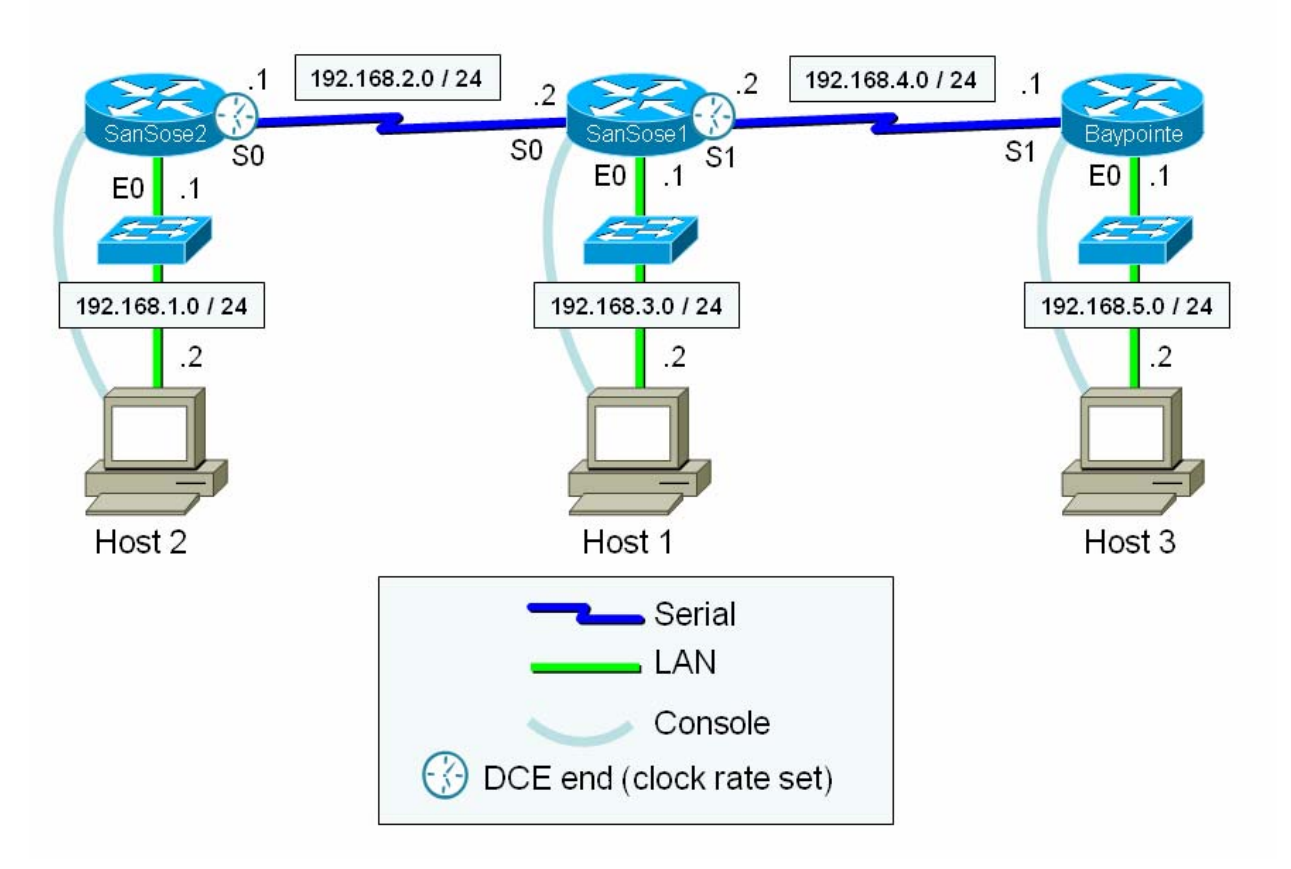

## **Scenario 1 Running Configurations**

| SanJose2 | SanJose1 | Baypointe |
|----------|----------|-----------|
|          |          |           |

| e - 0 // )                                                                                                    |                                |                                |
|----------------------------------------------------------------------------------------------------|--------------------------------|--------------------------------|
| SanJose2#show run                                                                                                    | SanJosel#show run              | Baypointe#show run             |
| Building configuration                                                                                                    | Building configuration         | Building configuration         |
|                                                                                                    |                                |                                |
| Churrent senfimunation (C71                                                                                                    | Guunant sanfimustion : 705     | Guunant saufimunation (C24     |
| current configuration · 6/1                                                                                                    | Current Configuration • 705    | Current configuration · 634    |
| bytes                                                                                                    | bytes                          | bytes                          |
| !                                                                                                    | !                              | !                              |
|                                                                                                    |                                |                                |
| Version 12.1                                                                                                    | Version 12.1                   | Version 12.1                   |
| no service single-slot-reload-                                                                                                    | no service single-slot-reload- | no service single-slot-reload- |
| enable                                                                                                    | enable                         | enable                         |
| service timestamos debug                                                                                                    | service timestamos debug       | service timestamos debug       |
| service cimescamps debug                                                                                                    | service cimescamps debug       | service cimescamps debug       |
| uptime                                                                                                    | uptime                         | uptime                         |
| service timestamps log uptime                                                                                                    | service timestamps log uptime  | service timestamps log uptime  |
| no service password-encryption                                                                                                    | no service password-encryption | no service password-encryption |
|                                                                                                    | no pervice papphora energeten  |                                |
| :                                                                                                    |                                |                                |
| hostname SanJose2                                                                                                    | hostname SanJosel              | hostname Baypointe             |
| !                                                                                                    | !                              | !                              |
| Imomorry digo iomom 15                                                                                                    | momorry digo iomom 15          | Imomory_gigo iomom 15          |
| Including bize foundul 10                                                                                                    | memory-brze romen ro           | AUCHOLY BIZE TOUREUL ID        |
| ip subnet-zero                                                                                                    | ip subnet-zero                 | ip subnet-zero                 |
| no ip domain-lookup                                                                                                    | no ip domain-lookup            | ip host SanJosel 192.168.4.2   |
| in host Parmointo 102 169 / 1                                                                                                    | in host Parmointo 102 169 / 1  | in host SanToso2 102 169 2 1   |
| ip nost baypointe 192.100.4.1                                                                                                    | ip nost Baypointe 192.100.4.1  | ip nost sanoosez 192.100.2.1   |
| ip host SanJosel 192.168.2.2                                                                                                    | ip host SanJose2 192.168.2.1   | 1                              |
| !                                                                                                    | !                              | !                              |
| 1                                                                                                    | 1                              | 1                              |
|                                                                                                    | •                              | •                              |
| 1                                                                                                    | 1                              | !                              |
| !                                                                                                    | !                              | 1                              |
| interface Serial0                                                                                                    | interface Serial()             | interface Serial0              |
| in address 100 100 0 1                                                                                                    | in adducers 102 100 0 0        |                                |
| 1p address 192.168.2.1                                                                                                    | 1p address 192.168.2.2         | no ip address                  |
| 255.255.255.0                                                                                                    | 255.255.255.0                  | shutdown                       |
| no fair-queue                                                                                                    | no fair-queue                  | no fair-queue                  |
|                                                                                                    | no rair gacae                  | , no rair queue                |
| Clockrate 64000                                                                                                    | 1                              | 1                              |
| !                                                                                                    | !                              | !                              |
| interface Serial1                                                                                                    | interface Serial1              | interface Serial1              |
| no in odduora                                                                                                    | in address 100 100 4 0         | in address 100 160 4 1         |
| no ip address                                                                                                    | 1p address 192.168.4.2         | 1p address 192.168.4.1         |
| shutdown                                                                                                    | 255.255.255.0                  | 255.255.255.0                  |
| !                                                                                                    | clockrate 64000                | !                              |
|                                                                                                    |                                |                                |
|                                                                                                    |                                |                                |
| interface FastEthernet0                                                                                                    | interface FastEthernet0        | interface FastEthernet0        |
| ip address 192.168.1.1                                                                                                    | ip address 192.168.3.1         | ip address 192.168.5.1         |
| 255 255 255 0                                                                                                    |                                | 255 255 255 0                  |
| 255.255.255.0                                                                                                    | 233.233.233.0                  | 233.233.233.0                  |
| speed auto                                                                                                    | speed auto                     | speed auto                     |
| !                                                                                                    | !                              | !                              |
| router rip                                                                                                    | router rip                     | router rip                     |
| $\frac{1}{100} \frac{1}{100} \frac{1}$ | notwork 102 168 2 0            | notwork 100 160 4 0            |
| network 192.168.1.0                                                                                                    | network 192.168.2.0            | network 192.168.4.0            |
| network 192.168.2.0                                                                                                    | network 192.168.3.0            | network 192.168.5.0            |
| !                                                                                                    | network 192,168,4,0            | !                              |
|                                                                                                    |                                |                                |
| •                                                                                                    |                                |                                |
| ip classless                                                                                                    | ip classless                   | ip classless                   |
| no ip http server                                                                                                    | no ip http server              | no ip http server              |
|                                                                                                    |                                |                                |
| •                                                                                                    |                                |                                |
| !                                                                                                    | 1                              | !                              |
| line con O                                                                                                    | line con O                     | line con O                     |
| logging synchronous                                                                                                    | logging synchronous            | logging synchronous            |
|                                                                                                    | line and 0                     |                                |
| IIIE AUX U                                                                                                    | IIIIe aux U                    | IIIe aux U                     |
| line vty 0 4                                                                                                    | line vty 0 4                   | line vty 0 4                   |
| login                                                                                                    | login                          | login                          |
| - <u>_</u>                                                                                                    |                                |                                |
|                                                                                                    |                                | ·                              |
| Ena                                                                                                    | Ena                            | Ena                            |
|                                                                                                    |                                |                                |
|                                                                                                    |                                |                                |

# Scenario 1 Routing Table Updates (Debug Traces)

| SanJose2 | 00:15:47:       RIP:       build       update entries         00:15:47:       network       192.168.2.0       metric       1         00:15:47:       network       192.168.3.0       metric       2         00:15:47:       network       192.168.4.0       metric       2         00:15:47:       network       192.168.5.0       metric       3 |
|----------|----------------------------------------------------------------------------------------------------|
|          | <br>00:15:47: RIP: <mark>sending</mark> vl update to 255.255.255.255 via <mark>FastEthernet0</mark> (192.168.1.1)<br>00:15:47: RIP: sending vl update to 255.255.255.255 via <mark>Serial0</mark> (192.168.2.1)                                                                                                    |

|           |                                                                                 | received v1 update from 192.168.2.2 on SerialO<br>192.168.3.0 in 1 hops<br>192.168.4.0 in 1 hops<br>192.168.5.0 in 2 hops                                                                                                    |
|-----------|---------------------------------------------------------------------------------|----------------------------------------------------------------------------------------------------|
| SanJose1  | 00:15:06: RIP:<br>00:15:06:<br>00:15:06:<br>00:15:06:<br>00:15:06:              | build update entries<br>network 192.168.1.0 metric 2<br>network 192.168.2.0 metric 1<br>network 192.168.4.0 metric 1<br>network 192.168.5.0 metric 2                                                                                                    |
|           | 00:15:06: RIP:<br>00:15:06: RIP:<br>00:15:35: RIP:                              | <mark>sending</mark> v1 update to 255.255.255.255 via <mark>Serial0</mark> (192.168.2.2)<br>sending v1 update to 255.255.255.255 via <mark>Serial1</mark> (192.168.4.2)<br>sending v1 update to 255.255.255.255 via <mark>FastEthernet0</mark> (192.168.3.1) |
|           | 00:15:33: RIP:<br>00:15:33:<br>00:15:47: RIP:<br>00:15:47:                      | received v1 update from 192.168.4.1 on Seriall<br>192.168.5.0 in 1 hops<br>received v1 update from 192.168.2.1 on SerialO<br>192.168.1.0 in 1 hops                                                                                                    |
| Baypointe | 00:15:25: RIP:<br>00:15:25:<br>00:15:25:<br>00:15:25:<br>00:15:25:<br>00:15:25: | build update entries<br>network 192.168.1.0 metric 3<br>network 192.168.2.0 metric 2<br>network 192.168.3.0 metric 2<br>network 192.168.4.0 metric 1                                                                                                    |
|           | 00:15:25: RIP:<br>00:15:25: RIP:                                                | <mark>sending</mark> v1 update to 255.255.255.255 via <mark>FastEthernet0</mark> (192.168.5.1)<br>sending v1 update to 255.255.255.255 via <mark>Serial1</mark> (192.168.4.1)                                                                                |
|           | 00:15:27: RIP:<br>00:15:27:<br>00:15:27:<br>00:15:27:                           | received v1 update from 192.168.4.2 on Seriall<br>192.168.1.0 in 2 hops<br>192.168.2.0 in 1 hops<br>192.168.3.0 in 1 hops                                                                                                    |

## **Scenario 1 Routing Tables**

| SanJose2   | SanJose2#show ip route                                                   |  |
|------------|--------------------------------------------------------------------------|--|
| 54113 0502 | Codes: C - connected, S - static, I - IGRP, R - RIP, M - mobile, B - BGP |  |
|            | D - EIGRP, EX - EIGRP external, O - OSPF, IA - OSPF inter area           |  |
|            | N1 - OSPF NSSA external type 1, N2 - OSPF NSSA external type 2           |  |
|            | El - OSPF external type 1, E2 - OSPF external type 2, E - EGP            |  |
|            | i - IS-IS, L1 - IS-IS level-1, L2 - IS-IS level-2, ia - IS-IS inter area |  |
|            | * – candidate default, U – per-user static route, o – ODR                |  |
|            | P - periodic downloaded static route                                     |  |
|            | Gateway of last resort is not set                                        |  |
|            | R 192.168.4.0/24 [120/1] via 192.168.2.2, 00:00:06, Serial0              |  |
|            | R 192.168.5.0/24 [120/2] via 192.168.2.2, 00:00:06, SerialO              |  |
|            | C 192.168.1.0/24 is directly connected, FastEthernet0                    |  |
|            | C 192.168.2.0/24 is directly connected, Serial0                          |  |
|            | R 192.168.3.0/24 [120/1] via 192.168.2.2, 00:00:06, Serial0              |  |
|            | SanJose2#                                                                |  |
| SanJose1   | SanJosel#show ip route                                                   |  |
| Bull Obe I | Codes: C - connected, S - static, I - IGRP, R - RIP, M - mobile, B - BGP |  |
|            | D - EIGRP, EX - EIGRP external, O - OSPF, IA - OSPF inter area           |  |
|            | N1 - OSPF NSSA external type 1, N2 - OSPF NSSA external type 2           |  |
|            | El - OSPF external type 1, E2 - OSPF external type 2, E - EGP            |  |
|            | i - IS-IS, L1 - IS-IS level-1, L2 - IS-IS level-2, ia - IS-IS inter area |  |
|            | * – candidate default, U – per-user static route, o – ODR                |  |
|            | P - periodic downloaded static route                                     |  |
|            | Gateway of last resort is not set                                        |  |
|            | C 192.168.4.0/24 is directly connected, Serial1                          |  |
|            | R 192.168.5.0/24 [120/1] via 192.168.4.1, 00:00:08, Seriall              |  |

|           | <pre>R 192.168.1.0/24 [120/1] via 192.168.2.1, 00:00:17, Serial0 C 192.168.2.0/24 is directly connected, Serial0 C 192.168.3.0/24 is directly connected, FastEthernet0 SanJosel#</pre>                                                                                                    |
|-----------|----------------------------------------------------------------------------------------------------|
| Baypointe | <pre>Baypointe#show ip route<br/>Codes: C - connected, S - static, I - IGRP, R - RIP, M - mobile, B - BGP<br/>D - EIGRP, EX - EIGRP external, O - OSPF, IA - OSPF inter area<br/>N1 - OSPF NSSA external type 1, N2 - OSPF NSSA external type 2<br/>E1 - OSPF external type 1, E2 - OSPF external type 2, E - EGP<br/>i - IS-IS, L1 - IS-IS level-1, L2 - IS-IS level-2, ia - IS-IS inter area<br/>* - candidate default, U - per-user static route, o - ODR<br/>P - periodic downloaded static route<br/>Gateway of last resort is not set<br/>C 192.168.4.0/24 is directly connected, Serial1<br/>C 192.168.5.0/24 is directly connected, FastEthernet0<br/>R 192.168.1.0/24 [120/2] via 192.168.4.2, 00:00:19, Serial1<br/>R 192.168.3.0/24 [120/1] via 192.168.4.2, 00:00:19, Serial1<br/>R 192.168.3.0/24 [120/1] via 192.168.4.2, 00:00:19, Serial1<br/>Baypointe#</pre> |

### Scenario 2

Scenario 2 examines RIPv1 running on subnets and between classful networks. This scenario uses three routers and three hosts as shown below. Now there are only three classful networks (172.30.0.0, 192.168.4.0 and 192.168.5.0) and some are subnetted. RIP v1 is configured on each router. This scenario is pushing RIP v1 to its limits because it is passing subnets in its routing advertisements but it is **not** including subnet masks. The router is applying it's own subnet mask to these subnets based on how its own matching interface is configured. There are no static routes required for convergence.

### Scenario 2 Diagram

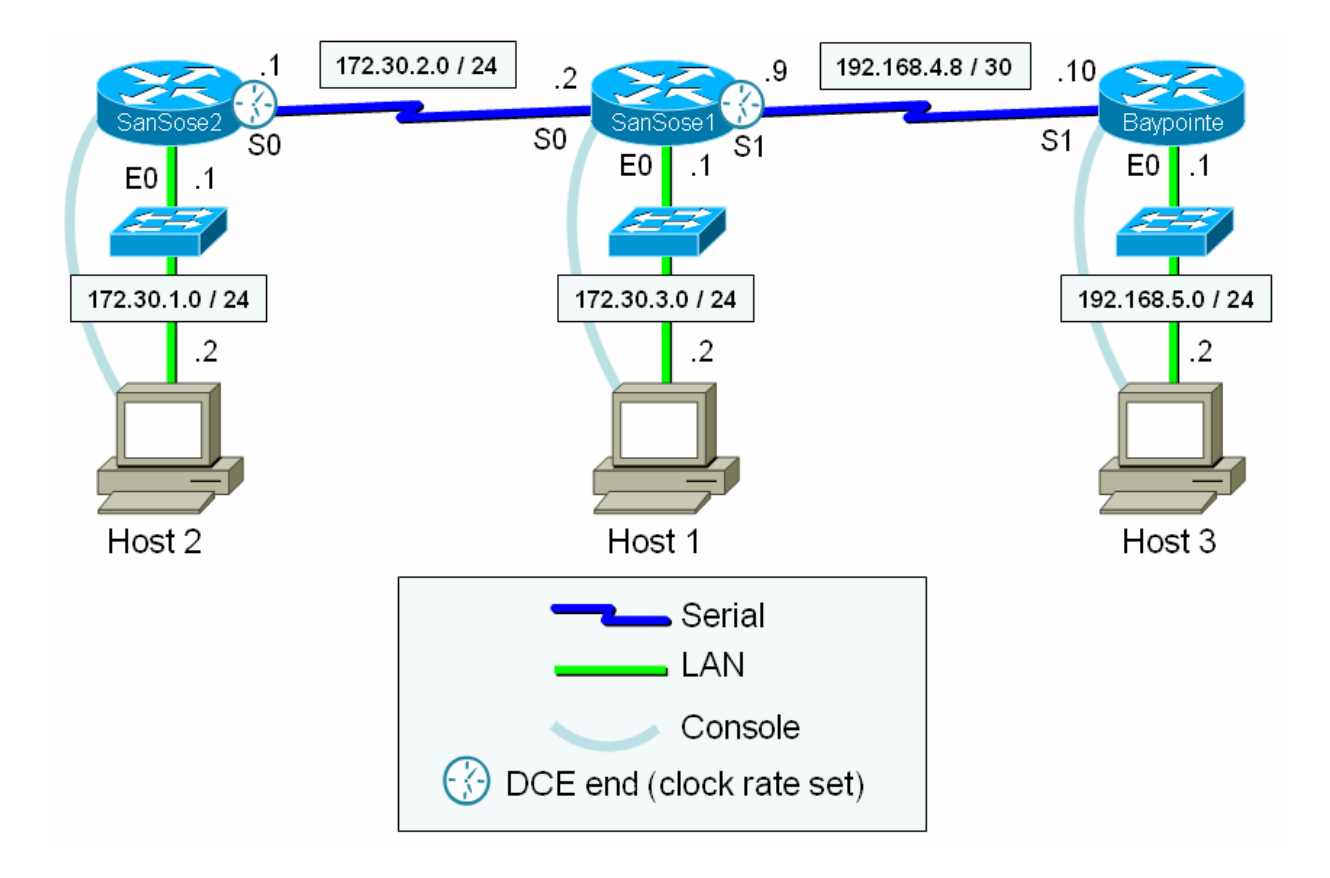

## **Scenario 2 Running Configurations**

| SanJose2                       | SanJose1                       | Baypointe                      |
|--------------------------------|--------------------------------|--------------------------------|
|                                | SanJosel#show run              | Baypointe#show run             |
| SanJose2#show run              | Building configuration         | Building configuration         |
| Building configuration         |                                |                                |
|                                | Current configuration : 668    | Current configuration : 641    |
| Current configuration : 632    | bytes                          | bytes                          |
| bytes                          | !                              | !                              |
| !                              | version 12.1                   | version 12.1                   |
| version 12.1                   | no service single-slot-reload- | no service single-slot-reload- |
| no service single-slot-reload- | enable                         | enable                         |
| enable                         | service timestamps debug       | service timestamps debug       |
| service timestamps debug       | uptime                         | uptime                         |
| uptime                         | service timestamps log uptime  | service timestamps log uptime  |
| service timestamps log uptime  | no service password-encryption | no service password-encryption |
| no service password-encryption | !                              | !                              |
| !                              | hostname SanJosel              | hostname Baypointe             |
| hostname SanJose2              | !                              | !                              |
| !                              | !                              | !                              |
| !                              | !                              | !                              |
| !                              | !                              | !                              |
| !                              | !                              | !                              |
| !                              | !                              | !                              |
| !                              | memory-size iomem 15           | memory-size iomem 15           |
| memory-size iomem 15           | ip subnet-zero                 | ip subnet-zero                 |
| ip subnet-zero                 | no ip domain-lookup            | no ip domain-lookup            |
| no ip domain-lookup            | ip host SanJose2 172.30.2.1    | ip host SanJosel 192.168.4.9   |
| ip host SanJosel 172.30.2.2    | ip host Baypointe 192.168.4.10 | ip host SanJose2 172.30.2.1    |
| ip host Baypointe 192.168.4.10 | !                              | !                              |
| !                              | !                              | !                              |
| !                              | !                              | !                              |
| !                              | !                              | !                              |
| 1                              | interface Serial0              | interface Serial0              |

```
interface Serial0
                                   ip address 172.30.2.2
                                                                      no ip address
                                  255.255.255.0
ip address 172.30.2.1
                                                                      shutdown
255.255.255.0
                                   !
clockrate 64000
                                                                     interface Serial1
                                  interface Serial1
1
                                   ip address 192.168.4.9
                                                                      ip address 192.168.4.10
                                  255.255.255.252
                                                                     255.255.255.252
interface Serial1
no ip address
                                   clockrate 64000
                                                                     interface FastEthernet0
shutdown
                                   !
                                  interface FastEthernet0
                                                                      ip address 192.168.5.1
I
interface FastEthernet0
                                   ip address 172.30.3.1
                                                                     255.255.255.0
ip address 172.30.1.1
                                  255.255.255.0
                                                                      speed auto
255.255.255.0
                                   speed auto
                                                                     !
speed auto
                                                                     <mark>router rip</mark>
                                   1
                                                                      network 192.168.4.0
!
                                  router rip
                                   network 172.30.0.0
                                                                      network 192.168.5.0
<mark>router rip</mark>
network 172.30.0.0
                                   network 192.168.4.0
                                                                     1
                                                                     ip classless
!
                                   !
                                  ip classless
ip classless
                                                                     no ip http server
no ip http server
                                  no ip http server
                                                                     1
!
                                  !
                                                                     1
!
                                   1
                                                                     line con O
                                                                      logging synchronous
line con 0
                                  line con 0
logging synchronous
                                   logging synchronous
                                                                     line aux 0
line aux 0
                                  line aux 0
                                                                     line vty 0 4
                                  line vty 0 4
line vty 0 4
                                                                      login
login
                                   login
                                                                     !
                                                                     end
1
                                   1
end
                                  end
```

#### **Scenario 2 Routing Table Updates (Debug Traces)**

| SanJose2  | 00:11:09: RIP: build update entries<br>00:11:09: subnet 172.30.2.0 metric 1<br>00:11:09: subnet 172.30.3.0 metric 2<br>00:11:09: network 192.168.4.0 metric 2<br>00:11:09: network 192.168.5.0 metric 3<br><br>00:11:09: RIP: sending v1 update to 255.255.255 via Serial0 (172.30.2.1)                                                                                                    |
|-----------|----------------------------------------------------------------------------------------------------|
|           | <pre>00:11:35: RIP: sending v1 update to 255.255.255.255 via FastEthernet0 (172.30.1.1) 00:11:28: RIP: received v1 update from 172.30.2.2 on Serial0 00:11:28: 172.30.3.0 in 1 hops 00:11:28: 192.168.4.0 in 1 hops 00:11:28: 192.168.5.0 in 2 hops</pre>                                                                                                    |
| SanJose1  | 00:11:25: RIP:       build update entries         00:11:25:       subnet       172.30.1.0 metric 2         00:11:25:       subnet       172.30.2.0 metric 1         00:11:25:       network 192.168.4.0 metric 1         00:11:25:       network 192.168.5.0 metric 2             00:11:25:       RIP:         sending       v1 update to 255.255.255 via FastEthernet0 (172.30.3.1)         00:11:25:       RIP:         sending       v1 update to 255.255.255 via Serial0 (172.30.2.2)         00:11:25:       RIP:         sending       v1 update to 255.255.255 via Serial1 (192.168.4.9)             00:12:00:       RIP:         received       v1 update from 172.30.2.1 on Serial0         00:12:00:       172.30.1.0 in 1 hops         00:11:55:       RIP:         received v1 update from 192.168.4.10 on Serial1         00:11:55:       192.168.5.0 in 1 hops |
| Baypointe | 00:12:20: RIP: build update entries<br>00:12:20: network 172.30.0.0 metric 2<br>00:12:20: network 192.168.4.0 metric 1<br><br>00:12:20: RIP: sending v1 update to 255.255.255 via FastEthernet0 (192.168.5.1)<br>00:12:20: RIP: sending v1 update to 255.255.255 via Serial1 (192.168.4.10)<br>                                                                                                    |

```
00:12:20: RIP: received v1 update from 192.168.4.9 on Serial1
00:12:20: 172.30.0.0 in 1 hops
```

## **Scenario 2 Routing Tables**

| SanJose2  | <pre>SanJose2#show ip route<br/>Codes: C - connected, S - static, I - IGRP, R - RIP, M - mobile, B - BGP<br/>D - EIGRP, EX - EIGRP external, O - OSPF, IA - OSPF inter area<br/>N1 - OSPF NSSA external type 1, N2 - OSPF NSSA external type 2<br/>E1 - OSPF external type 1, E2 - OSPF external type 2, E - EGP<br/>i - IS-IS, L1 - IS-IS level-1, L2 - IS-IS level-2, ia - IS-IS inter area<br/>* - candidate default, U - per-user static route, o - ODR<br/>P - periodic downloaded static route</pre>  |
|-----------|----------------------------------------------------------------------------------------------------|
|           | Gateway of last resort is not set                                                                                                    |
|           | 172.30.0.0/24 is subnetted, 3 subnets<br>C 172.30.2.0 is directly connected, Serial0<br>R 172.30.3.0 [120/1] via 172.30.2.2, 00:00:01, Serial0<br>C 172.30.1.0 is directly connected, FastEthernet0<br>R 192.168.4.0/24 [120/1] via 172.30.2.2, 00:00:01, Serial0<br>R 192.168.5.0/24 [120/2] via 172.30.2.2, 00:00:01, Serial0<br>SanJose2#                                                                                                    |
| SanJose1  | <pre>SanJosel#show ip route<br/>Codes: C - connected, S - static, I - IGRP, R - RIP, M - mobile, B - BGP<br/>D - EIGRP, EX - EIGRP external, O - OSPF, IA - OSPF inter area<br/>N1 - OSPF NSSA external type 1, N2 - OSPF NSSA external type 2<br/>E1 - OSPF external type 1, E2 - OSPF external type 2, E - EGP<br/>i - IS-IS, L1 - IS-IS level-1, L2 - IS-IS level-2, ia - IS-IS inter area<br/>* - candidate default, U - per-user static route, o - ODR<br/>P - periodic downloaded static route</pre>  |
|           | Gateway of last resort is not set                                                                                                    |
|           | <pre>172.30.0.0/24 is subnetted, 3 subnets<br/>C 172.30.2.0 is directly connected, Serial0<br/>C 172.30.3.0 is directly connected, FastEthernet0<br/>R 172.30.1.0 [120/1] via 172.30.2.1, 00:00:04, Serial0<br/>192.168.4.0/30 is subnetted, 1 subnets<br/>C 192.168.4.8 is directly connected, Serial1<br/>R 192.168.5.0/24 [120/1] via 192.168.4.10, 00:00:11, Serial1<br/>SanJosel#</pre>                                                                                                    |
| Baypointe | <pre>Baypointe#show ip route<br/>Codes: C - connected, S - static, I - IGRP, R - RIP, M - mobile, B - BGP<br/>D - EIGRP, EX - EIGRP external, O - OSPF, IA - OSPF inter area<br/>N1 - OSPF NSSA external type 1, N2 - OSPF NSSA external type 2<br/>E1 - OSPF external type 1, E2 - OSPF external type 2, E - EGP<br/>i - IS-IS, L1 - IS-IS level-1, L2 - IS-IS level-2, ia - IS-IS inter area<br/>* - candidate default, U - per-user static route, o - ODR<br/>P - periodic downloaded static route</pre> |
|           | Gateway of last resort is not set                                                                                                    |
|           | <pre>R 172.30.0.0/16 [120/1] via 192.168.4.9, 00:00:17, Seriall<br/>192.168.4.0/30 is subnetted, 1 subnets<br/>C 192.168.4.8 is directly connected, Seriall<br/>C 192.168.5.0/24 is directly connected, FastEthernet0<br/>Baypointe#</pre>                                                                                                    |

## Scenario 3

Scenario 2 examines RIPv1 running on a stub network. SanJose1 and SanJose2 make up the "stub network" of the small XYZ Company as shown below. This company has an internet connection via their ISP which uses the Baypointe router. XYZ company uses the 172,30.00 classful network which is subnetted into 172.30.1.0/24, 172.30.2.0/24 and 172.30.3.0/24. The ISP has a static route to the 172.30.00 network on Baypointe. A default route to the ISP is put on the SanJose1 router. This default route gets propagated to SanJose2 using the default-information originate command.

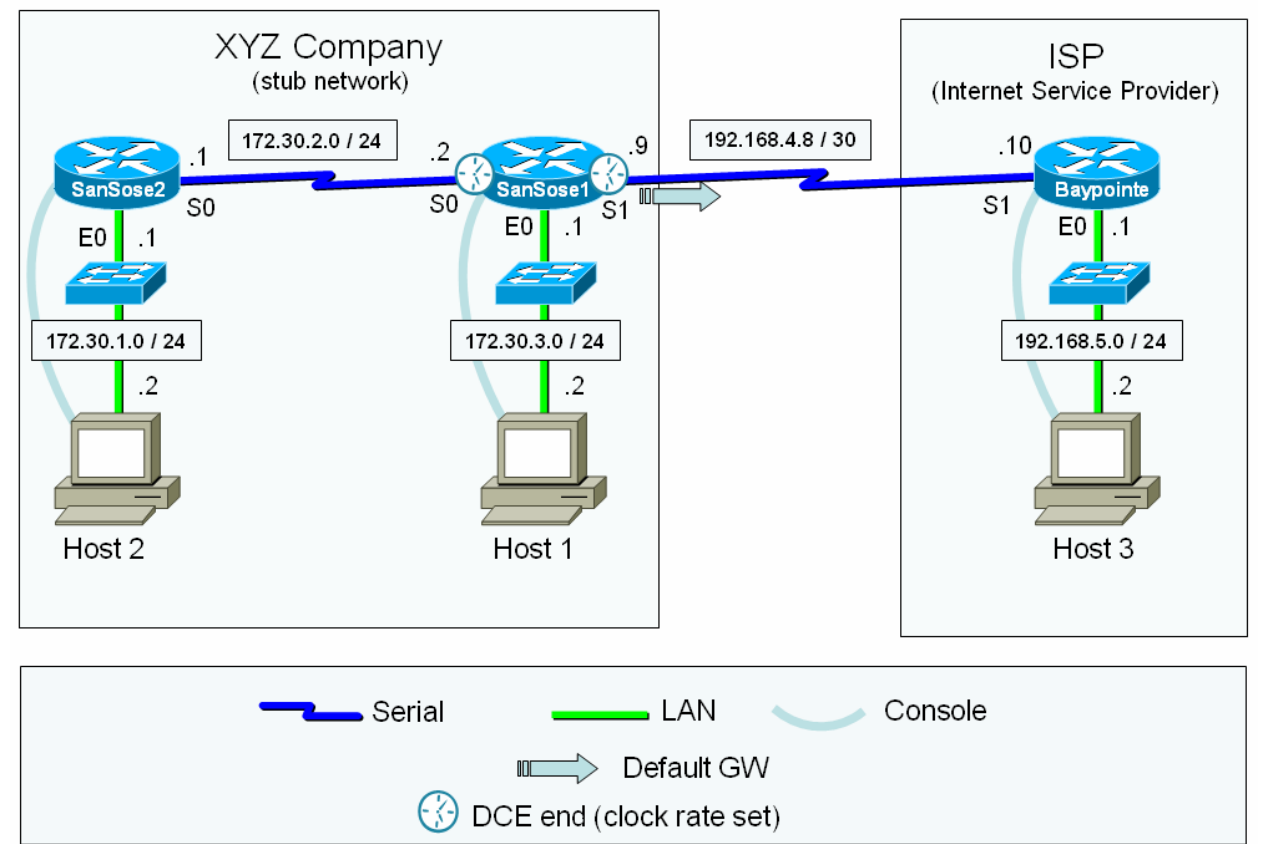

### Scenario 3 Diagram

## **Scenario 3 Running Configurations**

| SanJose2                          | SanJose1                          | Baypointe                         |
|-----------------------------------|-----------------------------------|-----------------------------------|
| version 12.0                      | version 12.0                      | version 12.0                      |
| service timestamps debug          | service timestamps debug          | service timestamps debug          |
| uptime                            | uptime                            | uptime                            |
| service timestamps log uptime     | service timestamps log uptime     | service timestamps log uptime     |
| no service password-encryption    | no service password-encryption    | no service password-encryption    |
| !                                 | !                                 | !                                 |
| hostname <mark>SanJose2</mark>    | hostname <mark>SanJosel</mark>    | hostname <mark>Baypointe</mark>   |
| !                                 | !                                 | !                                 |
| enable secret 5                   | enable secret 5                   | enable secret 5                   |
| \$1\$BkJ2\$cfWJnrCeH9BBU3hENDIfx1 | \$1\$tRct\$QYX8VqJsUuzvBPD.9Kwfa/ | \$1\$zuER\$SILetB1cWiwXIPuW.KsyC1 |

ip subnet-zero ip host Baypointe 192.168.4.10 ip host SanJosel 172.30.2.2 1 1 ! 1 process-max-time 200 interface Ethernet0 ip address 172.30.1.1 255.255.255.0 no ip directed-broadcast interface Serial0 ip address 172.30.2.1 255.255.255.0 no ip directed-broadcast no ip mroute-cache no fair-queue 1 1 T interface Serial1 no ip address no ip directed-broadcast shutdown ! 1 interface BRI0 no ip address no ip directed-broadcast shutdown 11 router rip network 172.30.0.0 1 1 ip classless 1 ! 1 banner motd ^C Long live old reliable routers! ^C 1 line con 0 exec-timeout 0 0 password cisco logging synchronous login transport input none line aux 0 line vty 0 4 password cisco login ! ! end end

ip subnet-zero no ip domain-lookup ip host SanJose2 172.30.2.1 ip host Baypointe 192.168.4.10 process-max-time 200 interface Ethernet0 ip address 172.30.3.1 255.255.255.0 no ip directed-broadcast interface Serial0 ip address 172.30.2.2 255.255.255.0 no ip directed-broadcast no ip mroute-cache no fair-queue clockrate 64000 interface Serial1 ip address 192.168.4.9 255.255.255.252 no ip directed-broadcast clockrate 64000 interface BRI0 no ip address no ip directed-broadcast shutdown router rip network 172.30.0.0 default-information originate ip classless ip route 0.0.0.0 0.0.0.0 Serial1 banner motd ^C Long live old reliable routers! ^C line con 0 exec-timeout 0 0 password cisco logging synchronous login transport input none line aux 0 line vty 0 4 password cisco login

ip subnet-zero no ip domain-lookup ip host SanJosel 192.168.4.9 ip host SanJose2 172.30.2.1 1 process-max-time 200 interface Ethernet0 ip address 192.168.5.1 255.255.255.0 no ip directed-broadcast interface Serial0 no ip address no ip directed-broadcast no ip mroute-cache shutdown 1 Т Т interface Serial1 ip address 192.168.4.10 255.255.255.252 no ip directed-broadcast ! 1 interface BRI0 no ip address no ip directed-broadcast shutdown 1 ip classless ip route 172.30.0.0 255.255.0.0 Serial1 banner motd ^C Long live reliable old routers! ^C line con 0 exec-timeout 0 0 password cisco logging synchronous login transport input none line aux 0 line vty 0 4 password cisco login 1 end

## Scenario 3 Routing Table Updates (Debug Traces)

| SanJose2  | 00:48:20: RIP: sending v1 update to 255.255.255.255 via Serial0 (172.30.2.1)<br>00:48:20: subnet 172.30.1.0, metric 1                                |
|-----------|----------------------------------------------------------------------------------------------------|
|           | 00:49:01: RIP: received v1 update from 172.30.2.2 on Serial0<br>00:49:01: 172.30.3.0 in 1 hops<br>00:49:01: 0.0.0.0 in 1 hops                        |
|           | 00:48:32: RIP: ignored VI update from bad source 1/2.30.3.1 on Etherneto                                                                             |
| SanJose1  | 00:49:24: RIP: sending v1 update to 255.255.255.255 via Serial0 (172.30.2.2)<br>00:49:24: subnet 172.30.3.0, metric 1<br>00:49:24: default, metric 1 |
|           |                                                                                                    |
|           | 00:49:39: RIP: received v1 update from 172.30.2.1 on Serial0                                                                                         |
|           | 00:49:39: 172.30.1.0 in 1 hops                                                                                                    |
| Baypointe | RIP not enabled                                                                                                    |

# **Scenario 3 Routing Tables**

| SanJose2  | <pre>SanJose2#show ip route<br/>Codes: C - connected, S - static, I - IGRP, R - RIP, M - mobile, B - BGP<br/>D - EIGRP, EX - EIGRP external, O - OSPF, IA - OSPF inter area<br/>N1 - OSPF NSSA external type 1, N2 - OSPF NSSA external type 2<br/>E1 - OSPF external type 1, E2 - OSPF external type 2, E - EGP<br/>i - IS-IS, L1 - IS-IS level-1, L2 - IS-IS level-2, * - candidate default<br/>U - per-user static route, o - ODR<br/>Gateway of last resort is 172.30.2.2 to network 0.0.0.0<br/>172.30.0.0/24 is subnetted, 3 subnets<br/>C 172.30.2.0 is directly connected, Serial0<br/>R 172.30.1.0 is directly connected, Ethernet0<br/>R* 0.0.0.0/0 [120/1] via 172.30.2.2, 00:00:03, Serial0<br/>R* 0.0.0.0/0 [120/1] via 172.30.2.2, 00:00:03, Serial0</pre>                                                             |
|-----------|----------------------------------------------------------------------------------------------------|
| SanJose1  | <pre>SanDose2#<br/>SanJose1#show ip route<br/>Codes: C - connected, S - static, I - IGRP, R - RIP, M - mobile, B - BGP<br/>D - EIGRP, EX - EIGRP external, O - OSPF, IA - OSPF inter area<br/>N1 - OSPF NSSA external type 1, N2 - OSPF NSSA external type 2<br/>E1 - OSPF external type 1, E2 - OSPF external type 2, E - EGP<br/>i - IS-IS, L1 - IS-IS level-1, L2 - IS-IS level-2, * - candidate<br/>default<br/>U - per-user static route, o - ODR<br/>Gateway of last resort is 0.0.0.0 to network 0.0.0.0<br/>172.30.0.0/24 is subnetted, 3 subnets<br/>C 172.30.2.0 is directly connected, Serial0<br/>C 172.30.1.0 [120/1] via 172.30.2.1, 00:00:20, Serial0<br/>192.168.4.0/30 is subnetted, 1 subnets<br/>C 192.168.4.8 is directly connected, Serial1<br/>S* 0.0.0.0/0 is directly connected, Serial1<br/>SanDose1#</pre> |
| Baypointe | Baypointe#show ip route<br>Codes: C - connected, S - static, I - IGRP, R - RIP, M - mobile, B - BGP<br>D - EIGRP, EX - EIGRP external, O - OSPF, IA - OSPF inter area<br>N1 - OSPF NSSA external type 1, N2 - OSPF NSSA external type 2<br>E1 - OSPF external type 1, E2 - OSPF external type 2, E - EGP<br>i - IS-IS, L1 - IS-IS level-1, L2 - IS-IS level-2, * - candidate<br>default<br>U - per-user static route, o - ODR<br>Gateway of last resort is not set<br>S 172.30.0.0/16 is directly connected, Serial1<br>192.168.4.0/30 is subnetted, 1 subnets<br>C 192.168.4.8 is directly connected, Serial1<br>C 192.168.5.0/24 is directly connected, Ethernet0<br>Baypointe#                                                                                                    |

#### 4 – Troubleshooting/Reflection

I did scenarios 1 & 2 on NetLab. However it was not possible to complete scenario 3 on NetLab because the default-information originate command did not result in propagating the default route via RIP. So for Scenario 3 I used the older routers (Istanbul Pod) in the lab and it worked fine.

NetLab uses IOS v12.0 and I noticed the debug trace output differs slightly from the examples in the original lab. With v12.0 you can see the "build update entries" but you don't see the actual entries that are being sent out each interface.

#### 5 – Lab Questions

No unanswered questions in this lab.

### **6** – Example Commands

```
! Configuring RIP v1
conf t
 router rip
    ! add only directly connected classful network for RIP to advertise
   network 192.168.4.0
   network 172.30.0.0
    ! undo any mistakes
   no network 172.30.0.0
    !propogate default GW (worked on lab routers, not on NetLAb)
    default-information originate
    !propogate default GW (works on NetLab & lab)
    redistribute static
    !suppress announcements to stub networks
   passive-interface e0
! tracing RIP updates
debug ip rip
undebug ip rip
undebug all
! Disabling RIP
conf t
 no router rip
! Suppressiong IOS annoyances
```

line con 0
login
password cisco
logging synchronous
exec-timeout 0 0
exit

## CIS 82 LAB 6: IGRP Rich Simms March 28, 2006

Teammates:

- Louis Arbanas
- Eric Jett
- Alf Popp

## 1 - Scenario

The objective for this lab is to learn how to configure IGRP. IGRP is classful like RIPv1. RIP's metric is based on number of hops. IGRP uses instead a composite metric based on bandwidth, delay, reliability, and load. The scenario below uses the standard three router setup we have been using in the other labs. All networks configured are classful.

## 2 - Diagram

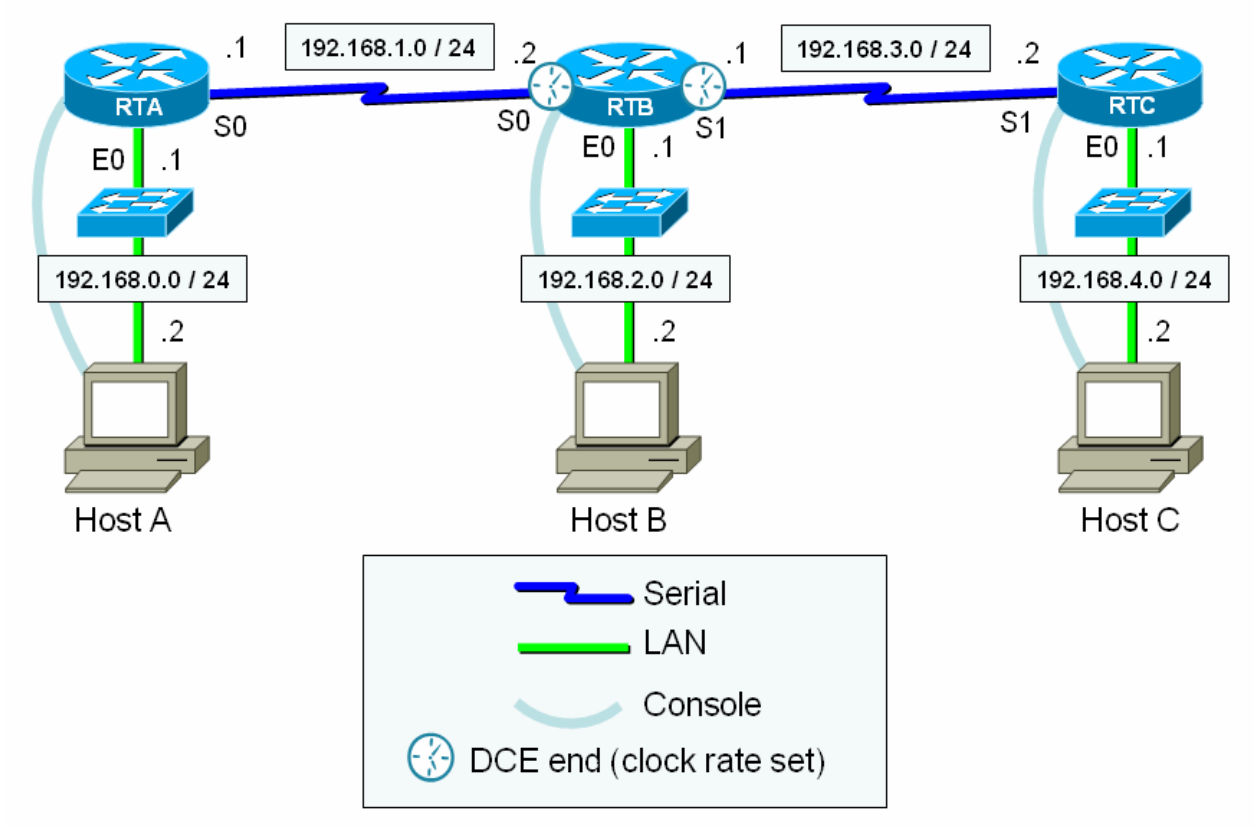

**3 - Running Configurations** 

| RTA                                                       | RTB                                                       | RTC                                                       |
|-----------------------------------------------------------|-----------------------------------------------------------|-----------------------------------------------------------|
| RTA#show run                                              | RTB#show run                                              | RTC#show run                                              |
| Building configuration                                    | Building configuration                                    | Building configuration                                    |
| Current configuration:<br>!                               | Current configuration:<br>!                               | Current configuration:<br>!                               |
| version 12.0                                              | version 12.0                                              | version 12.0                                              |
| service timestamps debug                                  | service timestamps debug                                  | service timestamps debug                                  |
| uptime                                                    | uptime                                                    | uptime                                                    |
| service timestamps log uptime                             | service timestamps log uptime                             | service timestamps log uptime                             |
| no service password-encryption !                          | no service password-encryption !                          | no service password-encryption !                          |
| hostname RTA<br>!                                         | hostname RTB<br>!                                         | hostname RTC<br>!                                         |
| enable secret 5<br>\$1\$XgEF\$gXHkoRSkZAePlVe.8e08u.<br>' | enable secret 5<br>\$1\$ot4Q\$VyS3wAfJXb//d/RRETwVG.<br>' | enable secret 5<br>\$1\$VT6C\$EdTUXwXfnA0si4tSgBTOt/<br>' |
| ip subnet-zero                                            | ip subnet-zero                                            | ip subnet-zero                                            |
| no ip domain-lookup                                       | no ip domain-lookup                                       | no ip domain-lookup                                       |
| ip host RTC 192.168.3.2                                   | ip host RTA 192.168.1.1                                   | ip host RTB 192.168.3.1                                   |
| ip host RTB 192.168.1.2                                   | ip host RTC 192.168.3.2                                   | ip host RTA 192.168.1.1                                   |
| process-max-time 200<br>!                                 | process-max-time 200<br>!                                 | process-max-time 200<br>!                                 |
| interface Ethernet0                                       | interface Ethernet0                                       | interface Ethernet0                                       |
| ip address 192.168.0.1                                    | ip address 192.168.2.1                                    | ip address 192.168.4.1                                    |
| 255.255.255.0                                             | 255.255.255.0                                             | 255.255.255.0                                             |
| no ip directed-broadcast<br>!                             | no ip directed-broadcast<br>!                             | no ip directed-broadcast<br>!                             |
| interface Serial0                                         | interface Serial0                                         | interface Serial0                                         |
| ip address 192.168.1.1                                    | bandwidth 128                                             | no ip address                                             |
| 255.255.255.0                                             | ip address 192.168.1.2                                    | no ip directed-broadcast                                  |
| no ip directed-broadcast                                  | 255.255.255.0                                             | no ip mroute-cache                                        |
| no ip mroute-cache                                        | no ip directed-broadcast                                  | shutdown                                                  |
| no fair-queue                                             | no ip mroute-cache                                        | no fair-queue                                             |
| !                                                         | no fair-queue                                             | !                                                         |
| 1                                                         | clockrate 64000                                           |                                                           |
| !<br>interfage Coriall                                    | !<br>interfage Corial1                                    | !<br>interfage Corial1                                    |
| no in address                                             | in address 192 168 3 1                                    | in address 192 168 3 2                                    |
| no ip directed-broadcast                                  | 255, 255, 255, 0                                          | 255, 255, 255, 0                                          |
| shutdown                                                  | no ip directed-broadcast                                  | no ip directed-broadcast                                  |
| !                                                         | clockrate 64000                                           | !                                                         |
| !                                                         | !                                                         | !                                                         |
| interface BRI0                                            | interface BRI0                                            | interface BRI0                                            |
| no ip address                                             | no ip address                                             | no ip address                                             |
| no ip directed-broadcast                                  | no ip directed-broadcast                                  | no ip directed-broadcast                                  |
| shutdown<br>!                                             | shutdown<br>!                                             | shutdown<br>!                                             |
| router igrp 364                                           | router igrp 364                                           | router igrp 364                                           |
| <mark>timers basic 15 45 0 60</mark>                      | <mark>timers basic 15 45 0 60</mark>                      | <mark>timers basic 15 45 0 60</mark>                      |
| network 192.168.0.0                                       | network 192.168.1.0                                       | network 192.168.3.0                                       |
| network 192.168.1.0                                       | network 192.168.2.0                                       | network 192.168.4.0                                       |
| no metric holddown                                        | network 192.168.3.0                                       | no metric holddown                                        |
| metric maximum-hops 50                                    | no metric holddown                                        | metric maximum-hops 50                                    |
| 1                                                         | metric maximum-nops 50                                    | 1                                                         |
| ip classless                                              | ip classless                                              | ip classless                                              |
| !<br>bonner metd AC                                       | !<br>banner metd AC                                       | :                                                         |
| Long live old reliable                                    | Long live old reliable                                    | Long live reliable old                                    |
| routers! ^C                                               | routers! ^C                                               | routers! ^C                                               |
| :<br>line con 0                                           | :<br>line con 0                                           | :<br>line con 0                                           |
| evec-timeout 0 0                                          | evec-timeout 0 0                                          | evec-timeout 0 0                                          |
| password cisco                                            | password cisco                                            | password cisco                                            |
| logging synchronous                                       | logging synchronous                                       | logging synchronous                                       |
| login                                                     | login                                                     | login                                                     |
| transport input none                                      | transport input none                                      | transport input none                                      |
| line aux 0                                                | line aux 0                                                | line aux 0                                                |
|                                                           |                                                           |                                                           |

| line vty 0 4   | line vty 0 4   | line vty 0 4   |
|----------------|----------------|----------------|
| password cisco | password cisco | password cisco |
| login          | login          | login          |
| !              | !              | !              |
| end            | end            | end            |
| RTA#           | RTB#           | RTC#           |

## **Routing Tables**

| RTA | <pre>RTA#show ip route<br/>Codes: C - connected, S - static, I - IGRP, R - RIP, M - mobile, B - BGP<br/>D - EIGRP, EX - EIGRP external, O - OSPF, IA - OSPF inter area<br/>N1 - OSPF NSSA external type 1, N2 - OSPF NSSA external type 2<br/>E1 - OSPF external type 1, E2 - OSPF external type 2, E - EGP<br/>i - IS-IS, L1 - IS-IS level-1, L2 - IS-IS level-2, * - candidate default<br/>U - per-user static route, o - ODR<br/>Gateway of last resort is not set</pre> |
|-----|----------------------------------------------------------------------------------------------------|
|     | <pre>I 192.168.4.0/24 [100/10576] via 192.168.1.2, 00:00:23, Serial0 C 192.168.0.0/24 is directly connected, Ethernet0 C 192.168.1.0/24 is directly connected, Serial0 I 192.168.2.0/24 [100/8576] via 192.168.1.2, 00:00:23, Serial0 I 192.168.3.0/24 [100/10476] via 192.168.1.2, 00:00:23, Serial0 RTA#</pre>                                                                                                    |
| RTB | <pre>RTB#show ip route<br/>Codes: C - connected, S - static, I - IGRP, R - RIP, M - mobile, B - BGP<br/>D - EIGRP, EX - EIGRP external, O - OSPF, IA - OSPF inter area<br/>N1 - OSPF NSSA external type 1, N2 - OSPF NSSA external type 2<br/>E1 - OSPF external type 1, E2 - OSPF external type 2, E - EGP<br/>i - IS-IS, L1 - IS-IS level-1, L2 - IS-IS level-2, * - candidate default<br/>U - per-user static route, o - ODR</pre>                                       |
|     | I 192.168.4.0/24 [100/8576] via 192.168.3.2, 00:00:08, Serial1<br>I 192.168.0.0/24 [100/8576] via 192.168.1.1, 00:00:25, Serial0<br>C 192.168.1.0/24 is directly connected, Serial0<br>C 192.168.2.0/24 is directly connected, Ethernet0<br>C 192.168.3.0/24 is directly connected, Serial1<br>RTB#                                                                                                    |
| RTC | RTC#show ip route<br>Codes: C - connected, S - static, I - IGRP, R - RIP, M - mobile, B - BGP<br>D - EIGRP, EX - EIGRP external, O - OSPF, IA - OSPF inter area<br>N1 - OSPF NSSA external type 1, N2 - OSPF NSSA external type 2<br>E1 - OSPF external type 1, E2 - OSPF external type 2, E - EGP<br>i - IS-IS, L1 - IS-IS level-1, L2 - IS-IS level-2, * - candidate default<br>U - per-user static route, o - ODR                                                        |
|     | Gateway of last resort is not set<br>C 192.168.4.0/24 is directly connected, Ethernet0<br>I 192.168.0.0/24 [100/10576] via 192.168.3.1, 00:00:18, Serial1<br>I 192.168.1.0/24 [100/10476] via 192.168.3.1, 00:00:18, Serial1<br>I 192.168.2.0/24 [100/8576] via 192.168.3.1, 00:00:18, Serial1<br>C 192.168.3.0/24 is directly connected, Serial1<br>RTC#                                                                                                    |

## IGRP debug tracing (on RTB)

RTB#debug ip igrp events IGRP event debugging is on RTB#debug ip igrp transactions IGRP protocol debugging is on

00:30:53: IGRP: received update from invalid source 192.168.0.1 on Ethernet0 00:31:08: IGRP: received update from invalid source 192.168.4.1 on Ethernet0 (note: using one switch for multiple logical networks and these updates are broadcasts) . . . 00:30:53: IGRP: received update from 192.168.1.1 on SerialO 00:30:53: network 192.168.0.0, metric 8576 (neighbor 1100) 00:30:53: IGRP: Update contains 0 interior, 1 system, and 0 exterior routes. 00:30:53: IGRP: Total routes in update: 1 . . . 00:31:08: IGRP: received update from 192.168.3.2 on Serial1 00:31:08: network 192.168.4.0, metric 8576 (neighbor 1100) 00:31:08: IGRP: Update contains 0 interior, 1 system, and 0 exterior routes. 00:31:08: IGRP: Total routes in update: 1 . . . 00:31:24: IGRP: sending update to 255.255.255.255 via Ethernet0 (192.168.2.1) 00:31:24: network 192.168.4.0, metric=8576 network 192.168.0.0, metric=8576 00:31:24: 00:31:24: network 192.168.1.0, metric=8476 00:31:24: network 192.168.3.0, metric=8476 00:31:24: IGRP: Update contains 0 interior, 4 system, and 0 exterior routes. 00:31:24: IGRP: Total routes in update: 4 . . . 00:31:24: IGRP: sending update to 255.255.255.255 via Serial0 (192.168.1.2) 00:31:24: network 192.168.4.0, metric=8576 00:31:24: network 192.168.2.0, metric=1100 00:31:24: network 192.168.3.0, metric=8476 00:31:24: IGRP: Update contains 0 interior, 3 system, and 0 exterior routes. 00:31:24: IGRP: Total routes in update: 3 . . . 00:31:24: IGRP: sending update to 255.255.255.255 via Serial1 (192.168.3.1) 00:31:24: network 192.168.0.0, metric=8576 00:31:24: network 192.168.1.0, metric=8476 00:31:24: network 192.168.2.0, metric=1100 00:31:24: IGRP: Update contains 0 interior, 3 system, and 0 exterior routes. 00:31:24: IGRP: Total routes in update: 3 . . . 00:32:07: IGRP: received update from 192.168.1.1 on Serial0 00:32:07: network 192.168.0.0, metric 8576 (neighbor 1100) 00:32:07: IGRP: Update contains 0 interior, 1 system, and 0 exterior routes. 00:32:07: IGRP: Total routes in update: 1 00:32:38: IGRP: received update from 192.168.3.2 on Serial1 00:32:38: network 192.168.4.0, metric 8576 (neighbor 1100) 00:32:38: IGRP: Update contains 0 interior, 1 system, and 0 exterior routes. 00:32:38: IGRP: Total routes in update: 1 00:32:46: network 192.168.3.0, metric=8476 RTB#undebug all

All possible debugging has been turned off

#### 4 – Troubleshooting/Reflection

This lab took the least amount of time of all the labs. I built and tested the basic router configurations using PacketTracer then "pasted" the these configurations into the actual lab consoles. Once the basic configurations were completed I did the IGRP configuration manually.

I can see how IGRP would address RIP limitations in larger networks. The metrics used would result in better path selection and the limit of 15 hops gets extended to 255.

Gerlinde showed me how to use IOS help command (shown below) to determine the maximum number of hops for IGRP. The allowable range gets printed with the "?" after metric maximum-hops.

I also see now why we get "invalid source" routing updates. This is due to updates being broadcast by the routers out their Ethernet interfaces into a common switch. The broadcasts are flooded by the switch to all ports which are then picked up as inputs to the other routers Ethernet interfaces.

#### **5** – Lab Questions

Use the command show ip protocols

```
RTB#show ip protocols
Routing Protocol is "igrp 364"
 Sending updates every <mark>90 seconds</mark>, next due in 31 seconds
 Invalid after 270 seconds, hold down 280, flushed after 630
 Outgoing update filter list for all interfaces is
 Incoming update filter list for all interfaces is
 Default networks flagged in outgoing updates
 Default networks accepted from incoming updates
 IGRP metric weight K1=1, K2=0, K3=1, K4=0, K5=0
 IGRP maximum hopcount 100
 IGRP maximum metric variance 1
 Redistributing: igrp 364
 Routing for Networks:
   192.168.1.0
   192.168.2.0
   192.168.3.0
 Routing Information Sources:
   Gateway Distance Last Update
   00:00:04
                                00:00:52
 Distance: (default is 100)
```

- 1. How often are IGRP updates being sent? 90 seconds
- 2. When is the next update due? 31 seconds
- 3. How long will it take for a route to become invalid? 270 seconds
- 4. How long will the route remain in hold down, or wait to accept a new route? 280 seconds
- 5. What is the value of the K-1 and the K-2 constants? K1=1, K2=0
- 6. What is the default maximum hop count? 100
- 7. What is the maximum hop count? 255

```
RTC(config-router)#metric maximum-hops ?
```

<1-255> Hop count

### **6 – Example Commands**

```
! Configuring IGRP
config t
 router igrp 10
   network 192.15.25.0
   network 172.30.0.0
! Trace IGRP updates
debug ip igrp events
debug ip igrp transactions
! Changing bandwidth
conf t
 int s0
   bandwidth 128
! Configure IGRP timers for fast convergence
conf t
 router igrp 364
   timers basic 15 45 0 60
   no metric holddown
   metric maximum-hop 50
```

## CIS 82 LAB 7: Access Control Lists Rich Simms May 2, 2006

Teammates:

- Louis Arbanas
- Eric Jett
- Alf Popp

## 1 – Scenario

The objective of this lab was to learn how to implement access control lists. This lab utilizes two routers and two hosts as shown in the diagram below. The routers were connected by a serial link. A variety of access control lists are applied including standard, extended and named.

## 2 – Diagram

Logical view:

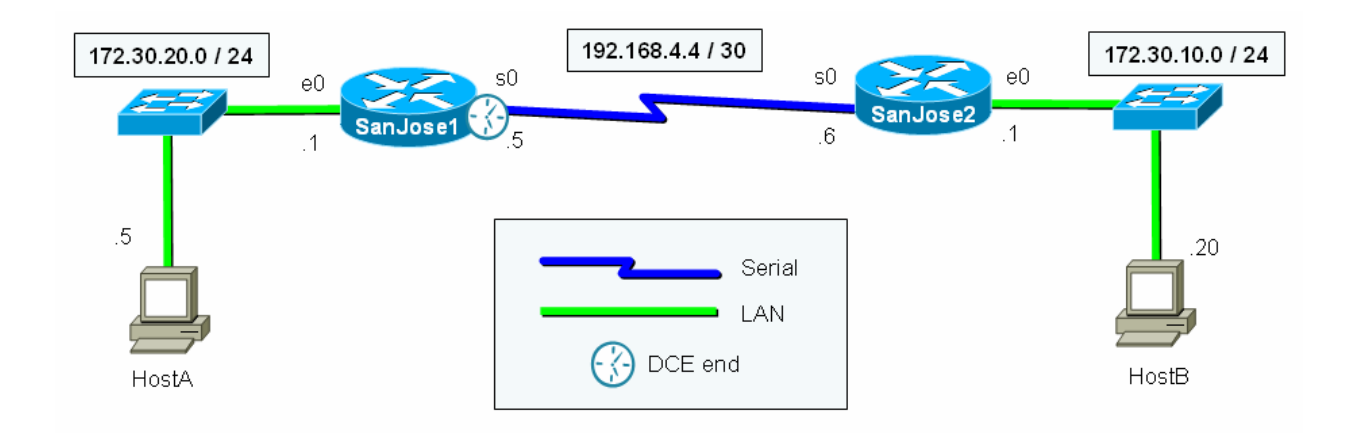

## Physical view:

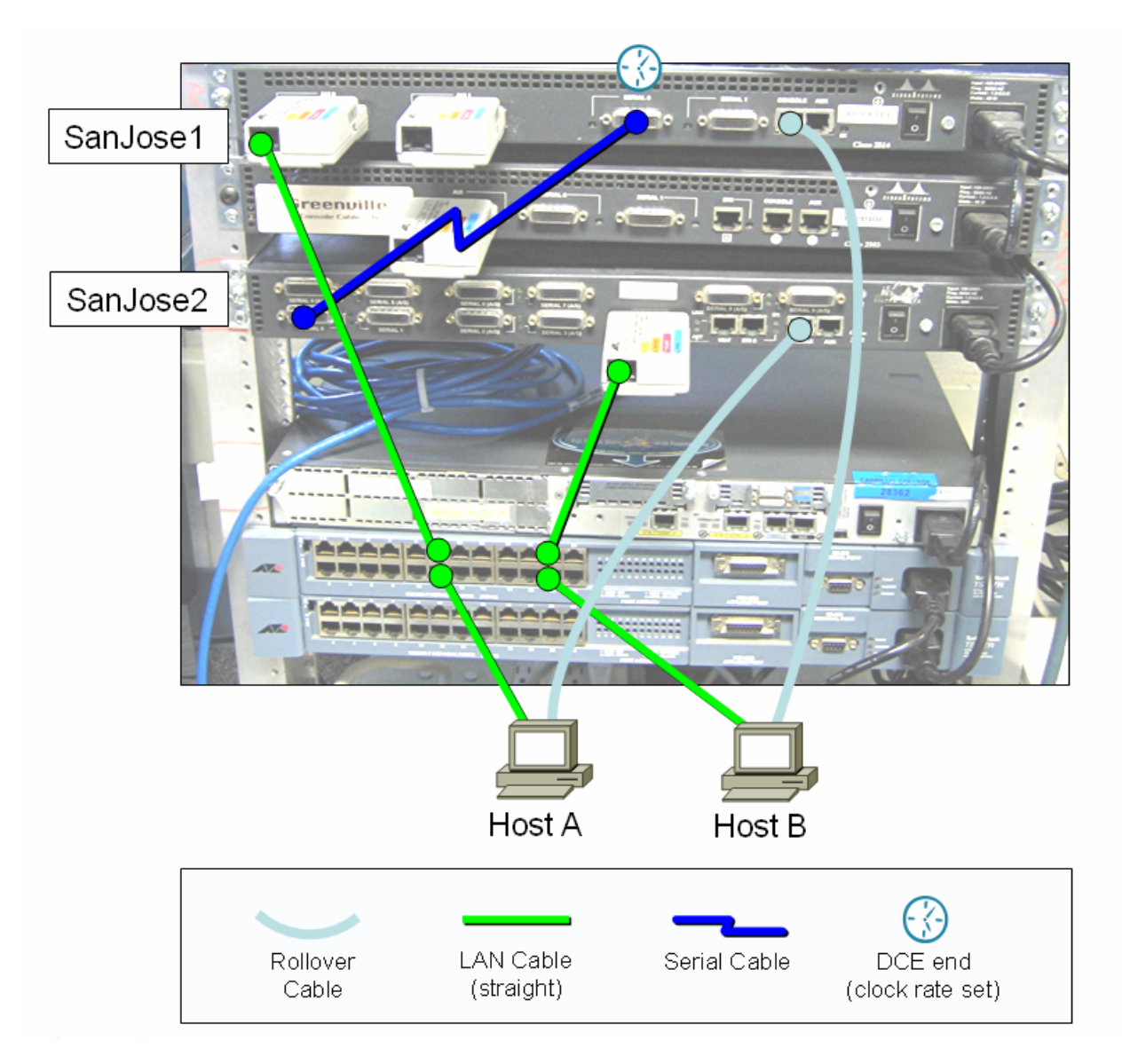

## **3 – Running Configurations**

Task 1: Create a standard ACL that will deny all packets from HostB from reaching the 172.30.20.0/24 network.

| SanJose1                                               | Sanjosez                                               |
|--------------------------------------------------------|--------------------------------------------------------|
| SanJosel#show run<br>Building configuration            | SanJose2#show run<br>Building configuration            |
| Current configuration:<br>!                            | Current configuration:<br>!                            |
| version 12.0                                           | version 12.0                                           |
| service timestamps debug uptime                        | service timestamps debug uptime                        |
| service timestamps log uptime                          | service timestamps log uptime                          |
| no service password-encryption                         | no service password-encryption                         |
| hostname SanJosel<br>!                                 | hostname SanJose2<br>!                                 |
| enable secret 5 \$1\$UcCf\$ScmX8KHd5iSLgZWXM3iuH.<br>! | enable secret 5 \$1\$RuW.\$yihlCP4TiysBmhJtRSPjc0<br>! |
| ip subnet-zero                                         | ip subnet-zero                                         |
| no ip domain-lookup                                    | no ip domain-lookup                                    |
| ip host SanJosel-s0 192.168.4.5                        | ip host SanJosel-s0 192.168.4.5                        |
| ip host SanJosel-e0 172.30.20.1                        | ip host SanJose1-e0 172.30.20.1                        |
| ip host HostA 172.30.20.5                              | ip host HostA 172.30.20.5                              |
| 1p host SanJose2-s0 192.168.4.6                        | 1p nost SanJose2-s0 192.168.4.6                        |
| ip host SanJose2-e0 1/2.30.10.1                        | ip host SanJose2-e0 172.30.10.1                        |
| IP HOSE HOSEB 1/2.30.10.20                             | IP HOSE HOSEB 172.50.10.20                             |
|                                                        |                                                        |
| process-max-time 200<br>!                              | process-max-time 200<br>!                              |
| interface Ethernet0                                    | interface Ethernet0                                    |
| description Connection to SanJosel LAN                 | description Connection to SanJose2 LAN                 |
| ip address 172.30.20.1 255.255.255.0                   | ip address 172.30.10.1 255.255.255.0                   |
| no ip directed-broadcast                               | no ip directed-broadcast                               |
| !                                                      | !                                                      |
| < output omitted >                                     | !                                                      |
|                                                        |                                                        |
| interface SerialO                                      | interface SerialO                                      |
| in address 102 168 4 5 255 255 252                     | description connection to Sandosei                     |
| ip address 192.108.4.5 255.255.255.252                 | ip duress 192.108.4.0 255.255.255.252                  |
| no in directed-broadcast                               | no ip mroute-dache                                     |
| no ip mroute-cache                                     | no fair-queue                                          |
| no fair-queue                                          |                                                        |
| clockrate 64000                                        | !                                                      |
| !                                                      | !                                                      |
| interface Serial1                                      | interface Seriall                                      |
| no ip address                                          | no ip address                                          |
| no ip directed-broadcast                               | no ip directed-broadcast                               |
| shutdown                                               | shutdown                                               |
|                                                        |                                                        |
|                                                        | < output omitted >                                     |
| router rin                                             | :<br>router rip                                        |
| version 2                                              | version 2                                              |
| network 172.30.0.0                                     | network 172.30.0.0                                     |
| network 192.168.4.0                                    | network 192.168.4.0                                    |
| no auto-summary                                        | no auto-summary                                        |
| !                                                      | !                                                      |
| ip classless                                           | ip classless                                           |
| !                                                      | 1                                                      |
| access-list 1 deny 172.30.10.20                        |                                                        |
| access-list l permit any                               | !                                                      |
| <pre>banner motd ^C</pre>                                                                               | <pre>banner motd ^C</pre>               |
|----------------------------------------------------------------------------------------------------|-----------------------------------------|
| Warning!                                                                                                | Warning!                                |
| Authorized Access Only ^C                                                                               | Authorized Access Only ^C               |
| !                                                                                                    | !                                       |
| line con 0                                                                                              | line con 0                              |
| exec-timeout 0 0                                                                                        | exec-timeout 0 0                        |
| password cisco                                                                                          | password cisco                          |
| logging synchronous                                                                                     | logging synchronous                     |
| login                                                                                                   | login                                   |
| transport input none                                                                                    | transport input none                    |
| line aux 0                                                                                              | line aux 0                              |
| line vty 0 4                                                                                            | line vty 0 4                            |
| password cisco                                                                                          | password cisco                          |
| login                                                                                                   | login                                   |
| !                                                                                                    | !                                       |
| !                                                                                                    | !                                       |
| end                                                                                                    | end                                     |
| SanJosel#show access-lists<br>Standard IP access list 1<br>deny 172.30.10.20<br>permit any<br>SanJosel# | SanJose2#show access-lists<br>SanJose2# |

Task 2: Moving the same ACL closer to the source.

| SanJose1                                               | SanJose2                                               |
|--------------------------------------------------------|--------------------------------------------------------|
| SanJosel#show run                                      | SanJose2#show run                                      |
| Building configuration                                 | Building configuration                                 |
| Current configuration:                                 | Current configuration:                                 |
|                                                        |                                                        |
| version 12.0                                           | version 12.0                                           |
| service timestamps debug uptime                        | service timestamps debug uptime                        |
| service timestamps log uptime                          | service timestamps log uptime                          |
| no service password-encryption                         | no service password-encryption                         |
|                                                        | 1                                                      |
| hostname SanJosel                                      | hostname SanJose2<br>!                                 |
| enable secret 5 \$1\$ycLF\$wNCjZmHNmGSsnb0HdBcaH.<br>! | enable secret 5 \$1\$PLlq\$ymqQyirafZb4jYOlkUT3F/<br>! |
| ip subnet-zero                                         | ip subnet-zero                                         |
| no ip domain-lookup                                    | no ip domain-lookup                                    |
| ip host SanJosel-s0 192.168.4.5                        | ip host SanJosel-s0 192.168.4.5                        |
| ip host SanJose1-e0 172.30.20.1                        | ip host SanJose1-e0 172.30.20.1                        |
| ip host HostA 172.30.20.5                              | ip host HostA 172.30.20.5                              |
| ip host SanJose2-s0 192.168.4.6                        | ip host SanJose2-s0 192.168.4.6                        |
| ip host SanJose2-e0 172.30.10.1                        | ip host SanJose2-e0 172.30.10.1                        |
| ip host HostB 172.30.10.20                             | ip host HostB 172.30.10.20                             |
| !                                                      | !                                                      |
| !                                                      | !                                                      |
| process-max-time 200<br>!                              | process-max-time 200<br>!                              |
| interface Ethernet0                                    | interface Ethernet0                                    |
| description Connection to SanJosel LAN                 | description Connection to SanJose2 LAN                 |
| ip address 172.30.20.1 255.255.255.0                   | ip address 172.30.10.1 255.255.255.0                   |
| no ip directed-broadcast                               | ip access-group 1 in                                   |
|                                                        | no ip directed-broadcast                               |
| interface Ethernet1                                    |                                                        |
| no ip address                                          |                                                        |
| no ip directed-broadcast                               |                                                        |
| shutdown                                               |                                                        |
| 1                                                      | 1                                                      |
| interface Serial0                                      | interface Serial0                                      |
| description Connection to SanJose2                     | description Connection to SanJosel                     |
| ip address 192.168.4.5 255.255.255.252                 | ip address 192.168.4.6 255.255.255.252                 |

| no ip directed-broadcast   | no ip directed-broadcast        |
|----------------------------|---------------------------------|
| no ip mroute-cache         | no ip mroute-cache              |
| no fair-queue              | -                               |
| clockrate 64000            | interface Serial1               |
| !                          | no ip address                   |
| interface Serial1          | no ip directed-broadcast        |
| no ip address              | shutdown                        |
| no ip directed-broadcast   | !                               |
| shutdown                   | ! < output omitted >            |
| !                          | !                               |
| router rip                 | router rip                      |
| version 2                  | version 2                       |
| network 172.30.0.0         | network 172.30.0.0              |
| network 192.168.4.0        | network 192.168.4.0             |
| no auto-summary            | no auto-summary                 |
| !                          | !                               |
| ip classless               | ip classless                    |
| !                          | !                               |
| !                          | access-list 1 deny 172.30.10.20 |
| !                          | access-list 1 permit any        |
| banner motd ^C             | banner motd ^C                  |
| Warning!                   | Warning!                        |
| Authorized Access Only ^C  | Authorized Access Only ^C       |
| !                          | !                               |
| line con O                 | line con O                      |
| exec-timeout 0 0           | exec-timeout 0 0                |
| password cisco             | password cisco                  |
| logging synchronous        | logging synchronous             |
| login                      | login                           |
| transport input none       | transport input none            |
| line aux O                 | line aux O                      |
| line vty 0 4               | line vty 0 4                    |
| password cisco             | password cisco                  |
| login                      | login                           |
| !                          | !                               |
| end                        | end                             |
| SanJosel#show access-lists | SanJose2#show access-lists      |
| SanJose1#                  | Standard IP access list 1       |
|                            | deny 172.30.10.20               |
|                            | permit any                      |
|                            | SanJose2#                       |

Task 3: Deny an entire network

| SanJose1                                          | SanJose2                                          |
|---------------------------------------------------|---------------------------------------------------|
| SanJosel#show run                                 | SanJose2#show run                                 |
| Building configuration                            | Building configuration                            |
| Current configuration:                            | Current configuration:                            |
| :<br>version 12 0                                 | :<br>version 12 0                                 |
| service timestamps debug uptime                   | cervice timestamos debug uptime                   |
| acruice timestamps debug uptime                   | gervice timestamps debug uptime                   |
| service clinescamps log upcline                   | service clinescamps log upcline                   |
| no service password-encryption                    | no service password-encryption                    |
|                                                   | l<br>banku awa Gan Tana 0                         |
| nostname Sanjosel                                 | nostname SanJose2                                 |
|                                                   |                                                   |
| enable secret 5 \$1\$UPQS\$mdOzGv0EEVic0IFEgtg2V1 | enable secret 5 \$1\$LRI/\$EUUdMU1Nghf9n91CemHGJ1 |
| !                                                 | !                                                 |
| ip subnet-zero                                    | ip subnet-zero                                    |
| no ip domain-lookup                               | no ip domain-lookup                               |
| ip host SanJosel-s0 192.168.4.5                   | ip host SanJosel-s0 192.168.4.5                   |
| ip host SanJose1-e0 172.30.20.1                   | ip host SanJosel-e0 172.30.20.1                   |
| ip host HostA 172.30.20.5                         | ip host HostA 172.30.20.5                         |
| ip host SanJose2-s0 192.168.4.6                   | ip host SanJose2-s0 192.168.4.6                   |
| ip host SanJose2-e0 172.30.10.1                   | ip host SanJose2-e0 172.30.10.1                   |

| ip host HostB 172.30.10.20                     | ip host HostB 172.30.10.20             |
|------------------------------------------------|----------------------------------------|
| !                                              | !                                      |
| !                                              | !                                      |
| process-max-time 200                           | process-max-time 200                   |
| -                                              | !                                      |
| interface Ethernet0                            | interface Ethernet0                    |
| description Connection to SanJosel LAN         | description Connection to SanJose2 LAN |
| ip address 172 30 20 1 255 255 255 0           | in address 172 30 10 1 255 255 255 0   |
| no in directed-broadcast                       | no in directed-broadcast               |
|                                                |                                        |
|                                                | •                                      |
|                                                |                                        |
| :<br>interface Conicle                         | :<br>intenform Coniclo                 |
| Interlace Serialu                              | Interlace Serialo                      |
| description Connection to SanJose2             | description Connection to SanJosei     |
| 1p address 192.168.4.5 255.255.255.252         | 1p address 192.168.4.6 255.255.255.252 |
| <u>ip access-group I in</u>                    | no ip directed-broadcast               |
| no ip directed-broadcast                       | no ip mroute-cache                     |
| no ip mroute-cache                             |                                        |
| clockrate 64000                                | interface Seriall                      |
| !                                              | no ip address                          |
| interface Seriall                              | no ip directed-broadcast               |
| no ip address                                  | shutdown                               |
| no ip directed-broadcast                       | !                                      |
| shutdown                                       | ! < output omitted >                   |
| !                                              | -                                      |
| router rip                                     | router rip                             |
| version 2                                      | version 2                              |
| network 172.30.0.0                             | network 172.30.0.0                     |
| network 192.168.4.0                            | network 192.168.4.0                    |
| no auto-summary                                | no auto-summary                        |
|                                                |                                        |
| ;<br>in classless                              | :<br>in disclose                       |
| The crassiess                                  |                                        |
| :<br>2990099 ligt 1 domy 172 20 10 0 0 0 0 255 | :                                      |
| access-fist f deny 172.30.10.0 0.0.0.255       | :                                      |
| access-fist i permit any                       | :<br>here we had AG                    |
| banner mold C                                  | banner mold C                          |
| Warning!                                       | Warning!                               |
| Authorized Access Only ^C                      | Authorized Access Only ^C              |
|                                                | !                                      |
| line con 0                                     | line con O                             |
| exec-timeout 0 0                               | exec-timeout 0 0                       |
| password cisco                                 | password cisco                         |
| logging synchronous                            | logging synchronous                    |
| login                                          | login                                  |
| transport input none                           | transport input none                   |
| line aux O                                     | line aux O                             |
| line vty 0 4                                   | line vty 0 4                           |
| password cisco                                 | password cisco                         |
| login                                          | login                                  |
| !                                              | 1                                      |
| end                                            | end                                    |
|                                                |                                        |
|                                                |                                        |
| SanJosel#show access-lists                     | SanJose2#show access-lists             |
| Standard IP access list 1                      | SanJose2#                              |
| deny 172.30.10.0, wildcard bits 0.0.0.255      |                                        |
| permit any                                     |                                        |
| SanJose1#                                      |                                        |
|                                                |                                        |

### Task 4a: Deny all Telnets

| SanJose1               | SanJose2               |
|------------------------|------------------------|
| SanJosel#show run      | SanJose2#show run      |
| Building configuration | Building configuration |

```
Current configuration:
                                                   Current configuration:
version 12.0
                                                   version 12.0
service timestamps debug uptime
                                                   service timestamps debug uptime
service timestamps log uptime
                                                   service timestamps log uptime
no service password-encryption
                                                  no service password-encryption
                                                   1
hostname SanJosel
                                                  hostname SanJose2
                                                   1
enable secret 5 $1$D1Jv$Jqnm7uFCtH4GCGC3qew31/
                                                   enable secret 5 $1$nMNT$thk.iufDLX790NDg9nxR8.
ip subnet-zero
                                                   ip subnet-zero
no ip domain-lookup
                                                  no ip domain-lookup
ip host SanJose1-s0 192.168.4.5
                                                   ip host SanJose1-s0 192.168.4.5
ip host SanJosel-e0 172.30.20.1
                                                   ip host SanJosel-e0 172.30.20.1
ip host HostA 172.30.20.5
                                                   ip host HostA 172.30.20.5
ip host SanJose2-s0 192.168.4.6
                                                   ip host SanJose2-s0 192.168.4.6
ip host SanJose2-e0 172.30.10.1
                                                   ip host SanJose2-e0 172.30.10.1
ip host HostB 172.30.10.20
                                                   ip host HostB 172.30.10.20
!
                                                   !
process-max-time 200
                                                   process-max-time 200
interface Ethernet0
                                                   interface Ethernet0
description Connection to SanJosel LAN
                                                   description Connection to SanJose2 LAN
ip address 172.30.20.1 255.255.255.0
                                                   ip address 172.30.10.1 255.255.255.0
no ip directed-broadcast
                                                   no ip directed-broadcast
                                                   1
1
  < output omitted >
                                                   1
1
                                                   1
                                                   interface Serial0
interface Serial0
description Connection to SanJose2
                                                   description Connection to SanJosel
ip address 192.168.4.5 255.255.252
                                                    ip address 192.168.4.6 255.255.255.252
ip access-group 101 in
                                                    no ip directed-broadcast
no ip directed-broadcast
                                                   no ip mroute-cache
no ip mroute-cache
                                                   no fair-queue
clockrate 64000
                                                   interface Serial1
Ţ
interface Serial1
                                                   no ip address
no ip address
                                                    no ip directed-broadcast
no ip directed-broadcast
                                                   shutdown
shutdown
                                                   ! <output omitted >
!
                                                   router rip
router rip
version 2
                                                   version 2
network 172.30.0.0
                                                   network 172.30.0.0
network 192.168.4.0
                                                   network 192.168.4.0
no auto-summary
                                                   no auto-summary
Т
                                                   Т
ip classless
                                                  ip classless
                                                   1
1
access-list 101 deny tcp any any eq telnet
                                                   1
access-list 101 permit ip any any
                                                   1
banner motd ^C
                                                   banner motd ^C
Warning!
                                                   Warning!
Authorized Access Only ^C
                                                   Authorized Access Only ^C
                                                   I.
line con 0
                                                   line con 0
exec-timeout 0 0
                                                   exec-timeout 0 0
password cisco
                                                   password cisco
                                                   logging synchronous
logging synchronous
login
                                                   login
                                                   transport input none
transport input none
line aux 0
                                                   line aux 0
line vty 0 4
                                                   line vty 0 4
password cisco
                                                   password cisco
login
                                                   loqin
I.
                                                   !
end
                                                   end
```

SanJosel#show access-listsSanJose2#show access-listsExtended IP access list 101SanJose2#deny tcp any any eq telnet (28 matches)permit ip any any (36 matches)SanJosel#SanJose1#

Task 4b: Deny all Telnets from specific host

| SanJose1                                               | SanJose2                                               |
|--------------------------------------------------------|--------------------------------------------------------|
| SanJosel#show run<br>Building configuration            | San SanJose2#show run<br>Building configuration        |
| Current configuration:                                 | Current configuration:                                 |
| version 12.0                                           | version 12.0                                           |
| service timestamps debug uptime                        | service timestamps debug uptime                        |
| service timestamps log uptime                          | service timestamps log uptime                          |
| no service password-encryption !                       | no service password-encryption !                       |
| hostname SanJosel<br>!                                 | hostname SanJose2<br>!                                 |
| enable secret 5 \$1\$OCjL\$Vj0BrGWxUDSGn64mJo61D1<br>! | enable secret 5 \$1\$c6E2\$8MWHRVqsxUcyww3fx9xEJ1<br>! |
| ip subnet-zero                                         | ip subnet-zero                                         |
| no ip domain-lookup                                    | no ip domain-lookup                                    |
| ip host SanJose1-s0 192.168.4.5                        | ip host SanJose1-s0 192.168.4.5                        |
| ip host SanJosel-e0 172.30.20.1                        | ip host SanJose1-e0 172.30.20.1                        |
| ip host HostA 172.30.20.5                              | ip host HostA 172.30.20.5                              |
| ip host SanJose2-s0 192.168.4.6                        | ip host SanJose2-s0 192.168.4.6                        |
| ip host SanJose2-e0 172.30.10.1                        | ip host SanJose2-e0 172.30.10.1                        |
| ip host HostB 172.30.10.20                             | ip host HostB 172.30.10.20                             |
|                                                        |                                                        |
| process-max-time 200                                   | process-max-time 200                                   |
| :<br>interface Ethernet()                              | :<br>interface Ethernet()                              |
| description Connection to SanJosel LAN                 | description Connection to SanJose? LAN                 |
| in address $172$ 30 20 1 255 255 0                     | in address 172 30 10 1 255 255 255 0                   |
| no in directed-broadcast                               | no in directed-broadcast                               |
|                                                        |                                                        |
| <pre></pre>                                            | interface Serial0                                      |
|                                                        | description Connection to SanJosel                     |
| interface Serial0                                      | ip address 192.168.4.6 255.255.255.252                 |
| description Connection to SanJose2                     | no ip directed-broadcast                               |
| ip address 192.168.4.5 255.255.255.252                 | no ip mroute-cache                                     |
| ip access-group 101 in                                 |                                                        |
| no ip directed-broadcast                               | interface Seriall                                      |
| no ip mroute-cache                                     | no ip address                                          |
| clockrate 64000                                        | no ip directed-broadcast<br>shutdown                   |
| interface Serial1                                      | !                                                      |
| no ip address                                          | !                                                      |
| no ip directed-broadcast                               | < output omitted >                                     |
| shutdown                                               | -                                                      |
| !                                                      | !                                                      |
| router rip                                             | router rip                                             |
| version 2                                              | version 2                                              |
| network 172.30.0.0                                     | network 172.30.0.0                                     |
| network 192.168.4.0                                    | network 192.168.4.0                                    |
| no auto-summary                                        | no auto-summary                                        |
| 1                                                      | !                                                      |
| ip classless                                           | ip classless                                           |
| access-list 101 deny top host 172.30.10.20             |                                                        |
| any eq telnet                                          | !                                                      |

| access-list 101 permit ip any any           | !                          |
|---------------------------------------------|----------------------------|
| banner motd ^C                              | banner motd ^C             |
| Warning!                                    | Warning!                   |
| Authorized Access Only ^C                   | Authorized Access Only ^C  |
| !                                           | 1                          |
| line con 0                                  | line con 0                 |
| exec-timeout 0 0                            | exec-timeout 0 0           |
| password cisco                              | password cisco             |
| logging synchronous                         | logging synchronous        |
| login                                       | login                      |
| transport input none                        | transport input none       |
| line aux O                                  | line aux O                 |
| line vty 0 4                                | line vty 0 4               |
| password cisco                              | password cisco             |
| login                                       | login                      |
| !                                           | !                          |
| end                                         | end                        |
|                                             |                            |
|                                             |                            |
| SanJosel#show access-lists                  | SanJose2#show access-lists |
| Extended IP access list 101                 | SanJose2#                  |
| deny tcp host 172.30.10.20 any eq telnet (6 |                            |
| matches)                                    |                            |
| permit ip any any (212 matches)             |                            |
| SanJose1#                                   |                            |

Task 5: Deny Telnet based on source and destination IP address

| SanJose1                                                    | SanJose2                                                    |
|-------------------------------------------------------------|-------------------------------------------------------------|
| SanJosel#show run                                           | SanJose2#show run                                           |
| Building configuration                                      | Building configuration                                      |
| Current configuration:                                      | Current configuration:                                      |
| version 12.0                                                | version 12.0                                                |
| service timestamps debug uptime                             | service timestamps debug uptime                             |
| service timestamps log uptime                               | service timestamps log uptime                               |
| no service password-encryption                              | no service password-encryption                              |
| 1                                                           | !                                                           |
| hostname SanJosel                                           | hostname SanJose2                                           |
| :<br>enable secret 5 \$1\$rOmp\$piUUwswkzfHwXvxxK.IZo/<br>! | :<br>enable secret 5 \$1\$IKil\$nnFVVnbh/jWgE/nhxv2yI/<br>! |
| ip subnet-zero                                              | ip subnet-zero                                              |
| no ip domain-lookup                                         | no ip domain-lookup                                         |
| ip host SanJosel-s0 192.168.4.5                             | ip host SanJose1-s0 192.168.4.5                             |
| ip host SanJosel-e0 172.30.20.1                             | ip host SanJosel-e0 172.30.20.1                             |
| ip host HostA 172.30.20.5                                   | ip host HostA 172.30.20.5                                   |
| ip host SanJose2-s0 192.168.4.6                             | ip host SanJose2-s0 192.168.4.6                             |
| ip host SanJose2-e0 172.30.10.1                             | ip host SanJose2-e0 172.30.10.1                             |
| ip host HostB 172.30.10.20                                  | ip host HostB 172.30.10.20                                  |
| !                                                           | !                                                           |
| !                                                           | !                                                           |
| process-max-time 200                                        | process-max-time 200                                        |
| !                                                           | !                                                           |
| interface Ethernet0                                         | interface Ethernet0                                         |
| description Connection to SanJosel LAN                      | description Connection to SanJose2 LAN                      |
| ip address 172.30.20.1 255.255.255.0                        | ip address 172.30.10.1 255.255.255.0                        |
| no ip directed-broadcast                                    | no ip directed-broadcast                                    |
| !                                                           | !                                                           |
| < output omitted >                                          | !                                                           |
| !                                                           | !                                                           |
| interface Serial0                                           | interface Serial0                                           |
| description Connection to SanJose2                          | description Connection to SanJosel                          |
| ip address 192.168.4.5 255.255.255.252                      | ip address 192.168.4.6 255.255.255.252                      |
| <mark>ip access-group 101 in</mark>                         | no ip directed-broadcast                                    |

| no ip directed-broadcast                    | no ip mroute-cache         |
|---------------------------------------------|----------------------------|
| no ip mroute-cache                          |                            |
| clockrate 64000                             | interface Seriall          |
| 1                                           | no ip address              |
| interface Serial1                           | no ip directed-broadcast   |
| no ip address                               | shutdown                   |
| no ip directed-broadcast                    | 1                          |
| shutdown                                    | < output omitted>          |
|                                             |                            |
| router rip                                  | router rip                 |
| version 2                                   | version 2                  |
| network 172.30.0.0                          | network 172.30.0.0         |
| network 192 168 4 0                         | network 192 168 4 0        |
| no auto-summary                             | no auto-summary            |
|                                             |                            |
| ip classless                                | ip classless               |
| !                                           | !                          |
| access-list 101 deny tcp host 172.30.10.20  | !                          |
| host 192.168.4.5 eq telnet                  | !                          |
| access-list 101 permit ip any any           | !                          |
| banner motd ^C                              | banner motd ^C             |
| Warning!                                    | Warning!                   |
| Authorized Access Only ^C                   | Authorized Access Only ^C  |
| !                                           | !                          |
| line con O                                  | line con O                 |
| exec-timeout 0 0                            | exec-timeout 0 0           |
| password cisco                              | password cisco             |
| logging synchronous                         | logging synchronous        |
| login                                       | login                      |
| transport input none                        | transport input none       |
| line aux O                                  | line aux O                 |
| line vty 0 4                                | line vty 0 4               |
| password cisco                              | password cisco             |
| login                                       | login                      |
| !                                           | !                          |
| end                                         | end                        |
|                                             |                            |
|                                             |                            |
| SanJosel#show access-lists                  | SanJose2#show access-lists |
| Extended IP access list 101                 | SanJose2#                  |
| deny tcp host 172.30.10.20 host 192.168.4.5 |                            |
| eq telnet (12 matches)                      |                            |
| permit ip any any (76 matches)              |                            |
| SanJose1#                                   |                            |

Task 6: Named access lists

| SanJose1                                          | SanJose2                                          |
|---------------------------------------------------|---------------------------------------------------|
| SanJosel#show run                                 | SanJose2#show run                                 |
| Building configuration                            | Building configuration                            |
| Current configuration:                            | Current configuration:                            |
| !                                                 | !                                                 |
| version 12.0                                      | version 12.0                                      |
| service timestamps debug uptime                   | service timestamps debug uptime                   |
| service timestamps log uptime                     | service timestamps log uptime                     |
| no service password-encryption                    | no service password-encryption                    |
| !                                                 | !                                                 |
| hostname SanJosel                                 | hostname SanJose2                                 |
| !                                                 | !                                                 |
| enable secret 5 \$1\$h3MA\$iD3XYMu/hvn/npYz5Hvor/ | enable secret 5 \$1\$z1D2\$BTtimhgC.IyAap6VFed/K/ |
| !                                                 | !                                                 |
| ip subnet-zero                                    | ip subnet-zero                                    |
| no ip domain-lookup                               | no ip domain-lookup                               |
| ip host SanJosel-s0 192.168.4.5                   | ip host SanJosel-s0 192.168.4.5                   |
| ip host SanJosel-e0 172.30.20.1                   | ip host SanJosel-e0 172.30.20.1                   |

```
ip host HostA 172.30.20.5
                                                    ip host HostA 172.30.20.5
ip host SanJose2-s0 192.168.4.6
                                                    ip host SanJose2-s0 192.168.4.6
ip host SanJose2-e0 172.30.10.1
                                                    ip host SanJose2-e0 172.30.10.1
ip host HostB 172.30.10.20
                                                    ip host HostB 172.30.10.20
!
                                                    1
1
                                                    !
process-max-time 200
                                                   process-max-time 200
interface Ethernet0
                                                    interface Ethernet0
description Connection to SanJosel LAN
                                                    description Connection to SanJose2 LAN
ip address 172.30.20.1 255.255.255.0
                                                    ip address 172.30.10.1 255.255.255.0
no ip directed-broadcast
                                                    no ip directed-broadcast
1
                                                    1
  < output omitted >
                                                    1
                                                    1
interface Serial0
                                                    interface Serial0
description Connection to SanJose2
                                                    description Connection to SanJosel
ip address 192.168.4.5 255.255.252
                                                     ip address 192.168.4.6 255.255.255.252
ip access-group Restrict-172.30.10.0/24-Access
                                                     no ip directed-broadcast
in
                                                    no ip mroute-cache
no ip directed-broadcast
no ip mroute-cache
                                                    interface Serial1
clockrate 64000
                                                    no ip address
                                                    no ip directed-broadcast
interface Serial1
                                                    shutdown
no ip address
                                                    !
no ip directed-broadcast
                                                      < output omitted >
shutdown
                                                    !
1
                                                    1
router rip
                                                    router rip
version 2
                                                    version 2
network 172.30.0.0
                                                    network 172.30.0.0
network 192.168.4.0
                                                    network 192.168.4.0
no auto-summary
                                                    no auto-summary
ip http server
                                                    !
ip classless
                                                   ip classless
1
                                                    1
                                                    Ţ
1
ip access-list extended Restrict-
                                                    1
1
deny icmp 172.30.10.0 0.0.0.255 any echo
permit tcp 172.30.10.0 0.0.0.255 host
                                                    1
                                                    1
172.30.20.1 eq telnet
deny tcp 172.30.10.0 0.0.0.255 any eq telnet
permit ip any any
                                                    !
banner motd ^C
                                                    banner motd ^C
Warning!
                                                    Warning!
Authorized Access Only ^C
                                                    Authorized Access Only ^C
                                                    Т
line con 0
                                                    line con 0
exec-timeout 0 0
                                                    exec-timeout 0 0
password cisco
                                                    password cisco
logging synchronous
                                                    logging synchronous
login
                                                    login
transport input none
                                                     transport input none
line aux 0
                                                    line aux 0
line vty 0 4
                                                    line vty 0 4
password cisco
                                                    password cisco
login
                                                    login
Ţ
                                                    Ţ
                                                    end
end
SanJosel#show access-lists
                                                    SanJose2#show access-lists
Extended IP access list Restrict-
                                                    SanJose2#
172.30.10.0/24-Access
   deny icmp 172.30.10.0 0.0.0.255 any echo
(24 matches)
    permit tcp 172.30.10.0 0.0.0.255 host
172.30.20.1 eq telnet (48 matches)
```

```
deny tcp 172.30.10.0 0.0.0.255 any eq
telnet (6 matches)
permit ip any any (340 matches)
SanJosel#
```

### 4 – Troubleshooting/Reflection

This lab required a number of different configurations and reloads. Instead of typing in each command I created a complete set of commands for each task and router ahead of time and verified them on NetLab. Once I had the physical lab cabled and powered on I just copied and pasted into the TeraTerm console. I noticed TeraTerm is not fully compliant with standard Windows UI conventions. For example it used the right mouse key to do the paste operation and it lacks a "select all" under the Edit menu. In several previous labs I had mistakenly pasted the clipboard into the console by accident by clicking on the right mouse key.

The following tools were used to test ACL's:

Ping from router:

| Success                                        | Fail                                           |
|------------------------------------------------|------------------------------------------------|
|                                                |                                                |
| SanJose2#ping 172.30.20.1                      | SanJose2#ping 172.30.20.1                      |
|                                                |                                                |
| Type escape sequence to abort.                 | Type escape sequence to abort.                 |
| Sending 5, 100-byte ICMP Echos to 172.30.20.1, | Sending 5, 100-byte ICMP Echos to 172.30.20.1, |
| timeout is 2 seconds:                          | timeout is 2 seconds:                          |
| 11111                                          | U.U.U                                          |
| Success rate is 100 percent (5/5), round-trip  | Success rate is 0 percent (0/5)                |
| min/avg/max = 32/32/32 ms                      | SanJose2#                                      |
| SanJose2#                                      |                                                |

#### Extended ping from router:

| Success                                        | Fail                                           |
|------------------------------------------------|------------------------------------------------|
|                                                |                                                |
| SanJose2#ping                                  | SanJose2#ping                                  |
| Protocol [ip]:                                 | Protocol [ip]:                                 |
| Target IP address: 172.30.20.1                 | Target IP address: 172.30.20.5                 |
| Repeat count [5]:                              | Repeat count [5]:                              |
| Datagram size [100]:                           | Datagram size [100]:                           |
| Timeout in seconds [2]:                        | Timeout in seconds [2]:                        |
| Extended commands [n]: y                       | Extended commands [n]: y                       |
| Source address or interface: 172.30.10.1       | Source address or interface: 172.30.10.1       |
| Type of service [0]:                           | Type of service [0]:                           |
| Set DF bit in IP header? [no]:                 | Set DF bit in IP header? [no]:                 |
| Validate reply data? [no]:                     | Validate reply data? [no]:                     |
| Data pattern [0xABCD]:                         | Data pattern [0xABCD]:                         |
| Loose, Strict, Record, Timestamp,              | Loose, Strict, Record, Timestamp,              |
| Verbose[none]:                                 | Verbose[none]:                                 |
| Sweep range of sizes [n]:                      | Sweep range of sizes [n]:                      |
|                                                |                                                |
| Type escape sequence to abort.                 | Type escape sequence to abort.                 |
| Sending 5, 100-byte ICMP Echos to 172.30.20.1, | Sending 5, 100-byte ICMP Echos to 172.30.20.5, |
| timeout is 2 seconds:                          | timeout is 2 seconds:                          |
| 11111                                          | U.U.U                                          |
| Success rate is 100 percent (5/5), round-trip  | Success rate is 0 percent (0/5)                |
| min/avg/max = 28/29/32 ms                      |                                                |
| SanJose2#                                      |                                                |

#### Ping form host:

| Success                                        | Fail                                           |
|------------------------------------------------|------------------------------------------------|
|                                                |                                                |
| C:\Documents and Settings\cisco>ping           | C:\Documents and Settings\cisco>ping           |
| 192.168.4.6                                    | 192.168.4.5                                    |
|                                                |                                                |
|                                                |                                                |
| Pinging 192.168.4.6 with 32 bytes of data:     |                                                |
|                                                | Pinging 192.168.4.5 with 32 bytes of data:     |
| Reply from 192.168.4.6: bytes=32 time=2ms      |                                                |
| TTL=255                                        | Reply from 192.168.4.5: Destination net        |
| Reply from 192.168.4.6: bytes=32 time=2ms      | unreachable.                                   |
| TTL=255                                        | Reply from 192.168.4.5: Destination net        |
| Reply from 192.168.4.6: bytes=32 time=2ms      | unreachable.                                   |
| TTL=255                                        | Reply from 192.168.4.5: Destination net        |
| Reply from 192.168.4.6: bytes=32 time=2ms      | unreachable.                                   |
| TTL=255                                        | Reply from 192.168.4.5: Destination net        |
|                                                | unreachable.                                   |
| Ping statistics for 192.168.4.6:               |                                                |
| Packets: Sent = 4, Received = 4, Lost = 0      | Ping statistics for 192.168.4.5:               |
| (0% loss),                                     | Packets: Sent = 4, Received = 4, Lost = 0      |
| Approximate round trip times in milli-seconds: | (0% loss),                                     |
| Minimum = 2ms, Maximum = 2ms, Average = 2ms    | Approximate round trip times in milli-seconds: |
|                                                | Minimum = Oms, Maximum = Oms, Average = Oms    |

### Telnet from host:

| Success                                               | Fail                                                  |
|-------------------------------------------------------|-------------------------------------------------------|
|                                                       |                                                       |
| C:\Documents and Settings\cisco>telnet<br>192.168.4.5 | C:\Documents and Settings\cisco>telnet<br>192.168.4.5 |
| Warning!                                              | Connecting To 192.168.4.5Could not open               |
| Authorized Access Only                                | connection to the host, on port 23: Connect failed    |
| User Access Verification                              |                                                       |
| Password:                                             |                                                       |
| SanJose1>                                             |                                                       |

#### Telnet from router:

| Success                               | Fail                                            |
|---------------------------------------|-------------------------------------------------|
|                                       |                                                 |
| SanJose2#telnet sanjose1-s0           | SanJose2#telnet sanjose1-s0                     |
|                                       |                                                 |
| Trying SanJosel-s0 (192.168.4.5) Open | Trying SanJosel-s0 (192.168.4.5)                |
|                                       | % Destination unreachable; gateway or host down |
| Warning!                              |                                                 |
| Authorized Access Only                | SanJose2#                                       |
|                                       |                                                 |
| User Access Verification              |                                                 |
|                                       |                                                 |
| Password:                             |                                                 |

#### Browser:

| Success            | Fail               |
|--------------------|--------------------|
| http://192.168.4.5 | http://192.168.4.5 |

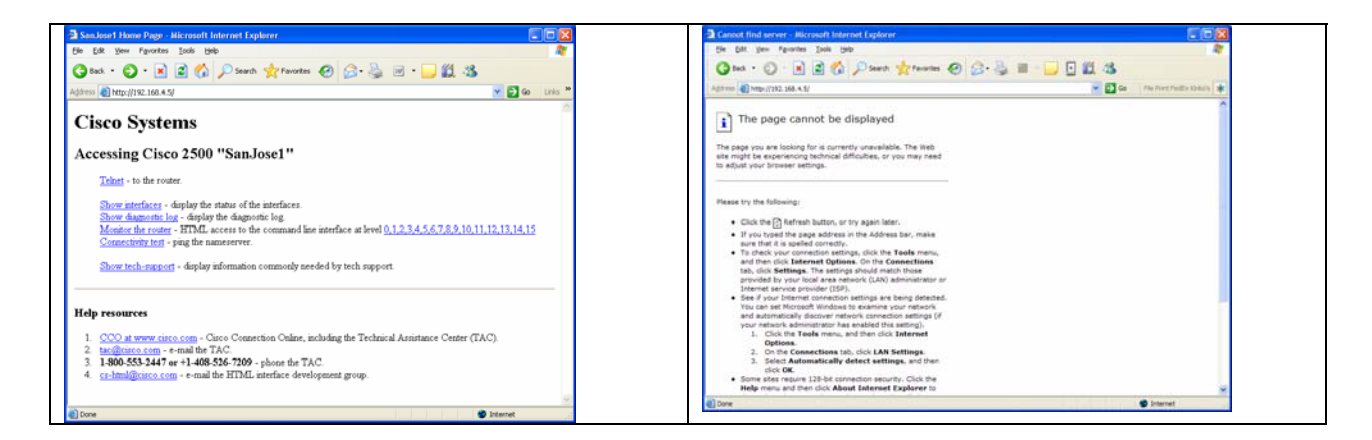

## 5 – Lab Questions

Regarding Task 6 ICMP packets captured on Ethereal when attempting to connect to 192.168.4.5

What is the type and code? Type 3, Code 13

| C task6 - Ethereal                         |                                           |                     |               |                                                  | - 🗆 🛛                             |
|--------------------------------------------|-------------------------------------------|---------------------|---------------|--------------------------------------------------|-----------------------------------|
| <u>Eile E</u> dit <u>V</u> iew <u>Go C</u> | apture <u>A</u> nalyze <u>S</u> tatistics | Help                |               |                                                  |                                   |
|                                            | 🖗 🗁 🖪 🗙                                   | ¢ 🕹 🗟 🗢             | Gi ∉          |                                                  | •••                               |
| Eilter:                                    |                                           | •                   | Expression    | <u>C</u> lear <u>A</u> pply                      |                                   |
| No Time                                    | Source                                    | Destination         | Protocol      | Info                                             | ^                                 |
| 58 49.721062                               | 172.30.10.20                              | 1/2.30.20.1         | ICP           | 1039 > teinet [ACK] Seq=45 ACK=1                 | 14 W11                            |
| 59 49.721386                               | 172.30.10.20                              | 172.30.20.1         | TCP           | 1039 > telnet [FIN, ACK] Seq=45                  | Ack=1:                            |
| 60 49.743994                               | 172.30.20.1                               | 172.30.10.20        | TCP           | telnet > 1039 [ACK] 5eq=114 Ack=                 | 46 Wir                            |
| 61 50.125634                               | 172.30.10.1                               | 172.30.10.1         | LOOP          | Reply                                            |                                   |
| 62 50.616605                               | 172.30.10.1                               | 224.0.0.9           | RIPV2         | Response                                         |                                   |
| 63 51.200924                               | 172.30.20.1                               | 224.0.0.9           | RIPV2         | Response                                         |                                   |
| 64 59.046195                               | C1sco_81:5c:1e                            | C1sco_81:5c:1e      | LOOP          | Reply                                            |                                   |
| 65 60.126/38                               | 1/2.30.10.1                               | 1/2.30.10.1         | LOOP          | Reply                                            | -                                 |
| 66 68.8/4150                               | 1/2.30.10.20                              | 192.168.4.5         | TCP           | 1040 > teinet  SYN  Seg=0 Ack=0                  | Win=1                             |
| 6/ 68.893/26                               | 192.168.4.5                               | 1/2.30.10.20        | ICMP          | Destination unreachable (Communi                 | catio                             |
| 68 69.04/650                               | C15C0_81:5C:1e                            | CISCO_81:5C:1e      | LOOP          | Reply                                            |                                   |
| 69 70.127798                               | 172.30.10.1                               | 1/2.30.10.1         | LOOP          | Reply                                            | -                                 |
| 70 71.823233                               | 1/2.30.10.20                              | 192.108.4.5         | ICP           | 1040 > ternet [SYN] Seq=0 ACK=0                  | win=10                            |
| 71 71.840891                               | 172.20.10.1                               | 172.30.10.20        | ICMP          | Destination unreachable (communi                 | catio                             |
| 72 73.302257                               | 172.30.10.1                               | CDP/VIP             | CDP           | 1010 a toloct [CVN] Con 0 Ack 0                  | and and the local division of the |
| 73 77.831873                               | 172.30.10.20                              | 192.108.4.5         | TCP           | Dostipation uncoachable (Communi                 | WITHELS N                         |
| /4 //.849344                               | 192.168.4.5                               | 172.30.10.20        | TCMP          | Description unreachable (Communi                 |                                   |
| <                                          |                                           |                     |               |                                                  | >                                 |
|                                            | tes on wire, 70 byt                       | es captured)        |               | and the second state and the second state of the |                                   |
| Ethernet II, Sr                            | c: 172.30.10.1 (00:                       | e0:1e:42:84:0d), D  | st: 172.      | 30.10.20 (00:02:b3:4c:23:7f)                     | _                                 |
| Internet Protoc                            | ol, src: 192.168.4.                       | 5 (192.168.4.5), D  | st: 172.      | 30.10.20 (172.30.10.20)                          |                                   |
| Internet Contro                            | 1 Message Protocol                        |                     |               |                                                  |                                   |
| Type: 3 (Dest                              | ination unreachable                       |                     |               |                                                  |                                   |
| Code: 13 (Com                              | munication administ                       | ratively filtered)  |               |                                                  |                                   |
| Checksum: 0vc                              | 2e/ Icorrect I                            | actively tritteredy |               |                                                  |                                   |
| Thternet Prot                              | ocol Src: 172 30 1                        | 0 20 (172 30 10 20  | Dst · 1       | 192 168 4 5 (192 168 4 5)                        | _                                 |
| Transmission                               | Control Protocol                          | rc Port: 1040 (104) | Det I         | Port: tolpot (22)                                | _                                 |
| In ansimission .                           | control Protocol, s                       | TC FOIL. 1040 (104  | o), ost r     | Fort. ternet (25)                                |                                   |
| 0000 00 01 03 40                           | 20 00 5. 01 11 55                         | 04 00 00 43 00      |               |                                                  | _                                 |
| 0010 00 38 00 80                           | 00 00 TE 01 41 65                         | CU a8 04 05 ac 1e   | . 8           | Ae                                               | 2                                 |
| 0020 0a 14 05 0d                           | 22 e/ 00 00 00 00 00                      | 45 00 00 30 00 85   |               | ··· ··E···U··                                    |                                   |
| 0040 00 17 66 73                           | c0 60                                     | C0 48 04 03 04 10   | 17 1          |                                                  |                                   |
| 0010 00 17 00 74                           | C9 09                                     |                     |               |                                                  | ~                                 |
| Time (inter here) that                     |                                           |                     | 00 D. 00 M. 0 |                                                  |                                   |
| i ype (icmp.type), 1 byte                  |                                           | JP:                 | 30 D: 30 W: 0 | 1                                                |                                   |

## **6 – Example Commands**

! Enable router's web UI Router#ip http server

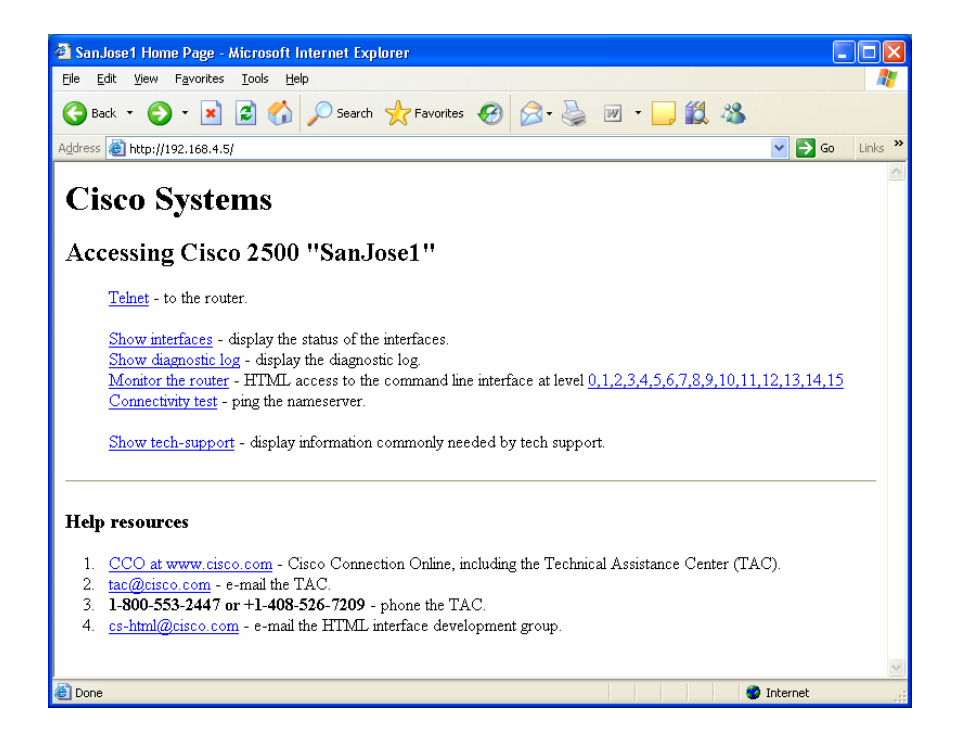

! Standard access list example interface Serial0 <mark>ip access-group</mark> 1 in I. access-list 1 deny 172.30.10.20 <mark>access-list</mark> 1 permit any ! Extended access list example interface Serial0 <mark>ip access-group</mark> 101 in access-list 101 deny tcp host 172.30.10.20 host 192.168.4.5 eq telnet <mark>access-list</mark> 101 permit ip any any ! Named access control list example interface Serial0 ip access-group Restrict-172.30.10.0/24-Access in 1 ip access-list extended Restrict-172.30.10.0/24-Access deny icmp 172.30.10.0 0.0.0.255 any echo permit tcp 172.30.10.0 0.0.0.255 host 172.30.20.1 eq telnet tcp 172.30.10.0 0.0.0.255 any eq telnet deny permit ip any any SanJosel#show access-lists Extended IP access list Restrict-172.30.10.0/24-Access deny icmp 172.30.10.0 0.0.0.255 any echo (24 matches) permit tcp 172.30.10.0 0.0.0.255 host 172.30.20.1 eq telnet (48 matches) CIS 82 - Case Study Rich Simms May 12, 2006

#### Objective

The objective of this case study is to design and implement a multi-site network from scratch. There will be three sites and one connection to the Internet. Each site will have 50 to 80 hosts. The network will need to be secured using Access Control Lists.

#### Diagram

Logical view

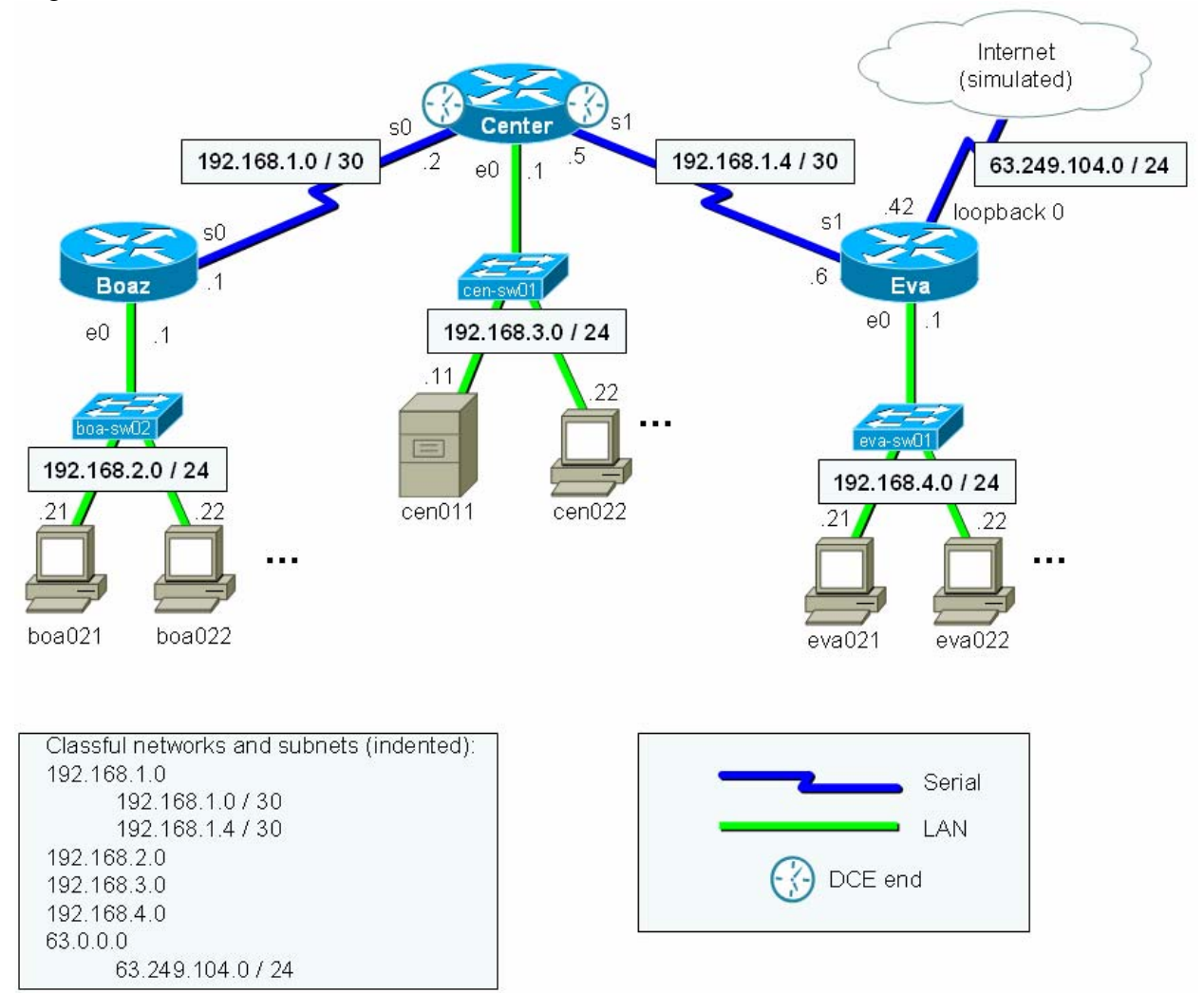

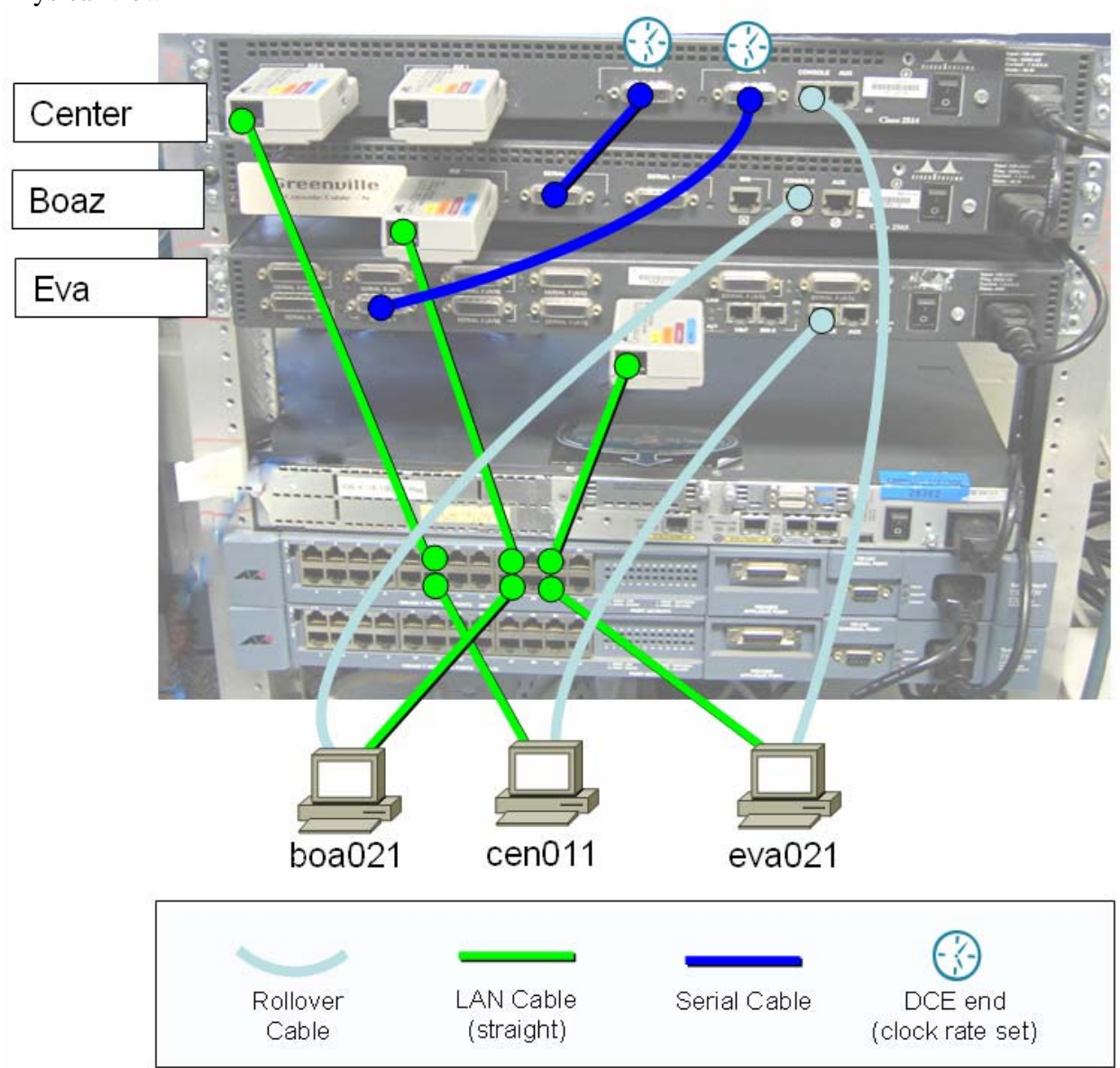

### Physical view

### **IP Addressing Scheme**

We have three sites Boaz, Center, and Eva. We will be using the 192.168.0.0 private network and subnet it into multiple class C networks for each site. These networks will all have a /24 mask. In addition the 192.168.1.0 network will be further subnetted into multiple /30 subnets to use for serial links which only need two host addresses for each end of the serial connection.

Currently each site only has 50-80 hosts but with the Class C networks they have room for growth. Each class C network can have up to 254 hosts. The IP addressing scheme for the sites will be to have the ending .1 address always assigned to the router interface. The addresses ending in .2 to .20 will be reserved for non-clients (printers, servers, switches, etc.) The

remaining addresses up to the one ending with .254 will be used for client desktops and workstations. The hostnames for the routers will be the same as the site names. All other hostnames will be based on the first three letters of the site name plus the last portion of the IP address. For example boa022 will be the hostname for a client on the Boaz site which has an IP address of 192.168.2.22.

| Subnet | Network address | Mask | Classful | Host range                       | Broadcast address | Usable | Status       |  |
|--------|-----------------|------|----------|----------------------------------|-------------------|--------|--------------|--|
| 0      | 192.168.0.0     | /24  | Yes (C)  | 192.168.0.1 to 192.168.0.254     | 192.168.0.255     | yes    | available    |  |
| 1      | 192.168.1.0     | /24  | Yes (C)  | 192.168.1.1 to 192.168.1.254     | 192.168.1.255     | yes    | Serial links |  |
| 2      | 192.168.2.0     | /24  | Yes (C)  | 192.168.2.1 to 192.168.2.254     | 192.168.1.255     | yes    | Boaz LAN     |  |
| 3      | 192.168.3.0     | /24  | Yes (C)  | 192.168.3.1 to 192.168.3.254     | 192.168.1.255     | yes    | Center LAN   |  |
| 4      | 192.168.4.0     | /24  | Yes (C)  | 192.168.4.1 to 192.168.4.254     | 192.168.1.255     | yes    | Eva LAN      |  |
|        |                 |      |          |                                  |                   |        | available    |  |
| 254    | 192.168.254.0   | /24  | Yes (C)  | 192.168.254.1 to 192.168.254.254 | 192.168.254.255   | yes    | available    |  |
| 255    | 192.168.255.0   | /24  | Yes (C)  | 192.168.255.1 to 192.168.255.254 | 192.168.255.255   | no     | unusable     |  |

In addition the 192.168.1.0 network above will be further subnetted for multiple serial links

|        |                 |      |           |                                |                   |        |                 | _ |
|--------|-----------------|------|-----------|--------------------------------|-------------------|--------|-----------------|---|
| Subnet | Network address | Mask | Classful  | Host range                     | Broadcast address | Usable | Status          | 4 |
| 0      | 192.168.1.0     | /30  | No (CIDR) | 192.168.0.1 to 192.168.0.2     | 192.168.0.3       | yes    | Boaz-Center WAN | 1 |
| 1      | 192.168.1.4     | /30  | No (CIDR) | 192.168.0.5 to 192.168.0.6     | 192.168.0.7       | yes    | Center-Eva WAN  |   |
| 2      | 192.168.1.8     | /30  | No (CIDR) | 192.168.0.9 to 192.168.0.10    | 192.168.0.11      | yes    | available       |   |
|        |                 |      |           |                                |                   |        | available       |   |
| 62     | 192.168.1.248   | /30  | No (CIDR) | 192.168.1.249 to 192.168.1.250 | 192.168.1.251     | yes    | available       |   |
| 63     | 192.168.1.252   | /30  | No (CIDR) | 192.168.1.253 to 192.168.1.254 | 192.168.1.255     | no     | unusable        |   |

### Host Configuration table

| Hostname | Hostname LAN |              | Mask          | Default Gateway | Device Type |
|----------|--------------|--------------|---------------|-----------------|-------------|
|          |              |              |               |                 |             |
| boa021   | boaz         | 192.168.2.21 | 255.255.255.0 | 192.168.2.1     | PC          |
| boa022   | boaz         | 192.168.2.22 | 255.255.255.0 | 192.168.2.1     | PC          |
|          |              |              |               |                 |             |
| cen011   | center       | 192.168.3.11 | 255.255.255.0 | 192.168.3.1     | server      |
| cen022   | center       | 192.168.3.22 | 255.255.255.0 | 192.168.3.1     | PC          |
|          |              |              |               |                 |             |
| eva021   | eva          | 192.168.4.21 | 255.255.255.0 | 192.168.4.1     | PC          |
| eva022   | eva          | 192.168.4.22 | 255.255.255.0 | 192.168.4.1     | PC          |
|          |              |              |               |                 |             |

| N   | etwork | Addre | SS  | Mask | Address (blue host bits)          | Address Type | Address                       | Allocation                    |
|-----|--------|-------|-----|------|-----------------------------------|--------------|-------------------------------|-------------------------------|
| 192 | 168    | 0     | 0   | /24  | 192.168.0.0000 0000               | network      | 192.168.0.0                   | available                     |
| 192 | 168    | 1     | 0   | /30  | 192.168.1.0000 0000               | network      | 192.168.1.0                   | Boaz-Center Serial WAN        |
| 192 | 168    | 1     | 0   | /30  | 192.168.1.0000 0001               | host         | 192.168.1.1                   | Boaz S0                       |
| 192 | 168    | 1     | 0   | /30  | 192.168.1.0000 0010               | host         | 192.168.1.2                   | Center S0                     |
| 192 | 168    | 1     | 0   | /30  | 192.168.1.0000 0011               | broadcast    | 192.168.1.3                   |                               |
| 192 | 168    | 1     | 4   | /30  | 192.168.1.0000 0100               | network      | 192.168.1.4                   | Center-Eva WAN                |
| 192 | 168    | 1     | 4   | /30  | 192.168.1.0000 01 <mark>01</mark> | host         | 192.168.1.5                   | Center S1                     |
| 192 | 168    | 1     | 4   | /30  | 192.168.1.0000 0110               | host         | 192.168.1.6                   | Eva S1                        |
| 192 | 168    | 1     | 4   | /30  | 192.168.1.0000 0111               | broadcast    | 192.168.1.7                   |                               |
| 192 | 168    | 1     | 8   | /30  | 192.168.1.0000 1000               | network      | 192.168.1.8                   | 3rd subnet available          |
| 192 | 168    | 1     |     | /30  |                                   | networks     | 192.168.1.16 to 192.168.1.248 | 4th to 63rd subnets available |
| 192 | 168    | 1     | 252 | /30  | 192.168.1.1111 1100               | network      | 192.168.1.252                 | 64th subnet unusable          |
| 192 | 168    | 2     | 0   | /24  | 192.168.2.0000 0000               | network      | 192.168.2.0                   | Boaz LAN                      |
| 192 | 168    | 2     | 0   | /24  | 192.168.2.0000 0001               | host         | 192.168.2.1                   | Boaz LAN host 1               |
| 192 | 168    | 2     | 0   | /24  | 192.168.2.0000 0010               | host         | 192.168.2.2                   | Boaz LAN host 2               |
| 192 | 168    | 2     | 0   | /24  |                                   | networks     | 192.168.2.3 to 192.168.2.254  | Boaz LAN hosts (3 to 254)     |
| 192 | 168    | 2     | 0   | /24  | 192.168.2.1111 1111               | broadcast    | 192.168.2.255                 | Boaz LAN broadcast            |
| 192 | 168    | 3     | 0   | /24  | 192.168.3.0000 0000               | network      | 192.168.3.0                   | Center LAN                    |
| 192 | 168    | 3     | 0   | /24  | 192.168.3.0000 0001               | host         | 192.168.3.1                   | Center LAN host 1             |
| 192 | 168    | 3     | 0   | /24  | 192.168.3.0000 0010               | host         | 192.168.3.2                   | Center LAN host 2             |
| 192 | 168    | 3     | 0   | /24  |                                   | hosts        | 192.168.3.3 to 192.168.3.254  | Center LAN hosts (3 to 254)   |
| 192 | 168    | 3     | 0   | /24  | 192.168.3.1111 1111               | broadcast    | 192.168.3.255                 | Center LAN broadcast          |
| 192 | 168    | 4     | 0   | /24  | 192.168.4.0000 0000               | network      | 192.168.4.0                   | Eva LAN                       |
| 192 | 168    | 4     | 0   | /24  | 192.168.4.0000 0001               | host         | 192.168.4.1                   | Eva LAN host 1                |
| 192 | 168    | 4     | 0   | /24  | 192.168.4.0000 0010               | host         | 192.168.4.2                   | Eva LAN host 2                |
| 192 | 168    | 4     | 0   | /24  |                                   | hosts        | 192.168.4.3 to 192.168.4.254  | Eva LAN hosts 3 to 254        |
| 192 | 168    | 4     | 0   | /24  | 192.168.4.1111 1111               | broadcast    | 192.168.4.255                 | Eva LAN broadcast             |
| 192 | 168    | 5     | 0   | /24  | 192.168.5.0000 0000               | network      | 192.168.5.0                   | available                     |
| 192 | 168    |       | 0   | /24  |                                   | networks     | 192.168.6.0 to 192.168.254.0  | available                     |
| 192 | 168    | 255   | 0   | /24  | 192.168.255.0000 0000             | network      | 192.168.255.255               | unusable                      |

#### **Subnet Details Table**

#### **Routing Protocol and default gateway**

The routers will be configured with the RIP v2 protocol to exchange routing table information. V2 is necessary since the serial link networks are not classful. A default gateway will be configured on Eva to the "Internet" (loopback interface). To propagate this route via RIP advertisements the redistribute static command is used.

### **Access Control Lists**

The server cen011 (192.168.3.11) on the Center LAN is running a restricted access web server. Access to this server is restricted to Center and Eva LAN users. Eva LAN users are further restricted to port 80 (HTTP) access only on this server. No other users may access is server. Access control will be implemented as follows:

On Center:

access-list 101 permit tcp 192.168.4.0 0.0.0.255 host 192.168.3.11 eq 80 access-list 101 deny ip any host 192.168.3.11 access-list 101 permit ip any any

On Center's e0 interface:

ip access-group 101 out

200

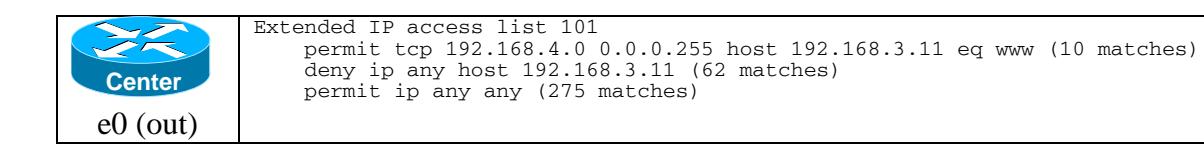

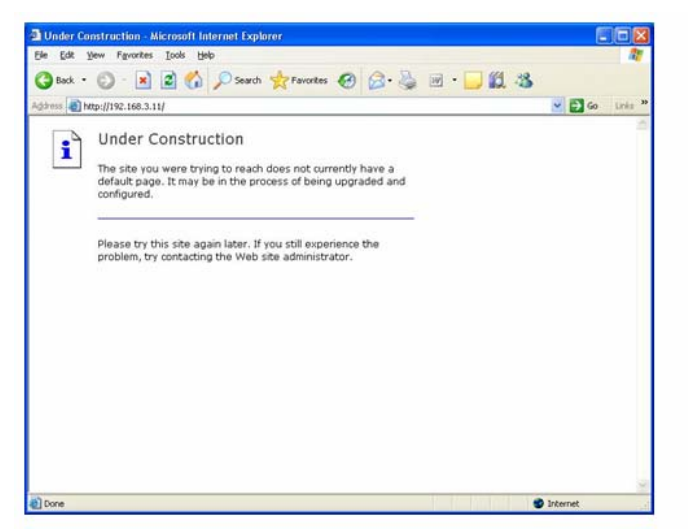

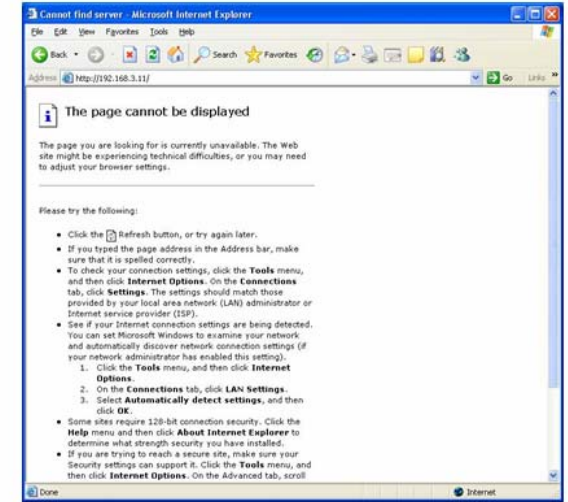

Showing web server access from Eva LAN

Showing restricted access from Boaz LAN

#### **Router Details**

| Hostname<br>Pod: Sydn<br>Platform: C<br>IOS Versio | : Boaz<br>ey Australia<br>isco 2503<br>n: 12.0(5) | Speed       | Description           | Notwork          | IP Addross    | Mask            |
|----------------------------------------------------|---------------------------------------------------|-------------|-----------------------|------------------|---------------|-----------------|
| all                                                | DOLIDIL                                           | 10000 Khit  | Boaz lan              | 192 168 2 0 /2/  | 192 168 2 1   | 255 255 255 0   |
| 0                                                  | DTE                                               | 15.4.4 Kbit | Sorial link to Contor | 102.100.2.0724   | 102.100.2.1   | 255.255.255.0   |
| 50                                                 | DIL                                               | 1544 Kbit   | Senar link to Center  | 132.100.1.0730   | 132.100.1.1   | 200.200.200.202 |
|                                                    |                                                   |             |                       |                  |               |                 |
| Hostname<br>Pod: Sydn<br>Platform: C               | : Center<br>ey Australia<br>isco 2514             |             |                       |                  |               |                 |
| IOS Versio                                         | n: 12.0(5)                                        |             |                       |                  |               |                 |
| Interface                                          | DCE/DTE                                           | Speed       | Description           | Network          | IP Address    | Mask            |
| e0                                                 | na                                                | 10000 Kbit  | Center lan            | 192.168.3.0 /24  | 192.168.3.1   | 255.255.255.0   |
| s0                                                 | DCE                                               | 1544 Kbit   | Serial link to Boaz   | 192.168.1.0 /30  | 192.168.1.2   | 255.255.255.252 |
| s1                                                 | DCE                                               | 1544 Kbit   | Serial link to Eva    | 192.168.1.4 /30  | 192.168.1.5   | 255.255.255.252 |
| Hostname                                           | : Eva                                             |             |                       |                  |               |                 |
| Pod: Sydn                                          | ey Australia                                      |             |                       |                  |               |                 |
| Platform: C                                        | isco 2522                                         |             |                       |                  |               |                 |
| IOS Versio                                         | n: 12.0(5)                                        |             |                       |                  |               |                 |
| Interface                                          | DCE/DTE                                           | Speed       | Description           | Network          | IP Address    | Mask            |
| e0                                                 | na                                                | 10000 Kbit  | Eva lan               | 192.168.3.0 /24  | 192.168.4.1   | 255.255.255.0   |
| s1                                                 | DTE                                               | 1544 Kbit   | Serial link to Center | 192.168.1.4 /30  | 192.168.1.6   | 255.255.255.252 |
| loopback                                           | na                                                | na          | Simulated Internet    | 63.249.104.0 /24 | 63.249.104.42 | 255.255.255.0   |

#### Convergence

To verify convergence all nodes were checked to be able to ping all other nodes successfully. This utilized the ping commands on both the routers and the Windows hosts. To make use of the loopback "internet" address as a source address the extended ping command was used.

With the ACL activated, access to the web server on Center LAN was only successful using a web browser from the Center or Eva LANs. All other source IP packets were dropped.

#### **Running Configs**

| Boaz                                   | Center                                 | Eva                                    |
|----------------------------------------|----------------------------------------|----------------------------------------|
| boaz#show run                          | center#show run                        | eva#show run                           |
| Building configuration                 | Building configuration                 | Building configuration                 |
| Current configuration:<br>!            | Current configuration:                 | Current configuration:<br>!            |
| version 12.0                           | version 12.0                           | version 12.0                           |
| service timestamps debug               | service timestamps debug               | service timestamps debug               |
| uptime                                 | uptime                                 | uptime                                 |
| service timestamps log uptime          | service timestamps log uptime          | service timestamps log uptime          |
| !                                      | !                                      | !                                      |
| hostname boaz<br>!                     | hostname center<br>!                   | hostname eva<br>!                      |
| enable secret 5                        | enable secret 5                        | enable secret 5                        |
| \$1\$gVgy\$5mlccDgj2aq5HSh1ZMwLY0<br>! | \$1\$/SQz\$445vOYSvFPZx8kgRI/6QT1<br>! | \$1\$81BX\$Z1pBWwtYFH1YbspyRQYgB0<br>! |
| ip subnet-zero                         | ip subnet-zero                         | ip subnet-zero                         |
| no ip domain-lookup                    | no ip domain-lookup                    | no ip domain-lookup                    |
| ip host eva-si 192.168.1.6             | ip host eva-si 192.168.1.6             | ip host eva-si 192.168.1.6             |
| ip host $eva-ev$ 192.100.4.1           | 10  HOSt eva-e0 192.100.4.1            | ip host center-s1 192.100.4.1          |
| ip host center-s0 192.168.1.2          | ip host center-s0 192.168.1.2          | ip host center-s0 192.168.1.2          |
| ip host center-e0 192.168.3.1          | ip host center-e0 192.168.3.1          | ip host center-e0 192.168.3.1          |
| ip host boaz-s0 192.168.1.1            | ip host boaz-s0 192.168.1.1            | ip host boaz-s0 192.168.1.1            |
| ip host boaz-e0 192.168.2.1            | ip host boaz-e0 192.168.2.1            | ip host boaz-e0 192.168.2.1            |
| ip host internet 63.249.104.42         | ip host internet 63.249.104.42         | ip host internet 63.249.104.42         |
| ip host boa021 192.168.2.21            | ip host boa021 192.168.2.21            | ip host boa021 192.168.2.21            |
| ip host cenull 192.168.3.11            | ip host cenull 192.168.3.11            | ip host cenull 192.168.3.11            |
| ip host $eval(21, 192, 168, 4, 21)$    | ip host evaluation $192.108.3.22$      | ip host evaluation 192.108.3.22        |
| !                                      | !                                      | !                                      |
| !                                      | !                                      | !                                      |
| process-max-time 200<br>!              | process-max-time 200<br>!              | process-max-time 200<br>!              |
| !                                      | !                                      | interface <mark>Loopback0</mark>       |
| !                                      | !                                      | description Loopback                   |
| 1                                      | 1                                      | Interface on Eva                       |
| <u>!</u>                               |                                        | ip address 63.249.104.42               |
| 1                                      | 1                                      | 255.255.255.U                          |
| :                                      | :                                      | In ip directed-broadcast               |
| interface Ethernet0                    | interface Ethernet0                    | interface Ethernet0                    |
| description Boaz LAN                   | description Connection to              | description Connection to Eva          |
| ip address 192.168.2.1                 | Center LAN                             | LAN                                    |
| 255.255.255.0                          | ip address 192.168.3.1                 | ip address 192.168.4.1                 |
| no ip directed-broadcast               | 255.255.255.0                          | 255.255.255.0                          |
|                                        | ip access-group 101 out                | no ip directed-broadcast               |
|                                        | no ip directed-broadcast               |                                        |
| •                                      | •                                      | •                                      |

```
interface Serial0
description Connection to
Center
ip address 192.168.1.1
255.255.255.252
no ip directed-broadcast
no ip mroute-cache
no fair-queue
1
interface Serial1
no ip address
no ip directed-broadcast
shutdown
Ţ
1
interface BRI0
no ip address
no ip directed-broadcast
shutdown
!
router rip
version 2
passive-interface Ethernet0
network 192.168.1.0
network 192.168.2.0
no auto-summary
ip classless
1
banner motd ^C
Warning!
Authorized Access Only ^C
line con 0
exec-timeout 0 0
password cisco
logging synchronous
login
transport input none
line aux 0
line vty 0 4
password cisco
login
!
                                 !
end
                                 end
```

```
interface Serial0
 description Connection to
Boaz
 ip address 192.168.1.2
255.255.255.252
no ip directed-broadcast
 no ip mroute-cache
no fair-queue
 clockrate 64000
                                   1
interface Serial1
 description Connection to Eva
 ip address 192.168.1.5
255.255.255.252
no ip directed-broadcast
 clockrate 64000
interface BRI0
no ip address
 no ip directed-broadcast
 shutdown
router rip
 version 2
 passive-interface Ethernet0
 network 192.168.1.0
 network 192.168.3.0
 no auto-summary
Т
                                   T
ip classless
access-list 101 permit tcp
192.168.4.0 0.0.0.255 host
                                   1
192.168.3.11 eq www
access-list 101 deny ip any
                                   !
host 192.168.3.11
                                   1
<mark>access-list 101 p</mark>ermit ip any
                                   Ţ
any
                                   1
banner motd ^C
Warning!
Authorized Access Only ^C
line con 0
 exec-timeout 0 0
 password cisco
 logging synchronous
 login
 transport input none
line aux 0
line vty 0 4
password cisco
 login
```

```
interface Serial0
no ip address
 no ip directed-broadcast
 shutdown
interface Serial1
description Connection to
Center
ip address 192.168.1.6
255.255.255.252
no ip directed-broadcast
interface BRI0
no ip address
no ip directed-broadcast
 shutdown
router rip
version 2
 redistribute static
passive-interface Ethernet0
network 192.168.1.0
network 192.168.4.0
no auto-summary
ip classless
ip route 0.0.0.0 0.0.0.0
Loopback0
banner motd ^C
Warning!
Authorized Access Only ^C
line con 0
exec-timeout 0 0
password cisco
 logging synchronous
login
transport input none
line aux 0
line vty 0 4
password cisco
login
!
end
```

#### **Routing Tables**

| Boaz | <pre>boaz#show ip route<br/>Codes: C - connected, S - static, I - IGRP, R - RIP, M - mobile, B - BGP<br/>D - EIGRP, EX - EIGRP external, O - OSPF, IA - OSPF inter area<br/>N1 - OSPF NSSA external type 1, N2 - OSPF NSSA external type 2<br/>E1 - OSPF external type 1, E2 - OSPF external type 2, E - EGP<br/>i - IS-IS, L1 - IS-IS level-1, L2 - IS-IS level-2, * - candidate default<br/>U - per-user static route, o - ODR</pre> |
|------|----------------------------------------------------------------------------------------------------|
|      | Gateway of last resort is 192.168.1.2 to network 0.0.0.0                                                                                                    |

|        | <pre>R 192.168.4.0/24 [120/2] via 192.168.1.2, 00:00:25, Serial0 192.168.1.0/30 is subnetted, 2 subnets C 192.168.1.0 is directly connected, Serial0 R 192.168.1.4 [120/1] via 192.168.1.2, 00:00:25, Serial0 C 192.168.2.0/24 is directly connected, Ethernet0 R 192.168.3.0/24 [120/1] via 192.168.1.2, 00:00:25, Serial0 R* 0.0.0.0/0 [120/2] via 192.168.1.2, 00:00:25, Serial0 boaz#</pre>                                                                                                    |
|--------|----------------------------------------------------------------------------------------------------|
| Center | <pre>center#show ip route<br/>Codes: C - connected, S - static, I - IGRP, R - RIP, M - mobile, B - BGP<br/>D - EIGRP, EX - EIGRP external, O - OSPF, IA - OSPF inter area<br/>N1 - OSPF NSSA external type 1, N2 - OSPF NSSA external type 2<br/>E1 - OSPF external type 1, E2 - OSPF external type 2, E - EGP<br/>i - IS-IS, L1 - IS-IS level-1, L2 - IS-IS level-2, * - candidate default<br/>U - per-user static route, o - ODR</pre>                                                                     |
|        | <pre>Gateway of last resort is 192.168.1.6 to network 0.0.0.0 R 192.168.4.0/24 [120/1] via 192.168.1.6, 00:00:27, Serial1 192.168.1.0/30 is subnetted, 2 subnets C 192.168.1.0 is directly connected, Serial0 C 192.168.1.4 is directly connected, Serial1 R 192.168.2.0/24 [120/1] via 192.168.1.1, 00:00:21, Serial0 C 192.168.3.0/24 is directly connected, Ethernet0 R* 0.0.0.0/0 [120/1] via 192.168.1.6, 00:00:27, Serial1</pre>                                                                       |
| Eva    | <pre>eva#show ip route<br/>Codes: C - connected, S - static, I - IGRP, R - RIP, M - mobile, B - BGP<br/>D - EIGRP, EX - EIGRP external, O - OSPF, IA - OSPF inter area<br/>N1 - OSPF NSSA external type 1, N2 - OSPF NSSA external type 2<br/>E1 - OSPF external type 1, E2 - OSPF external type 2, E - EGP<br/>i - IS-IS, L1 - IS-IS level-1, L2 - IS-IS level-2, * - candidate default<br/>U - per-user static route, o - ODR<br/>Gateway of last resort is 0.0.0.0 to network 0.0.0.0</pre>               |
|        | <pre>C 192.168.4.0/24 is directly connected, Ethernet0<br/>63.0.0.0/24 is subnetted, 1 subnets<br/>C 63.249.104.0 is directly connected, Loopback0<br/>192.168.1.0/30 is subnetted, 2 subnets<br/>R 192.168.1.0 [120/1] via 192.168.1.5, 00:00:20, Serial1<br/>C 192.168.1.4 is directly connected, Serial1<br/>R 192.168.2.0/24 [120/2] via 192.168.1.5, 00:00:20, Serial1<br/>R 192.168.3.0/24 [120/1] via 192.168.1.5, 00:00:20, Serial1<br/>S* 0.0.0.0/0 is directly connected, Loopback0<br/>eva#</pre> |

#### **Troubleshooting/Reflection**

I had a problem with the serial connection between Center and Eva. I used ping, show ip int brief, and show controllers to see the line was not up. I looked at my cables and saw the serial cable was not connected correctly.

I had setup and tested the route configurations previously on NetLab so that part went quite fast. I brought edited config files that I just "pasted" into TeraTerm consoles. This saved a lot of time.

Successful propagation of the default gateway varied across different routers. It was discovered that using the alternative default-information originate or the default-network x.x.x. commands also worked on the older Sydney pod routers running v12.0. However the default-information originate command did not propagate the default route on the NetLab pod.

For the fake Internet address configured on Eva's loopback interface I used the actual settings I found on my home network's DSL connection to Cruzio. I don't have a static IP with this ISP so that is probably why they use a /24 network rather than a /30 network.

### CIS 82 Lab - SBA Practice – Paper Handout Rich Simms May 15, 2006

### 1 – Scenario

The objective of this exercise was to practice setting up three routers in anticipation of the skills based assessment. The objective was to take the practice SBA handout from class and implement it. The access control requirements are:

"... denies the production network PC access to the web server. Access to the tftp server needs to be allowed ... Deny all telnet access to the Boaz router. You should always be able to telnet and ping to the other routers in your network"

### 2 – Diagram

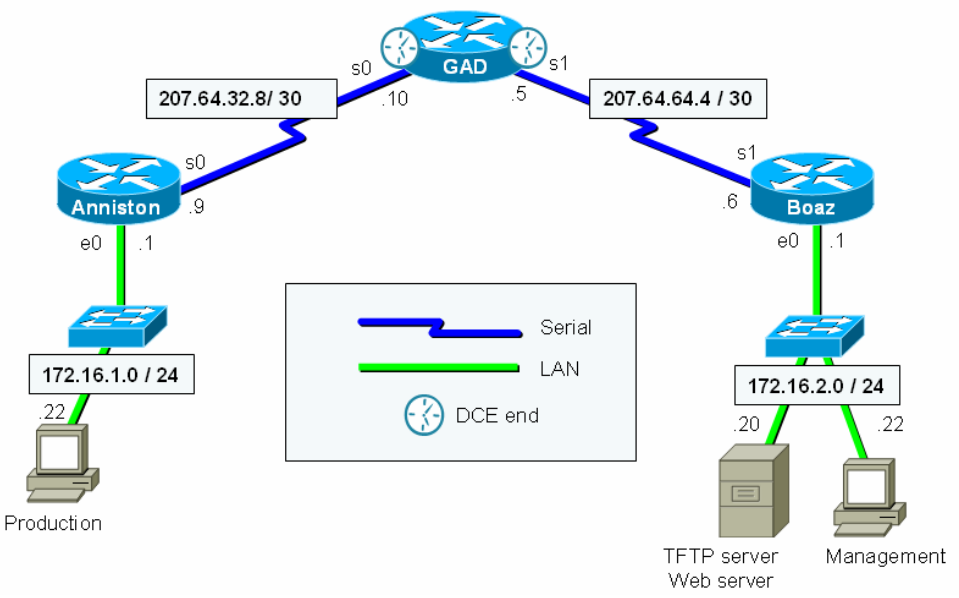

### **3 – Running Configurations**

| Anniston                              | Gad                                   | Boaz                                  |
|---------------------------------------|---------------------------------------|---------------------------------------|
| anniston#show run                     | gad#show run                          | boaz#show run                         |
| Building configuration                | Building configuration                | Building configuration                |
| Current configuration : 1192<br>bytes | Current configuration : 1177<br>bytes | Current configuration : 1613<br>bytes |
| !                                     | !                                     | !                                     |
| version 12.2                          | version 12.2                          | version 12.2                          |
| service timestamps debug              | service timestamps debug              | service timestamps debug              |
| uptime                                | uptime                                | uptime                                |
| service timestamps log uptime         | service timestamps log uptime         | service timestamps log uptime         |
| no service password-encryption        | no service password-encryption        | no service password-encryption        |
| !                                     | !                                     | !                                     |
| hostname <mark>annisto</mark> n       | hostname <mark>gad</mark>             | hostname <mark>boaz</mark>            |
| !                                     | !                                     | !                                     |
| enable secret 5                       | enable secret 5                       | enable secret 5                       |

| \$1\$MXfT\$uHGxPzTRFcJBZp/uPHw4p0 | \$1\$DDCU\$3auQhexIzWo7TA3YESkCv1  | \$1\$cKkN\$BTgVK48RfBZjFOusTTgKc/     |
|-----------------------------------|------------------------------------|---------------------------------------|
| !<br>mmi polling-interval 60      | !<br>mmi polling-interval 60       | !<br>mmi polling-interval 60          |
| no mmi auto-configure             | no mmi auto-configure              | no mmi auto-configure                 |
| no mmi pvc                        | no mmi pvc                         | no mmi pvc                            |
| mmi snmp-timeout 180              | mmi snmp-timeout 180               | mmi snmp-timeout 180                  |
| ip subnet-zero                    | ip subnet-zero                     | ip subnet-zero                        |
| -                                 | -                                  | !                                     |
| !                                 | !                                  | !                                     |
| no ip domain-lookup               | no ip domain-lookup                | no ip domain-lookup                   |
| ip host tftp-server               | ip host boaz-e0 172.16.2.1         | ip host web-server 172.16.2.20        |
| 172.16.2.20                       | ip host boaz-sl 207.64.64.6        | ip host boaz-e0 172.16.2.1            |
| ip host web-server 172.16.2.20    | ip host anniston-s0                | ip host boaz-s1 207.64.64.6           |
| ip host boaz-s1 207.64.64.6       | 207.64.32.9                        | ip host production 172.16.1.22        |
| ip host boaz-e0 172.16.2.1        | ip host anniston-e0 172.16.1.1     | ip host gad-e0 172.16.2.1             |
| ip host gad-sl 207.64.64.5        | 1                                  | ip host gad-sl 207.64.64.5            |
| ip host gad-s0 207.64.32.10       |                                    | 1p host gad-s0 207.64.32.10           |
|                                   |                                    | ip nost anniston-su                   |
|                                   |                                    | 207.64.32.9                           |
|                                   |                                    | ip nost anniston-eo 1/2.16.1.1        |
| :<br>ip audit notify log          | :<br>ip audit notify log           | ;<br>in audit notify log              |
| ip audit no max-events 100        | ip audit no max-events 100         | ip audit no max-events 100            |
| I                                 | !                                  | I I I I I I I I I I I I I I I I I I I |
| •<br>!                            | 1                                  | 1                                     |
| !                                 | !                                  | !                                     |
| !                                 | !                                  | !                                     |
| interface BRI0                    | interface BRI0                     | interface BRI0                        |
| no ip address                     | no ip address                      | no ip address                         |
| shutdown                          | shutdown                           | shutdown                              |
| !                                 | !                                  | !                                     |
| interface FastEthernet0           | interface FastEthernet0            | interface FastEthernet0               |
| description Anniston LAN          | no ip address                      | description Boaz LAN                  |
| ip address 172.16.1.1             | shutdown                           | ip address 172.16.2.1                 |
| 255.255.255.0                     | speed auto                         | 255.255.255.0                         |
| speed auto                        |                                    | ip access-group 102 in                |
|                                   |                                    | Ip access-group IOI Out               |
|                                   | :                                  | speed auto                            |
| interface Serial0                 | interface Serial0                  | interface Serial0                     |
| description Connection to GAD     | description Connection to          | no ip address                         |
| ip address 207.64.32.9            | Anniston                           | shutdown                              |
| 255.255.255.252                   | ip address 207.64.32.10            | no fair-queue                         |
| no fair-queue                     | 255.255.255.252                    | !                                     |
| !                                 | no fair-queue                      | !                                     |
| !                                 | clockrate 64000                    | !                                     |
| !                                 | !                                  | !                                     |
| interface Serial1                 | interface Serial1                  | interface Serial1                     |
| no ip address                     | description Connection to          | description connection to GAD         |
| shutdown                          | Boaz                               | 1p address 207.64.64.6                |
|                                   | 1p address 207.64.64.5             | 255.255.255.252                       |
|                                   | 255.255.255.252<br>alockrate 64000 | ip access-group 102 III               |
| •                                 | 1                                  |                                       |
| router rip                        | router rip                         | router rip                            |
| version 2                         | version 2                          | version 2                             |
| network 172.16.0.0                | network 207.64.32.0                | redistribute static                   |
| network 207.64.32.0               | network 207.64.64.0                | network 172.16.0.0                    |
| no auto-summary                   | no auto-summary                    | network 207.64.64.0                   |
| !                                 | !                                  | no auto-summary                       |
| !                                 | 1                                  | !                                     |
| ip classless                      | ip classless                       | ip classless                          |
| no ip http server                 | no ip http server                  | no ip http server                     |
| ip pim bidir-enable               | ip pim bidir-enable                | ip pim bidir-enable                   |
| 1                                 | 1                                  |                                       |
|                                   |                                    | :                                     |
| :<br>                             | :<br>1                             | host 172 16 1 22 host                 |
| -<br>!                            | -                                  | 172.16.2.20 eq www                    |
| !                                 | !                                  | access-list 101 permit ip any         |
| !                                 | 1                                  | any                                   |

| 1                         | 1                         | access-list 102 denv top anv          |
|---------------------------|---------------------------|---------------------------------------|
| !                         | •<br>!                    | host 207.64.64.6 eq telnet            |
| !                         | 1                         | access-list 102 denv top any          |
| 1                         | 1                         | host 172.16.2.1 eg telnet             |
| 1                         | 1                         | access-list 102 permit ip any         |
|                           | 1                         | any                                   |
| 1                         |                           | · · · · · · · · · · · · · · · · · · · |
| banner motd ^C            | banner motd ^C            | banner motd ^C                        |
| Welcome to Anniston       | Welcome to GAD            | Welcome to Boaz                       |
| Authorized users only! ^C | Authorized users only! ^C | Authorized users only! ^C             |
| !                         | !                         | !                                     |
| line con O                | line con 0                | line con 0                            |
| exec-timeout 0 0          | exec-timeout 0 0          | exec-timeout 0 0                      |
| password cisco            | password cisco            | password cisco                        |
| logging synchronous       | logging synchronous       | logging synchronous                   |
| login                     | login                     | login                                 |
| line aux 0                | line aux 0                | line aux 0                            |
| password cisco            | password cisco            | password cisco                        |
| login                     | login                     | login                                 |
| line vty 0 4              | line vty 0 4              | line vty 0 4                          |
| password cisco            | password cisco            | password cisco                        |
| login                     | login                     | login                                 |
| !                         | !                         | !                                     |
| no scheduler allocate     | no scheduler allocate     | no scheduler allocate                 |
| end                       | end                       | end                                   |
|                           |                           |                                       |
| anniston#                 | gad#                      | boaz#                                 |

### 4- Troubleshooting / Reflection

This practice session was implemented on the smaller C1700 models in the Singapore pod. I learned from Eric that there is a simpler way to deny telnet access with the line vty 0 4 command. I googled this and found four alternatives for denying router telnet access posted by "BillW" at Cisco:

```
How would I disable telnet access to a Cisco 2500 router with v9.1? Any clues?
```

There are a couple of methods:

1) require an impossible login: line vty 0 4 login no password

This results in a "password required, but none set" message when you try to telnet to the router. This is the "virgin" state of a cisco router - in the absence of any configuration, this is how it behaves.

2) Line access lists:

access-list 77 deny 0.0.0.0 0.0.0.0 ! (implied deny everything else) line vty 0 4 access-class 77 in

This will result in a tcp rst packet in response to connection requests (usually shown as "connection refused".) Of course, you may use a more complex access list and allow some hosts to connect, but not others.

3) Transport command:

*line vty 0 4 transport input none* 

This will also result in connection refused commands. "transport" is generally used to allocate different vty ranges to different protocols (ie, on a protocol translator.)

4) autocommand:

line vty 0 4 autocommand quit

In this case the connection is accepted, but as soon as the resulting exec is ready to execute a command, it will execute the "quit" autocommand instead, which immediately closes the connection again. This has the advantage (?) that any banner that is configured will be displayed before disconnecting the user. So if you want to write nasty messages about unathorized access and so on, you get a chance..

BillW cisco

### CIS 82 Lab - SBA Practice – White Board "A" Rich Simms May 12, 2006

### 1 – Scenario

The objective of this exercise was to practice setting up three routers in anticipation of the skills based assessment. The objective was to take the diagram on the whiteboard and implement it.

Skills Based Sample 72.16.6.0 27 Do No 172.16.5.4 30 motol 2.16.5.8 30 Routin 72.144.0 access Deny ab server, but Dermi +ftp access to same se chatic south to Johnnes wanter its mant 4.0 24 72. 7211.30 24

2 – Diagram

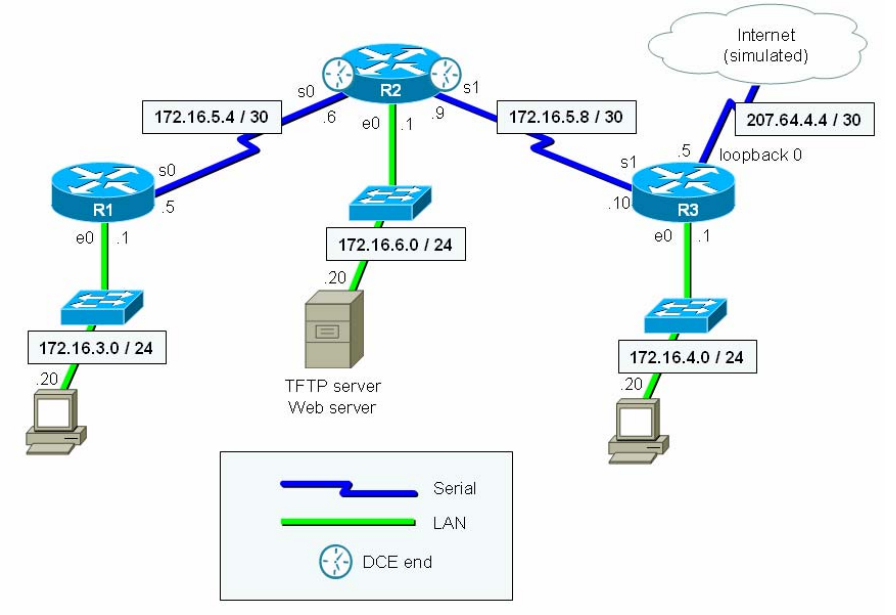

# **3 – Running Configurations**

| R1                                                   | R2                                                   | R3                                                   |
|------------------------------------------------------|------------------------------------------------------|------------------------------------------------------|
|                                                      |                                                      |                                                      |
| !<br>version 12 1                                    | !<br>version 12 1                                    | !<br>version 12 2                                    |
| no service single-slot-reload-                       | no service single-slot-reload-                       | service timestamps debug                             |
| enable                                               | enable                                               | uptime                                               |
| service timestamps debug                             | service timestamps debug                             | service timestamps log uptime                        |
| uptime                                               | uptime                                               | no service password-encryption                       |
| no service password-encryption                       | no service password-encryption                       | 1                                                    |
| !<br>hostname <mark>r1</mark><br>!                   | !<br>hostname <mark>r2</mark><br>!                   | !<br>hostname <mark>r3</mark><br>!                   |
| enable secret 5<br>\$1\$ss66\$Jspc4jx8NSm2V/XwDFOFk/ | enable secret 5<br>\$1\$YE2U\$GxCO3Rf9.m/2.0fF3itPl0 | enable secret 5<br>\$1\$J/gb\$ihYhMvIChnZP25TaMlyS41 |
| !                                                    | 1                                                    | !                                                    |
| ·<br>·                                               |                                                      | ip subnet-zero                                       |
| 1                                                    | 1                                                    | !                                                    |
| 1                                                    | !                                                    | !                                                    |
| memory-size iomem 15                                 | memory-size iomem 15                                 | 1                                                    |
| no ip domain-lookup                                  | no ip domain-lookup                                  | no ip domain-lookup                                  |
| ip host server 172.16.6.20                           | ip host r3-e0 172.16.4.1                             | ip host r2-s1 172.16.5.9                             |
| ip host internet 207.64.4.5                          | ip host r3-s1 172.16.5.10                            | ip host r2-e0 172.16.6.1                             |
| ip host r3-e0 172.16.4.1                             | ip host r1-e0 172.16.3.1                             | ip host r2-s0 172.16.5.6                             |
| ip host $r_{2-s1} = 172.16.5.10$                     | ip host internet 207.64.4.5                          | ip host r1-s0 172.16.5.5                             |
| ip host r2-s0 172.16.5.6                             | ip host server 172.16.6.20                           | ip host internet 207.64.4.5                          |
| !                                                    | 1                                                    | ip host server 172.16.6.20                           |
|                                                      | !                                                    | !                                                    |
| 1                                                    | 1                                                    | l l                                                  |
| 1                                                    | !                                                    | interface Loopback0                                  |
| !                                                    | !                                                    | description Internet                                 |
| !                                                    | !                                                    | Simulation                                           |
|                                                      | 1                                                    | 1p address 207.64.4.5<br>255 255 255 252             |
|                                                      | ·<br>!                                               | !                                                    |
| interface FastEthernet0/0                            | interface FastEthernet0/0                            | interface FastEthernet0/0                            |
| description R1 LAN                                   | description R2 LAN                                   | description R3 LAN                                   |
| 1p address 172.16.3.1                                | 1p address 172.16.6.1                                | 1p address 172.16.4.1                                |
| duplex auto                                          | ip access-group 102 out                              | duplex auto                                          |
| speed auto                                           | duplex auto                                          | speed auto                                           |
| 1                                                    | speed auto                                           | !                                                    |
| :<br>interface Serial0/0                             | !<br>interface Serial0/0                             | !<br>interface Serial0/0                             |
| description Connection to R2                         | description Connection to R1                         | no ip address                                        |
| ip address 172.16.5.5                                | ip address 172.16.5.6                                | shutdown                                             |
| 255.255.255.252                                      | 255.255.255.252                                      | !                                                    |
| no fair-queue                                        | CLOCKrate 64000                                      | < snipped >                                          |
| < snipped >                                          | <pre>&lt; snipped &gt;</pre>                         |                                                      |
| !<br>interface Serial0/1                             | !<br>interface Serial0/1                             | !<br>interface Serial0/1                             |
| no ip address                                        | description Connection to R3                         | description Connection to R2                         |
| shutdown                                             | ip address 172.16.5.9                                | ip address 172.16.5.10                               |
| !                                                    | 255.255.255.252                                      | 255.255.255.252                                      |
|                                                      | CLOCKRATE 64000                                      | 1                                                    |
| router rip                                           | router rip                                           | router rip                                           |
| version 2                                            | version 2                                            | version 2                                            |
| network 172.16.0.0                                   | network 172.16.0.0                                   | redistribute static                                  |
| no auto-summary                                      | no auto-summary                                      | network 172.16.0.0                                   |
|                                                      |                                                      | !                                                    |

```
ip classless
                                  ip classless
                                                                    ip classless
                                                                    ip route 0.0.0.0 0.0.0.0
ip http server
                                  ip http server
                                                                    Loopback0
!
                                  !
                                  access-list 102 deny
1
                                                         tcp
                                                                    ip http server
!
                                  172.16.4.0 0.0.0.255 host
                                                                    !
                                  172.16.6.20 eq www
!
                                                                    1
                                  access-list 102 permit ip any
1
                                                                    dial-peer cor custom
                                  any
!
                                                                    !
banner motd L
                                  banner motd L
                                                                    banner motd L
Welcome to R1
                                  Welcome to R2
                                                                    Welcome to R3
Authorized users only! L
                                  Authorized users only! L
                                                                    Authorized users only! L
!
                                  l
                                                                    line con 0
line con 0
                                  line con 0
exec-timeout 0 0
                                   exec-timeout 0 0
                                                                     exec-timeout 0 0
password cisco
                                   password cisco
                                                                     password cisco
logging synchronous
                                   logging synchronous
                                                                     logging synchronous
login
                                   login
                                                                     login
line aux 0
                                  line aux 0
                                                                    line aux 0
password cisco
                                   password cisco
                                                                     password cisco
login
                                   login
                                                                     login
line vty 0 4
                                  line vty 0 4
                                                                    line vty 0 4
                                   password cisco
                                                                     password cisco
password cisco
login
                                   login
                                                                     login
1
                                  !
                                                                    !
end
                                  end
                                                                    end
```

### 4- Troubleshooting / Reflection

I wanted to try out the new routers Kevin installed in the lab. They were rack mounted 2600 family routers and with the smaller smart serial interface connectors. As they were modular you had to specify both the slot and the interface number for the interface commands

### CIS 82 Lab - SBA Practice – White Board "B" Rich Simms May 16, 2006

### 1 – Scenario

The objective of this exercise was to practice setting up three routers in anticipation of the skills based assessment. The objective was to take the newly modified diagram on the whiteboard and implement it. The IP addresses and masks changed since the "A" version.

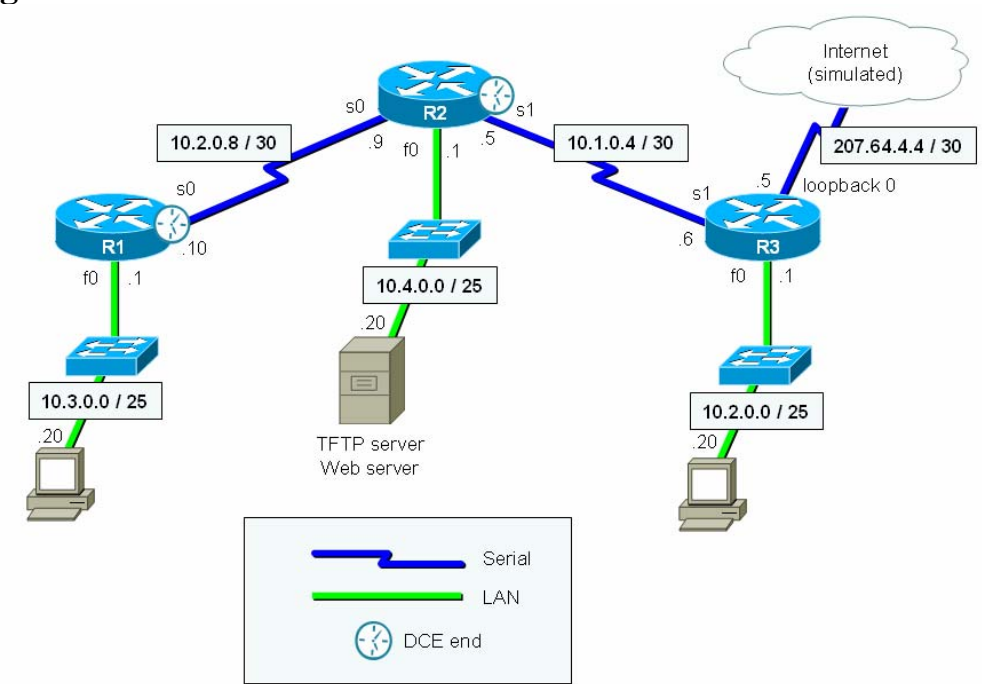

### 2 – Diagram

### **3 – Running Configurations**

| R1                                                                  | R2                                                                  | R3                                                                  |
|---------------------------------------------------------------------|---------------------------------------------------------------------|---------------------------------------------------------------------|
| r1#show run                                                         | r2#show run                                                         | r3#show run                                                         |
| Building configuration                                              | Building configuration                                              | Building configuration                                              |
| Current configuration : 1033<br>bytes                               | Current configuration : 1126<br>bytes                               | Current configuration : 1155<br>bytes                               |
| :<br>version 12.1<br>no service single-slot-reload-<br>enable       | :<br>version 12.1<br>no service single-slot-reload-<br>enable       | :<br>version 12.1<br>no service single-slot-reload-<br>enable       |
| service timestamps debug<br>uptime<br>service timestamps log uptime | service timestamps debug<br>uptime<br>service timestamps log uptime | service timestamps debug<br>uptime<br>service timestamps log uptime |
| no service password-encryption                                      | no service password-encryption                                      | no service password-encryption                                      |

| !                                            | !                                           | !                                     |
|----------------------------------------------|---------------------------------------------|---------------------------------------|
| hostname rl                                  | hostname r2                                 | hostname r3                           |
| !                                            | !                                           | !                                     |
| enable secret 5                              | enable secret 5                             | enable secret 5                       |
| <pre>\$1\$rRCh\$1/gq45mnz8zue7YbHMCA0.</pre> | \$1\$j9pi\$ZLY1Mx5pnwtKkwHA3D85x1           | \$1\$FE0y\$FwHFQE3TE1ZPBqG.t1P6V1     |
| !                                            | !                                           | !                                     |
| !                                            | !                                           | !                                     |
| !                                            | !                                           | !                                     |
| !                                            | !                                           | !                                     |
| !                                            | !                                           | !                                     |
| memory-size iomem 15                         | memory-size iomem 15                        | memory-size iomem 15                  |
| ip subnet-zero                               | ip subnet-zero                              | ip subnet-zero                        |
| no ip domain-lookup                          | no ip domain-lookup                         | no ip domain-lookup                   |
| ip host web-server 10.4.0.20                 | ip host web-server 10.4.0.20                | ip host internet 207.64.4.5           |
| ip host internet 207.64.4.5                  | ip host internet 207.64.4.5                 | ip host web-server 10.4.0.20          |
| 1p host r3-e0 10.2.0.1                       | 1p host r3-s1 10.1.0.6                      | 1p host r2-s1 10.1.0.5                |
| 1p nost r3-s1 10.1.0.6                       | 1p nost r3-e0 10.2.0.1                      | 1p nost r2-e0 10.4.0.1                |
| 1p nost r2-e0 10.4.0.1                       | ip nost ri-s0 10.1.0.10                     | 1p nost r2-s0 10.1.0.9                |
| 1p nost r2-s1 10.1.0.5                       | 1p nost r1-e0 10.3.0.1                      | 1p nost r1-s0 10.1.0.10               |
| 1p nost r2-s0 10.1.0.9                       | 1                                           | ip nost ri-e0 10.3.0.1                |
| •                                            | •                                           |                                       |
|                                              | •                                           |                                       |
| •                                            | •                                           | ÷                                     |
| •                                            | •                                           | interface Loonback0                   |
| •                                            |                                             | description Internet                  |
| :<br>1                                       | •                                           | in address 207 64 4 5                 |
| :                                            | :                                           | 255 255 255 252                       |
| •                                            | •                                           | 1                                     |
| :<br>interface SerialO                       | :<br>interface Serial0                      | :<br>interface SerialO                |
| description Connection to R2                 | description Connection to R1                | no in address                         |
| ip address 10.1.0.10                         | ip address 10.1.0.9                         | shutdown                              |
| 255.255.255.252                              | 255, 255, 255, 252                          | no fair-queue                         |
| no fair-gueue                                | no fair-gueue                               | !                                     |
| clockrate 64000                              | !                                           | 1                                     |
| 1                                            | 1                                           | 1                                     |
| interface Serial1                            | interface Serial1                           | interface Serial1                     |
| no ip address                                | description Connection to R3                | description Connection to R2          |
| shutdown                                     | ip address 10.1.0.5                         | ip address 10.1.0.6                   |
| !                                            | 255.255.255.252                             | 255.255.255.252                       |
| !                                            | clockrate 64000                             | !                                     |
| !                                            | !                                           | !                                     |
| interface FastEthernet0                      | interface FastEthernet0                     | interface FastEthernet0               |
| description R1 LAN                           | description R2 LAN                          | description R3 LAN                    |
| ip address 10.3.0.1                          | ip address 10.4.0.1                         | ip address 10.2.0.1                   |
| 255.255.255.128                              | 255.255.255.128                             | 255.255.255.128                       |
| speed auto                                   | <mark>ip access-group 101 out</mark>        | speed auto                            |
| !                                            | speed auto                                  | !                                     |
| !                                            | !                                           | !                                     |
| router rip                                   | router rip                                  | router rip                            |
| version 2                                    | version 2                                   | version 2                             |
| network 10.0.0.0                             | network 10.0.0.0                            | redistribute static                   |
| no auto-summary                              | no auto-summary                             | network 10.0.0.0                      |
|                                              |                                             | no auto-summary                       |
| !<br>in closeloss                            | !<br>in closeloss                           | :                                     |
| ip classiess                                 | 1p classless                                |                                       |
| no ip nttp server                            | no ip nttp server                           | Loophack0                             |
| •                                            | :                                           | no in http gorver                     |
|                                              |                                             | I I I I I I I I I I I I I I I I I I I |
| •                                            | 10.4.0.20 pc $\frac{10.0.127}{10.000}$ HOSU | •                                     |
| •                                            | access-list 101 permit in any               | •                                     |
| •                                            | anv                                         |                                       |
|                                              | <i>1</i>                                    | -                                     |
| banner motd ^C                               | banner motd ^C                              | banner motd ^C                        |
| Welcome to R1                                | Welcome to R2                               | Welcome to R3                         |
| Authorized users only! ^C                    | Authorized users only! ^C                   | Authorized users only! ^C             |
| 1                                            | 1                                           | 1                                     |
| line con 0                                   | line con 0                                  | line con 0                            |
| exec-timeout 0 0                             | exec-timeout 0 0                            | exec-timeout 0 0                      |
| non-man air as                               | password disco                              | password cisco                        |

| logging synchronous   | logging synchronous   | logging synchronous   |
|-----------------------|-----------------------|-----------------------|
| login                 | login                 | login                 |
| line aux 0            | line aux 0            | line aux 0            |
| password cisco        | password cisco        | password cisco        |
| login                 | login                 | login                 |
| line vty 0 4          | line vty 0 4          | line vty 0 4          |
| password cisco        | password cisco        | password cisco        |
| login                 | login                 | login                 |
| !                     | !                     | !                     |
| no scheduler allocate | no scheduler allocate | no scheduler allocate |
| end                   | end                   | end                   |

### **Routing Tables**

|    | nl#about in mouto                                                                                                    |
|----|----------------------------------------------------------------------------------------------------|
| R1 | <pre>Codes: C - connected, S - static, I - IGRP, R - RIP, M - mobile, B - BGP<br/>D - EIGRP, EX - EIGRP external, O - OSPF, IA - OSPF inter area<br/>N1 - OSPF NSSA external type 1, N2 - OSPF NSSA external type 2<br/>E1 - OSPF external type 1, E2 - OSPF external type 2, E - EGP<br/>i - IS-IS, L1 - IS-IS level-1, L2 - IS-IS level-2, ia - IS-IS inter area<br/>* - candidate default, U - per-user static route, o - ODR<br/>P - periodic downloaded static route</pre>                      |
|    | Gateway of last resort is 10.1.0.9 to network 0.0.0.0                                                                                                    |
|    | 10.0.0.0/8 is variably subnetted, 5 subnets, 2 masks<br>C 10.1.0.8/30 is directly connected, Serial0<br>R 10.2.0.0/25 [120/2] via 10.1.0.9, 00:00:04, Serial0<br>C 10.3.0.0/25 is directly connected, FastEthernet0<br>R 10.4.0.0/25 [120/1] via 10.1.0.9, 00:00:04, Serial0<br>R 10.1.0.4/30 [120/1] via 10.1.0.9, 00:00:04, Serial0<br>R* 0.0.0.0/0 [120/2] via 10.1.0.9, 00:00:04, Serial0<br>r1#                                                                                                 |
| R2 | <pre>r2#show ip route<br/>Codes: C - connected, S - static, I - IGRP, R - RIP, M - mobile, B - BGP<br/>D - EIGRP, EX - EIGRP external, O - OSPF, IA - OSPF inter area<br/>N1 - OSPF NSSA external type 1, N2 - OSPF NSSA external type 2<br/>E1 - OSPF external type 1, E2 - OSPF external type 2, E - EGP<br/>i - IS-IS, L1 - IS-IS level-1, L2 - IS-IS level-2, ia - IS-IS inter area<br/>* - candidate default, U - per-user static route, o - ODR<br/>P - periodic downloaded static route</pre> |
|    | Gateway of last resort is 10.1.0.6 to network 0.0.0.0                                                                                                    |
|    | 10.0.0.0/8 is variably subnetted, 5 subnets, 2 masks<br>C 10.1.0.8/30 is directly connected, Serial0<br>R 10.2.0.0/25 [120/1] via 10.1.0.6, 00:00:14, Serial1<br>R 10.3.0.0/25 [120/1] via 10.1.0.10, 00:00:20, Serial0<br>C 10.4.0.0/25 is directly connected, FastEthernet0<br>C 10.1.0.4/30 is directly connected, Serial1<br>R* 0.0.0.0/0 [120/1] via 10.1.0.6, 00:00:14, Serial1<br>r2#                                                                                                    |
| R3 | <pre>r3#show ip route<br/>Codes: C - connected, S - static, I - IGRP, R - RIP, M - mobile, B - BGP<br/>D - EIGRP, EX - EIGRP external, O - OSPF, IA - OSPF inter area<br/>N1 - OSPF NSSA external type 1, N2 - OSPF NSSA external type 2<br/>E1 - OSPF external type 1, E2 - OSPF external type 2, E - EGP<br/>i - IS-IS, L1 - IS-IS level-1, L2 - IS-IS level-2, ia - IS-IS inter area<br/>* - candidate default, U - per-user static route, o - ODR<br/>P - periodic downloaded static route</pre> |
|    | Gateway of last resort is 0.0.0.0 to network 0.0.0.0                                                                                                    |
|    | 207.64.4.0/30 is subnetted, 1 subnets<br>C 207.64.4.4 is directly connected, Loopback0<br>10.0.0/8 is variably subnetted, 5 subnets, 2 masks<br>R 10.1.0.8/30 [120/1] via 10.1.0.5, 00:00:23, Serial1<br>C 10.2.0.0/25 is directly connected, FastEthernet0<br>R 10.3.0.0/25 [120/2] via 10.1.0.5, 00:00:23, Serial1<br>R 10.4.0.0/25 [120/1] via 10.1.0.5, 00:00:23, Serial1<br>C 10.1.0.4/30 is directly connected, Serial1<br>C 0.0.0/0 is directly connected, Serial1                            |
|    | r3#                                                                                                    |

## 4- Troubleshooting / Reflection

I implemented these configurations on NetLab so could not fully test the ACL's.

# Example IOS commands

| <ul> <li>Develop IP address plan</li> <li>Draw map – label interfaces,</li> <li>Notepad ACL's</li> </ul>               | DCE, IP networks, IP addresses, host names                                                                                                    |
|----------------------------------------------------------------------------------------------------|----------------------------------------------------------------------------------------------------|
| Global Config<br>Clock set (optional)<br>router hostname<br>privilege mode PW<br>no dns timeouts<br>banner<br>ip hosts | <pre>[clock set 18:00:00 9 Feb 2006]<br/>hostname boaz<br/>enable secret class<br/>no ip domain-lookup<br/>banner motd #<br/>ip host boaz-e0 192.168.1.1<br/>ip host internet 207.64.4.5<br/>ip host web-server 192.168.3.20</pre> |
| Lines<br>Console                                                                                                    | <pre>line con 0   login   password cisco   logging synchronous   exec-timeout 0 0</pre>                                                                                                    |
| □ aux                                                                                                    | line aux 0<br>login<br>password cisco                                                                                                    |
| □ vty                                                                                                    | line vty 0 4<br>login<br>password cisco                                                                                                    |
| Interfaces<br>□ int (s, l, e, f)<br>□ ip<br>□ description                                                              | ip add 192.168.2.1 255.255.255.0<br>description Connection to Boaz LAN                                                                                                    |
| □ clock rate<br>□ enable                                                                                               | clock rate 64000<br>no shut                                                                                                    |
| □ Static routes                                                                                                    | ip route 172.16.1.0 255.255.255.0 192.168.1.2                                                                                                    |
| □ Default gateway                                                                                                    | ip route 0.0.0.0 0.0.0.0 192.168.1.2<br>ip route 0.0.0.0 0.0.0.0 10                                                                                                    |
| □ Routing protocols                                                                                                    | <pre>router rip<br/>version 2<br/>no auto-summary<br/>network 192.168.2.0<br/>network 192.168.3.0<br/>redistribute static(only on router with static default GW)</pre>                                                             |
| <ul><li>□ convergence</li><li>□ ACLs (use notepad)</li></ul>                                                           | ping, extended ping                                                                                                    |

| Class A: 0-127 (255.0.0.0)       | /25 255.255.255.128 0.0.0.127 1000 0000 |
|----------------------------------|-----------------------------------------|
| Class B: 128-191 (255.255.0.0)   | /26 255.255.255.192 0.0.0.63 1100 0000  |
| Class C: 192-223 (255.255.255.0) | /27 255.255.255.224 0.0.0.31 1110 0000  |
| Class D: 224-239                 | /28 255.255.255.240 0.0.0.15 1111 0000  |
|                                  | /29 255.255.255.248 0.0.0.7 1111 1000   |
|                                  | /30 255.255.255.252 0.0.0.3 1111 1100   |
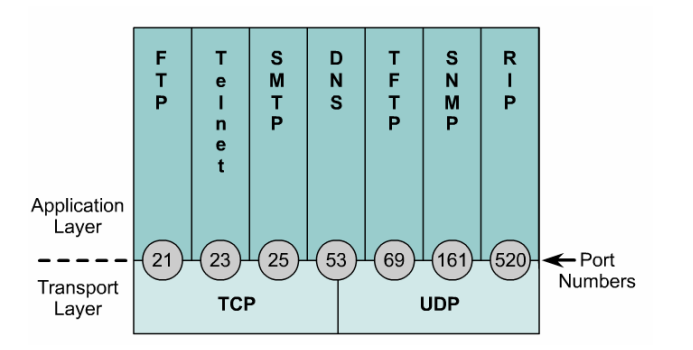

## Anatomy Of An Access List

1-99 standard IP 100-199 extended IP

More TCP: www = 80

host n.n.n.n = n.n.n.n 0.0.0.0 any = 0.0.0.0 255.255.255

!verify ACL's
show access-lists
show running-config
show ip int s0

|                                                                                                  | List No.                                                                                                    | Rule              | Pattern Definition |                                     |                                                 |                                          |                                                                                                    |                                                              |                                       |  |  |  |  |
|--------------------------------------------------------------------------------------------------|----------------------------------------------------------------------------------------------------|-------------------|--------------------|-------------------------------------|-------------------------------------------------|------------------------------------------|----------------------------------------------------------------------------------------------------|--------------------------------------------------------------|---------------------------------------|--|--|--|--|
|                                                                                                  | access-list xxx<br>(100-199)                                                                                                    | permit or<br>deny | IP or ICMP         | Source<br>IP address<br>xxx.xxx.xxx | Source<br>IP address<br>mask<br>xxx.xxx.xxx.xxx | Destination<br>IP address<br>xxx.xxx.xxx | Destination<br>IP address<br>mask<br>xxx.xxx.xxx.xxx                                                                                                    | eq=equal<br>gt=greater than<br>lt=less than<br>neq=not equal | TCP or UDP<br>destination<br>port no. |  |  |  |  |
|                                                                                                  |                                                                                                    |                   | TCP or UDP         |                                     | 255=ignore<br>0=apply                           |                                          | 255=ignore<br>0=apply                                                                                                    |                                                              |                                       |  |  |  |  |
|                                                                                                  | 1       2       3       4       5       6       7       8       9         1)       Every extended access list has a number from 100 to 199, which identifies the lists in two places. When building the list, every line must be labeled with the same access list na number. Version 11.2 of the IOS allows you to use a name for the list instead of a number.       5       6       7       8       9         2)       A permit or deny rule has to be applied to every line or statement on the list.       5       6       7       8       9         3)       If you are only filtering on IP address, you will specify IP (or ICMP for pings and trace routes) as the protocol. This means that only the IP address is considered for a match. If you are also filtering on UDP or TCP port, you must specify TCP or UDP.       6)       Every IP destination address in the list must have a mask. See 5 above.         4)       Every line in the list must have a source address.       9)       If you have defined the pattern as a TCP or UDP packet, you will have to have an associated port number.       9)         4)       Every line in the list must have a source address.       9)       If you have defined the pattern as a TCP or UDP packet, you will have to have an associated port number. |                   |                    |                                     |                                                 |                                          |                                                                                                    |                                                              |                                       |  |  |  |  |
| F                                                                                                | From: p118 Network Computing - April 15, 1998 - www.networkcomputing.com                                                                                                    |                   |                    |                                     |                                                 |                                          |                                                                                                    |                                                              |                                       |  |  |  |  |
| (<br>!                                                                                           | <pre>config t<br/>access-list 101 permit tcp 192.168.4.0<br/>0.0.0.255 host 192.168.3.11 eq 80<br/>access-list 101 deny ip any host 192.168.3.11<br/>access-list 101 permit ip any any<br/>int e0<br/>ip access-group 101 out<br/>!removing ACL's<br/>no access-list 101<br/>int e0<br/>no ip access-list 101 out<br/>Named ACL example<br/>config t<br/>ip access-list extended server-access<br/>permit TCP any host 131.108.101.99 eq smtp<br/>permit UDP any host 131.108.1.1.99<br/>deny ip any any log<br/>^z</pre>                                                                                                    |                   |                    |                                     |                                                 |                                          | <pre>! protect web-server in DMZ<br/>access-list 112 permit tcp any host 10.1.1.10<br/>eq www<br/>access-list 112 permit icmp 10.10.10.0<br/>0.0.0.255 host 10.1.1.10<br/>! prevent spoofing from Internet<br/>access-list 121 deny ip 10.10.10.0 0.0.0.255<br/>any<br/>access-list 121 deny ip 127.0.0.0 0.255.255.255<br/>any<br/>access-list 121 deny ip 224.0.0.0<br/>31.255.255.255 any<br/>access-list 121 permit ip any any<br/>!Disable telnet access to a router (<br/>BillW@Cisco)<br/>1) require an impossible login:</pre> |                                                              |                                       |  |  |  |  |
| !<br>3<br>3<br>3<br>3<br>3<br>3<br>3<br>3<br>3<br>3<br>3<br>3<br>3<br>3<br>3<br>3<br>3<br>3<br>3 | <ul> <li>in file for 0 of 1 in file of 0 of 1 in end of 0 of 1 in end of 0 of 1 in end of 0 of 1 in end of 0 of 1 in end of 0 of 0 of 1 in end of 0 of 0 of 0 of 0 of 0 of 0 of 0 of</li></ul>                                                                                                    |                   |                    |                                     |                                                 |                                          |                                                                                                    | 0.0.0.0<br>:lse)                                             |                                       |  |  |  |  |

```
!Anything after the ! is a comment and ignored by IOS
!Classful networks
I.
! Class A: 0-127 255.0.0.0
! Class B: 128-191
                  255.255.0.0
! Class c: 192-223
                  255.255.255.0
! Class D: 224-239
! Privilege Mode
enable
disable
! global configuration mode
clock set 18:00:00 9 Feb 2006
config t
 hostname SanJosel
 !Suppress dns lookup delays
 no ip domain lookup
 !enable privileged mode password
 enable secret class
 !not really secure
 service password-encryption
 !configure console password & suppress annoyances
 line con 0
   login
   password cisco
   logging synchronous
   exec-timeout 0 0
   exit
 !configure console password & suppress annoyances
 line aux 0
   login
   password cisco
   exit
 !configure telnet password
 line vty 0 4
   login
   password cisco
 !configure message of the day
 banner motd #
 Warning!
 Authorized Access Only #
 !To create local host names to reference IP addresses
 ip host boaz 192.168.1.1
```

```
ip host center 192.168.1.2
 no ip host center 192.168.1.2
!to verify
shows hosts
show run
! Configure router interfaces
conf t
 int fa0
 int e0
   ip add 192.168.2.1 255.255.255.0
   no ip add 192.168.2.1 255.255.255.0
   description Connection to Boaz LAN
   no shut
 int s0
 int s1
   ip add 192.168.2.1 255.255.255.0
   no ip add 192.168.2.1 255.255.255.0
   !DCE end needs clock rate
   clock rate 64000
   description Connection to Boaz
   no shut
 interface loopback 0
   description Loopback Interface of CORE-GW3
   ip address 215.18.3.34 255.255.255.255
!to verify
show ip int brief
show int s0
show ip int s0
show run
! Create static routes
!set route using net hop address
conf t
 ip route 172.16.1.0 255.255.255.0 192.168.1.2
 no ip route 172.16.1.0 255.255.255.0 192.168.1.2
!Setup default routes
conf t
 ip route 0.0.0.0 0.0.0.0 192.168.1.2
 no ip route 0.0.0.0 0.0.0.0 192.168.1.2
 ip route 0.0.0.0 0.0.0.0 s1
 exit
!Alternate default GW that works with RIP and IGRP advertisements
conf t
 ip default-network 10.0.0.0
 exit
! to view routing table
show ip route
```

```
| * * * * * * * * * * * * * * * * * *
! Configuring RIP
!RIP v1
conf t
 router rip
    ! add only directly connected classful network for RIP to advertise
   network 192.168.4.0
   network 172.30.0.0
    !propogate default GW (worked on older lab routers)
   default-information originate
    !propogate default GW (for NetLab & lab)
    redistribute static
    !suppress announcements to stub networks
   passive-interface e0
  !alternative way to specify & propagate default route
  ip default-network 10.0.0.0
!RIP v2
conf t
 router rip
   version 2
   no auto-summary
   network 192.168.2.0
   network 192.168.3.0
                                   d-io
                       d-n
                             rs
2500 (Sydney/Istanbul) yes
                             yes
                                   yes
1700 (Singapore)
                             yes
1700 (NetLab)
                             yes
                                   no
show ip protocols
debug ip rip
undebug ip rip
undebug all
clear arp-cache
clear ip route *
! Configuring IGRP
config t
 router igrp 10
   network 192.15.25.0
   network 172.30.0.0
! Trace IGRP updates
debug ip igrp events
debug ip igrp transactions
! Changing bandwidth
```

conf t

```
int s0
   bandwidth 128
! Configure IGRP timers for fast convergence
conf t
 router igrp 364
    timers basic 15 45 0 60
   no metric holddown
   metric maximum-hop 50
! access control lists
1-99 standard IP
100-199 extended IP
         F
              Т
                  S
                      D
                           Т
                               S
                                   R
         т
              е
                  М
                      Ν
                           F
                               Ν
                                    I.
                           .
Т
Р
         Р
                                   Ρ
                  т
                      S
                               Μ
              Т
                  P
                               Ρ
              n
              е
              t
Application
  Layer
                  25
                      53
                          69
                                   520)
                                       ← Port
         21
             23
                               161
_ _ _
                                        Numbers
Transport
              TCP
                             UDP
 Layer
```

More TCP: www = 80

## **Anatomy Of An Access List**

| List No.                                                                                                    | Rule                                                                                                    | Pattern Definition                                                                                                    |                                                                                                    |                                                                                      |                                                                                                    |                                              |                                                                               |                                                              |                                       |  |  |
|----------------------------------------------------------------------------------------------------|----------------------------------------------------------------------------------------------------|----------------------------------------------------------------------------------------------------|----------------------------------------------------------------------------------------------------|--------------------------------------------------------------------------------------|----------------------------------------------------------------------------------------------------|----------------------------------------------|-------------------------------------------------------------------------------|--------------------------------------------------------------|---------------------------------------|--|--|
| access-list xxx<br>(100-199)                                                                                                    | permit or<br>deny                                                                                                    | IP or ICMP                                                                                                    | Source<br>IP address<br>xxx.xxx.xxx                                                                                                    | Source<br>IP addre:<br>mask<br>xxx.xxx.xxx<br>255=igno<br>0=apply                    | ss<br>(.xxx<br>)re<br>7                                                                                                    | Destination<br>IP address<br>xxx.xxx.xxx.xxx | Destination<br>IP address<br>mask<br>xxx.xxx.xxx.xxx<br>255=ignore<br>0=apply | eq=equal<br>gt=greater than<br>lt=less than<br>neq=not equal | TCP or UDP<br>destination<br>port no. |  |  |
| <ol> <li>Every extende<br/>in two places.<br/>access list num<br/>must reference<br/>a name for the</li> <li>A permit or de<br/>the list.</li> <li>If you are only<br/>trace routes) as<br/>a match. If you</li> <li>Every line in t</li> </ol> | 2<br>d access list has a n<br>When building the<br>aber. When you app<br>i i by the same nu<br>e list instead of a nu<br>eny rule has to be a<br>filtering on IP addre<br>the protocol. This i<br>a are also filtering or<br>he list must have a | 3<br>umber from 100 to<br>list, every line mus<br>oly the list to an inter<br>mber. Version 11.2<br>umber.<br>pplied to every line<br>ess, you will specify 1<br>neans that only the<br>n UDP or TCP port, y<br>source address. | <b>4</b><br>199, which identifit<br>to abeled with the<br>erface on the router<br>of the IOS allows yo<br>or statement on<br>P (or ICMP for pings<br>IP address is consider<br>ou must specify TCP | 5<br>es the list 5)<br>e same<br>, you<br>ou to use<br>6)<br>7)<br>and 8)<br>or UDP. | 6         7         8         9           5) Every IP source address in the list must have a mask. The mask lets you determine how much of the preceding IP address to apply to the filter. In most cases, you will simply want to put a 255 corresponding to every octet in the IP address that you want to ignore, and 0 for every octet that you want the packet match to apply to.           6) Every line in the list must have a destination address.         7)           7) Every IP destination address in the list must have a mask. See 5 above.           8) This applies to the TCP or UDP port that you are filtering on. In most cases, you will use the eq, which means equals. This gives you the ability to permit or deny TCP or UDP ports equal to the port specified. There are cases, however, where you will want to apply a range of port numbers, which is where the gt, greater than, or It, less than, will come in handy. |                                              |                                                                               |                                                              |                                       |  |  |
| Required         Optional         9) If you have defined the pattern as a TCP or U have an associated port number.                                                                                                    |                                                                                                    |                                                                                                    |                                                                                                    |                                                                                      |                                                                                                    |                                              |                                                                               |                                                              | DP packet, you will have to           |  |  |

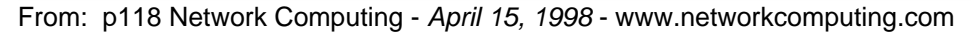

```
config t
   access-list 101 permit tcp 192.168.4.0 0.0.0.255 host 192.168.3.11 eq 80
   access-list 101 deny ip any host 192.168.3.11
   access-list 101 permit ip any any
```

int e0

```
ip access-group 101 out
  !removing ACL's
 no access-list 101
 int e0
   no ip access-list 101 out
!Named ACL example
config t
  ip access-list extended server-access
   permit TCP any host 131.108.101.99 eq smtp
   permit UDP any host 131.108.1.1.99
    deny ip any any log
    ^<u>z</u>
 int fa 0/0
 ip access-group server-access out
  ^{\rm Z}
!advanced ACL's
access-list 102 permit tcp any any established
access-list 102 permit icmp any any echo-reply
access-list 102 permit icmp any any unreachable
!verify ACL's
show access-lists
show running-config
show ip int s0
!Disable telnet access to a router (from BillW@Cisco)
1) require an impossible login:
        line vty 0 4
        login
        no password
2) Line access lists:
        access-list 77 deny 0.0.0.0 0.0.0.0
        ! (implied deny everything else)
        line vty 0 4
        access-class 77 in
3) Transport command:
        line vty 0 4
        transport input none
4) autocommand:
        line vty 0 4
        autocommand quit
! * * * * * * * *
! debug
! * * * * * * * *
debug ip packet
undebug ip packet
undebug all
debug ip rip
```

```
undebug ip rip
undebug all
clear arp-cache
clear ip route *
!to monitor debug on telnet sessions
terminal monitor
terminal no monitor
ping 192.168.3.1
!extended ping
R1#ping
Protocol [ip]:
Target IP address: 12.1.1.1
Repeat count [5]:
Datagram size [100]:
Timeout in seconds [2]:
Extended commands [n]: y
Source address or interface: 11.1.1.1
Type of service [0]:
Set DF bit in IP header? [no]:
Validate reply data? [no]:
Data pattern [OxABCD]:
Loose, Strict, Record, Timestamp, Verbose[none]:
Sweep range of sizes [n]:
Type escape sequence to abort.
Sending 5, 100-byte ICMP Echos to 12.1.1.1, timeout is 2 seconds:
11111
! manage configuration files
show running-config
show run
show startup-config
show start
copyt running-config startup-config
copy start run
wr
! document router configuration and operation
show running-config
show startup-config
show ip interface brief
show ip route
show ip protocol
show cdp neighbors
show version
show interfaces
show controllers
```

```
show cdp interface
show cdp neighbor
show cdp neighbor detail
show cdp entry Baypoint
! * * * * * * *
! TFTP
| * * * * * * *
simms#copy startup-config tftp
Address or name of remote host []? con
Destination filename [startup-config]? lab3-config
11
676 bytes copied in 0.240 secs
simms#
🔁 TFTP Server
                                             File Tools Help
9131
      SolarWinds.Net TFTP Server
 E SVR
```

Received c2500-d-I 120-5.bin from (10.1.1.1), 6830452 bytes Received lab3-config from (10.1.1.1), 676 bytes

configure-register 0x42

C:\TFTP-Root 127.0.0.1

```
oops#copy tftp startup-config
Address or name of remote host []? 10.1.1.2
Source filename []? lab3-config
Destination filename [startup-config]?
Accessing tftp://con/lab3-config...
Loading lab3-config from 10.1.1.2 (via Ethernet0): !
[OK - 676/1024 bytes]
676 bytes copied in 10.892 secs (67 bytes/sec)
! Password recovery
!
! Break in during boot, change config register to bypass
! startup-config then reset password
conf t
 !normal boot
 configure-register 0x2102
 !boot into ROM code
```

! to recover password << reboot - enter multiple alt-b's >>

System Bootstrap, Version 5.2(8a), RELEASE SOFTWARE Copyright (c) 1986-1995 by cisco Systems 2500 processor with 8192 Kbytes of main memory

Abort at 0x10EA82E (PC)

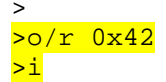

System Bootstrap, Version 5.2(8a), RELEASE SOFTWARE Copyright (c) 1986-1995 by cisco Systems 2500 processor with 8192 Kbytes of main memory

F3: 6741816+88604+453712 at 0x3000060

Restricted Rights Legend

Use, duplication, or disclosure by the Government is subject to restrictions as set forth in subparagraph (c) of the Commercial Computer Software - Restricted Rights clause at FAR sec. 52.227-19 and subparagraph (c) (1) (ii) of the Rights in Technical Data and Computer Software clause at DFARS sec. 252.227-7013.

> cisco Systems, Inc. 170 West Tasman Drive San Jose, California 95134-1706

Cisco Internetwork Operating System Software IOS (tm) 2500 Software (C2500-D-L), Version 12.0(5), RELEASE SOFTWARE (fcl) Copyright (c) 1986-1999 by cisco Systems, Inc. Compiled Tue 15-Jun-99 20:08 by phanguye Image text-base: 0x030380DC, data-base: 0x00001000

cisco 2500 (68030) processor (revision D) with 8192K/2048K bytes of memory. Processor board ID 01730642, with hardware revision 00000000 Bridging software. X.25 software, Version 3.0.0. Basic Rate ISDN software, Version 1.1. 1 Ethernet/IEEE 802.3 interface(s) 2 Serial network interface(s) 1 ISDN Basic Rate interface(s) 32K bytes of non-volatile configuration memory. 8192K bytes of processor board System flash (Read ONLY)

--- System Configuration Dialog ---

Would you like to enter the initial configuration dialog? [yes/no]: no

Press RETURN to get started!

simms(config)#enable secret correct password
simms(config)#config-register 0x2102

! ! Boot from TFTP server ! Router#copy flash tftp Source filename []? c2500-d-1\_120-5.bin Address or name of remote host []? 10.1.30.2 Destination filename [c2500-d-1\_120-5.bin]? ! Change the boot order commands Router# configure terminal Router(config)# boot system tftp ma-c2500-d-1\_120-5.bin 10.1.30.2 Router(config)# boot system flash Router(config)# end Router# copy running-config startup-config

```
Router# show startup-config
```

!\*\*\*\*\*\*\*\*\*\* ! Cleanup !\*\*\*\*\*\*\*

erase startup-config erase nvram